4-263-129-02(1)

# SONY

# デジタルHDビデオ カメラレコーダー

# HXR-MC2000J 取扱説明書

お買い上げいただきありがとうございます

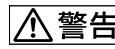

電気製品は安全のための注意事項を守らないと、火災や人身事故 警告 
<sup>電気表はいいへー</sup>
になることがあります。

この取扱説明書には、事故を防ぐための重要な注意事項と製品の取り扱いかたを 示しています。この取扱説明書をよくお読みのうえ、製品を安全にお使いくださ い。お読みになったあとは、いつでも見られるところに必ず保管してください。

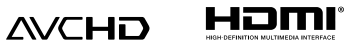

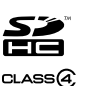

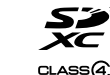

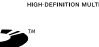

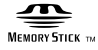

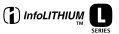

# 使用前に必ずお読み ください

#### 付属品を確かめましょう

- 万一、不足の場合はお買い上げ店にご相
- 談ください。()内は個数。
- □ ACアダプター(1)
- □ 電源コード(1)
- ロ A/V接続ケーブル(1) A
- □ USBケーブル(1) **B**
- □ USBアダプターケーブル(1)
- ロレンズフード(1) D
- ロ アイカップ(1) 🗉
- ロ マイク(1) **F**
- ロ ウィンドスクリーン(1) G
- ロ レンズキャップ日
- ロ リチャージャブルバッテリーパック NP-F570(1)
- □ CD-ROM[Video Camera Application Software](1)
  - 「PMB」(ソフトウェア、「PMBヘルプ」を含 む)
- □ CD-ROM[Manuals for Digital HD Video Camera Recorder](1)
- □ 取扱説明書(2)
- □ 保証書(1)

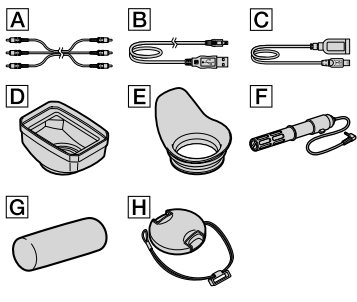

 本機で使えるメモリーカードについては、20 ページをご覧ください。

#### 故障や破損の原因となるため、特にご 注意ください

次の部分をつかんで持たないでください。
 また、端子カバーをつかんで持たないでください。

レンズフード

パネルEVFブロック

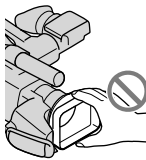

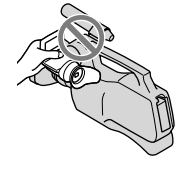

液晶パネル

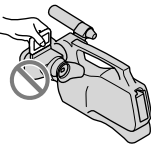

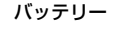

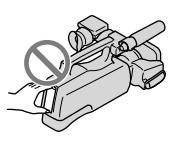

マイク

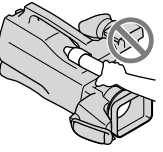

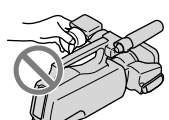

ファインダー

 本機は防じん、防滴、防水仕様ではありません。
 「本機の取り扱いについて」もご覧ください (110ページ)。

#### メニュー項目、液晶画面、ファインダー およびレンズについて

- ・灰色で表示されるメニュー項目などは、その 撮影・再生条件では使えません(同時に選べ ません)。
- 液晶画面やファインダーは有効画素99.99%
   以上の非常に精密度の高い技術で作られていますが、黒い点が現れたり、白や赤、青、緑の点が消えなかったりすることがあります。これ

は故障ではありません。これらの点は記録されません。

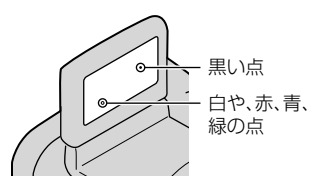

- 液晶画面やファインダー、レンズを太陽に向けたままにすると故障の原因になります。
- 直接太陽を撮影しないでください。故障の原因になります。夕暮れ時の太陽など光量の少ない場合は撮影できます。

#### 録画・録音について

- メモリーカードの動作を安定させるために、 メモリーカードを本機ではじめてお使いになる場合には、まず、本機で初期化することをおすすめします(88ページ)。初期化すると、メモリーカードに記録されている全てのデータは消去され、元に戻すことは出来ません。大切なデータはパソコンなどに保存しておいてください。
- 事前にためし撮りをして、正常な録画・録音 を確認してください。
- 万一、ビデオカメラレコーダーや内蔵メモ リーなどの不具合により記録や再生がされな かった場合、画像や音声などの記録内容の補 償については、ご容赦ください。
- あなたがビデオで録画・録音したものは個人 として楽しむほかは、著作権法上、権利者に無 断で使用できません。なお、実演や興行、展示 物などのうちには、個人として楽しむなどの 目的があっても、撮影を制限している場合が ありますのでご注意ください。
- 撮像素子(CMOSセンサー)の画像信号を読み 出す方法の性質により、以下の現象が発生す る場合があります。
  - 撮影条件によっては、画面をすばやく横切 る被写体が少しゆがんで見える(特に、動解 像度表現に優れたモニタなどの場合)。

蛍光灯、ナトリウム灯、水銀灯など放電管による照明下で撮影すると、画面に横筋が見える。このような場合は、シャッタースピードを調整することで現象が軽減されます(30ページ)。

#### 再生に際してのご注意

- 本機は、ハイビジョン画質(HD)の記録に MPEG-4 AVC/H.264のHigh Profileを採用し ております。このため、本機でハイビジョン 画質(HD)で記録した映像は、次の機器では再 生できません。
  - High Profileに対応していない他のAVCHD 規格対応機器
  - AVCHD規格に非対応の機器
- 本機で記録した映像は、本機以外の機器では 正常に再生できない場合があります。また、
   他機で記録した映像は本機で再生できない場
   合があります。
- SDカードに記録した標準画質(STD)の動画は、 他社製のAV機器では再生できません。

#### ハイビジョン画質(HD)で記録した ディスクについて

・AVCHD規格対応機器でのみ、再生できます。 DVDプレーヤーやDVDレコーダーはAVCHD 規格に非対応のため、ハイビジョン画質(HD) で記録したディスクを再生できません。また、 これらの機器にAVCHD規格で記録したハイ ビジョン画質(HD)のディスクを入れた場合、 ディスクの取り出しができなくなる可能性が あります。

#### 撮影した画像データは保存してくださ い

万一のデータ破損に備えて、撮影した画像
 データを定期的に保存してください。画像
 データはパソコンを使ってDVD-Rなどのディスクに保存することをおすすめします。ビデオ、DVD/HDDレコーダーなどで画像データを保存することもできます(66ページ)。

 MENU (メニュー)→[Show others]→
 (ご)[SHOOTING SET]の[EREC MODE]を [HD FX]にして撮影した動画からAVCHD ディスクを作ることはできません。ブルーレ イディスク、または外付けメディアに保存し てください(62、64、69ページ)。

#### バッテリー・電源アダプターについて

- バッテリーやACアダプターは、電源を切って から取り外してください。
- ACアダプターを本機から抜くときは、DCプ ラグと本機を持って取り外してください。

#### 本機やバッテリーの温度について

 本機やバッテリーの温度によっては、カメラ を保護するために撮影や再生ができなくなる ことがあります。この場合は、本機の液晶画 面およびファインダーにメッセージが表示さ れます(98ページ)。

#### パソコンやアクセサリーなどとの接続 について

- パソコンから本機の内蔵メモリーをフォーマットしないでください。正常に動作しなくなります。
- 本機をケーブル類で他機と接続するときは、
   端子の向きを確認してつないでください。無
   理に押し込むと端子部の破損、または本機の
   故障の原因になります。

#### 画像が正しく記録・再生されないとき は[MEDIA FORMAT] してください

・長期間、画像の撮影・消去を繰り返していると、 記録メディア内のファイルが断片化(フラグ メンテーション)して、画像が正しく記録・保 存できなくなる場合があります。このような 場合は、画像を保存したあと、[MEDIA FORMAT](88ページ)を行ってください。

#### 別売りのアクセサリーについて

ソニー純正アクセサリーの使用をおすすめします。

 国や地域によっては発売されていないものも あります。

#### 本書の表記、イラスト、画面表示につい て

- ・ 画像の例としてスチルカメラによる写真を 使っています。画像や本機の画面表示は、実際に見えるものと異なります。また、本機の イラストや画面表示は、わかりやすくするために誇張、省略されています。
- 本書では、内蔵メモリー、メモリーカードを 「記録メディア」といいます。
- 本書では、ハイビジョン画質(HD)で保存した DVDディスクを「AVCHDディスク」と表現しています。
- 本機やアクセサリーの仕様および外観は、改良のため予告なく変更することがありますが、 ご了承ください。

#### 取扱い上のご注意

- 本機で次のことをすると、記録メディアが壊れたり、記録した映像が再生できなくなったり、失われたりする場合があります。また、本機の故障の原因になります。
  - アクセスランプ(21ページ)が点灯、点滅中 にメモリーカードを取り出す
  - 本機の目(動画)ランプ/●(静止画)ランプ (22ページ)や、アクセスランプ(21ページ) が点灯、点滅中に本機からバッテリーやAC アダプターを取り外したり、本機に衝撃や 振動を与える
- ショルダーベルト(別売)を使用中は、本機を 物にぶつけないように特にご注意ください。

| 使用前に必ずお読みください・・・・・・・・・・・・・・・・・・・・・・・・・・・・・・・・・・・・ | 2 |
|---------------------------------------------------|---|
| 取扱い上のご注意                                          | 4 |

## ■準備する

| 準備1:付属のマイクとアイカップ、レンズフードを取り付ける |
|-------------------------------|
| マイクを取り付ける                     |
| アイカップを取り付ける                   |
| レンズフードを取り付ける                  |
| 準備2: バッテリーを充電する               |
| 準備3:電源を入れて日時を合わせる             |
| 準備4:撮影前の調節をする                 |
| 液晶画面を見やすく調節する                 |
| ファインダーを見やすく調節する               |
| ショルダーパッドを調節する                 |
| 準備5:メディアを準備する                 |
| 動画の記録メディアを変える                 |
| 静止画の記録メディアを変える                |
| メモリーカードを入れる                   |

## ∎撮る/見る

| 撮る                           |
|------------------------------|
| 動画を撮る                        |
| 静止画を撮る                       |
| 撮るときに便利な機能                   |
| ズームする                        |
| カメラまかせでかんたんキレイに撮影する(おまかせオート) |
| ハイビジョン画質(HD)/標準画質(STD)を設定する  |
| 録画モードを選ぶ                     |
| 優先する被写体を決めて撮影する              |
| 笑顔を自動で撮影する(スマイルシャッター)        |
| 動画を撮りながら静止画を撮る(デュアル記録)       |
| カメラコントロールリング(RING)でマニュアル調節する |
| 本機で見る                        |

| 見るときに便利な機能                     |
|--------------------------------|
| 撮影日から画像を探す(日付インデックス)           |
| ピンポイントで見たい場面を探す(フィルムロールインデックス) |
| 顔画像から見たい場面を探す(フェイスインデックス)      |
| ハイライトを再生する(ハイライト再生)            |
| 静止画を再生ズームする                    |
| 静止画を連続再生する(スライドショー)            |
| テレビにつないで見る                     |
| ハイビジョンテレビの接続方法                 |
| ハイビジョン非対応のワイドテレビ/4:3テレビの接続方法   |

## ■使いこなす

| 動画・静止画を削除する                         |
|-------------------------------------|
| 記録した画像を保護する(プロテクト)                  |
| 動画を分割する                             |
| 動画から静止画を作る                          |
| 内蔵メモリーからメモリーカードに動画・静止画をダビング・コピーする48 |
| 動画をダビングする                           |
| 静止画をコピーする                           |
| 動画のプレイリストを使う                        |
| プレイリストを作る                           |
| プレイリストを再生する                         |

# ■パソコンを使って保存する

| パソコンの準備をする(Windows)                           | 53 |
|-----------------------------------------------|----|
| 準備1 パソコン環境を確かめる                               | 53 |
| 準備2 付属ソフトウェア「PMB」をインストールする                    | 54 |
| 「PMB(Picture Motion Browser)」を起動する            | 56 |
| 「PMBヘルプ」を見る                                   | 56 |
| ディスクの作りかたを選ぶ(パソコン)                            | 57 |
| ワンタッチでディスクを作る(ワンタッチディスク)                      | 59 |
| パソコンに保存する・・・・・・・・・・・・・・・・・・・・・・・・・・・・・・・・・・・・ | 60 |
| AVCHDディスクを作る                                  | 61 |
| 標準画質(STD)のディスクを作る                             | 63 |

## ■他機を使って保存する

| 外付けメディアに保存する(ダイレクトコピー)                                                | 64      |
|-----------------------------------------------------------------------|---------|
| DVDライター、ソニー製ブルーレイディスクレコーダーなどを使ってディスクを作る                               | 66      |
| ディスクの作りかたを選ぶ・・・・・・・・・・・・・・・・・・・・・・・・・・・・・・・・・・・・                      | 66      |
| 専用DVDライター DVDirect Expressでディスクを作る                                    | 67      |
| DVDirect Express以外のDVDライターやソニー製ブルーレイディスクレコーダー<br>ハイビジョン画質(HD)のディスクを作る | で<br>69 |
| レコーダーなどで標準画質(STD)のディスクを作る                                             | 70      |

## ■本機の設定を変える

| メニューを使いこなそう                                             | 2  |
|---------------------------------------------------------|----|
| メニューの操作方法                                               | 2  |
| MY MENUに登録して使う                                          | '3 |
| ❷ オプションメニューを使う                                          | 4  |
| メニュー一覧                                                  | '5 |
| MANUAL SETTINGS(場面や状況などに合わせる設定)                         | 7  |
| □ SHOOTING SET(好みの撮影をするときの設定)・・・・・・・・・・・・・・・・・・・・・・・・・8 | 31 |
| PHOTO SETTINGS(静止画撮影に関する設定) ・・・・・・・・・・・・・・・・・ 8         | 34 |
| PLAYBACK(再生に関する設定)                                      | 35 |
| EDIT(編集に関する設定) ······ 8                                 | 37 |
| OTHERS(いろいろな設定)                                         | 37 |
| 🕒 MANAGE MEDIA(メディアに関する設定) ······ 8                     | 38 |
|                                                         | 39 |

# ■その他

| ? 故障かな?と思ったら                                      |     |
|---------------------------------------------------|-----|
| 自己診断 · 警告表示                                       |     |
| 記録時間・枚数について・・・・・・・・・・・・・・・・・・・・・・・・・・・・・・・・・・・・   | 103 |
| バッテリーごとの撮影・再生可能時間の目安                              | 103 |
| 動画の撮影可能時間の目安・・・・・・・・・・・・・・・・・・・・・・・・・・・・・・・・・・・・  | 103 |
| 静止画の撮影可能枚数の目安・・・・・・・・・・・・・・・・・・・・・・・・・・・・・・・・・・・・ | 104 |
| 海外で使う・・・・・・・・・・・・・・・・・・・・・・・・・・・・・・・・・・・・         | 106 |

| 使用上のご注意とお手入れ                   |
|--------------------------------|
| AVCHD規格について                    |
| メモリーカードについて                    |
| InfoLITHIUM(インフォリチウム)バッテリーについて |
| x.v.Color(エックスブイ・カラー)について      |
| 本機の取り扱いについて                    |
| 主な仕様                           |
| 保証書とアフターサービス                   |

# ■各部のなまえ・索引

| 画面表示   | 117 |
|--------|-----|
| 各部のなまえ | 119 |
| 索引     | 122 |

準備する

# 準備1:付属のマイクとアイカップ、レンズ フードを取り付ける

#### マイクを取り付ける

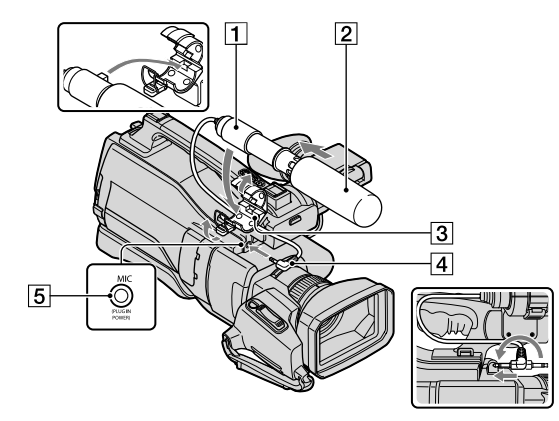

<sup>1</sup> 付属のマイク1 にウインドスクリーン2 をかぶせる。

- 2 マイクホルダー 3のロックを外し、カバーを開ける。
- 3 マイクの凸部がマイクホルダーの凹部に合うようにマイクをマイクホ ルダーに入れ、カバーを閉じてマイクホルダーをロックする。

マイクの▲マークとマイクホルダーのⅠマークが向かい合っていることを確認する。

4 マイクケーブルを矢印の方向に180°回して(4)、マイク端子5につな ぐ。 アイカップを取り付ける

ファインダーの溝に合わせてアイカップを取り付ける。アイカップは左右のどちらの向 きでも取り付けることができます。

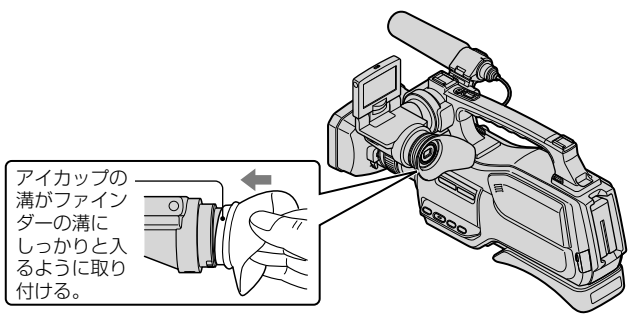

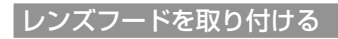

本機とレンズフードの印を合わせて、矢印の方向に回す。

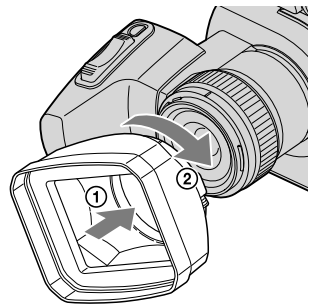

#### レンズフードを取り外すには

レンズフード取り外しレバーを押しながら、レンズフードを矢印の方向に回す。

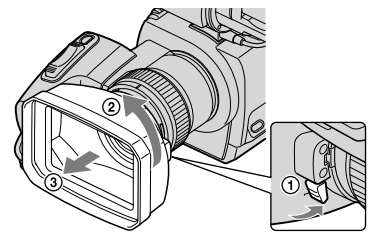

# 準備する

#### 🔞 ちょっと一言

• 直径37ミリの偏光フィルターや保護フィルターの取り付け、取り外し、調整をするときは、レンズフードを取り外してください。

#### レンズキャップを取り付ける

レンズキャップの両端のノブを押しながら取り付ける。

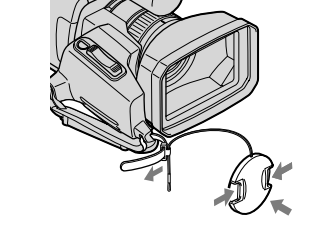

レンズキャップについている紐は、グリップベルトのマジックテープを剥し、取り付けてください。

準備2:バッテリーを充電する

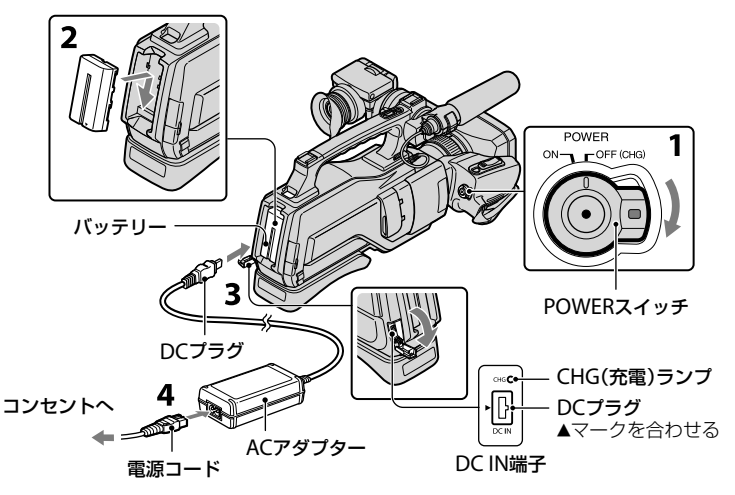

専用の"インフォリチウム"バッテリー(Lシリーズ)を本機に取り付けて充電します。 () ご注意

• "インフォリチウム" バッテリー Lシリーズ以外は使えません。

# 1 POWERスイッチを「OFF(CHG)」(お買い上げ時の設定)にする。 2 バッテリーを取り付ける。 バッテリーを「カチッ」というまで矢印の方向にずらして、取り付ける。 3 DCプラグの▲マークを本体の▲マーク側にして、ACアダプターを本機のDC IN端子につなぐ。 4 ACアダプターと電源コードを本機とコンセントにつなぐ。 CHG(充電)ランプが点灯し、充電が始まります。 充電が終わったら、ACアダプターを本機のDC IN端子から抜く。

#### 🔞 ちょっと一言

- ・撮影・再生可能時間は、103ページをご覧ください。
- 電源を入れて撮影画面にすると、画面左上のバッテリー残量表示でおおよそのバッテリー残量を確認 できます。999分以上、バッテリーの残量がある場合は、[999min]と表示されます。

#### 充電時間(満充電)

使い切った状態からのおよその時間(分)

| バッテリー型名     | 満充電時間 |
|-------------|-------|
| NP-F570(付属) | 265   |
| NP-F770     | 475   |
| NP-F970     | 645   |

• 25℃で使用したときの時間です。10℃~ 30℃でのご使用をおすすめします。

#### バッテリーを取り外すには

POWERスイッチを「OFF(CHG)」にする。BATT(バッテリー)RELEASEボタンを押して (①)、バッテリーを取り外す(②)。

BATT(バッテリー)RELEASEボタン

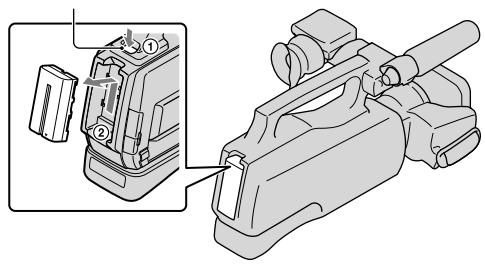

#### コンセントの電源で使うには

「準備2:バッテリーを充電する」のつなぎかたのまま操作する。 バッテリーを取り付けたままでもバッテリーは消耗しません。

#### 海外で充電するには

付属のACアダプターを使って全世界で充電できます。ただし、地域によって電源プラグの形が異なるので変換プラグが必要です。旅行代理店などでご確認ください。

#### 🕑 ご注意

•電子式変圧器(トラベルコンバーター)は使用しないでください。

#### バッテリーについて

- ・バッテリーやACアダプターを取り外すときは、POWERスイッチを「OFF(CHG)」にしてから、**に**(動 画)ランプ/▲(静止画)ランプ(22ページ)、アクセスランプ(21ページ)が消えていることを確認してく ださい。
- •次のとき、充電中のCHG(充電)ランプが点滅することがあります。
  - バッテリーを正しく取り付けていないとき
  - バッテリーが故障しているとき
  - バッテリーの温度が低いとき バッテリーを外して暖かいところに置いてください。
  - バッテリーの温度が高いとき バッテリーを外して涼しいところに置いてください。

#### ACアダプターについて

- ACアダプターは手近なコンセントを使用してください。本機を使用中、不具合が生じたときはすぐに コンセントからプラグを抜き、電源を遮断してください。
- ACアダプターを壁との隙間などの狭い場所に設置して使用しないでください。
- ACアダプターのDCプラグやバッテリー端子を金属類でショートさせないでください。故障の原因になります。

#### 電源コードについて

• 付属の電源コードは、本機専用です。他の電気機器では使用できません。

# 準備3:電源を入れて日時を合わせる

緑のボタンを押しながら、POWERスイッチをONにする。

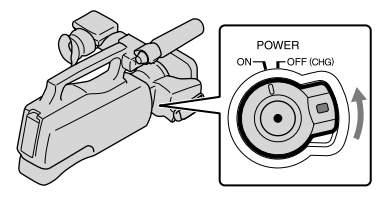

\_\_\_\_\_/ ➡┛ でエリアを選び、[NEXT]をタッチする。

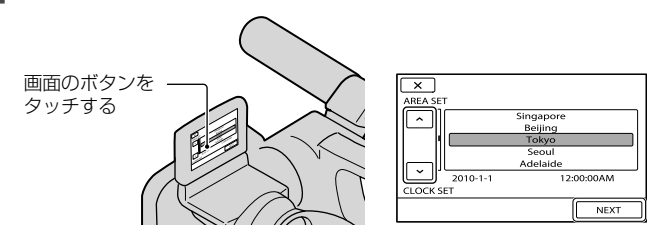

 再度、時計あわせをするには、MENU(メニュー)→[Show others]→ ①[GENERAL SET]の [CLOCK/@LANG]→[CLOCK SET]の順にタッチします。画面にないときは、 ▲/ ▲ をタッ チして項目を表示させます。

#### / ) サマータイムを設定し、日時を設定して、■OK■ をタッチする。

時計が動き始めます。

• [SUMMERTIME]を[ON]にすると、時計が1時間進みます。

| 5                    |                             |
|----------------------|-----------------------------|
| SUMMERTIME           |                             |
| OFF ON               | < 2010 Y 1 M 1 D 12:00 AM > |
| 2010-1-1 12:00:00 AM | <b>v</b>                    |
| CLOCK SET            | CLOCK SET                   |
| NEXT                 | NEXT                        |

#### 🕑 ご注意

- 日付時刻は撮影時には表示されません。撮影した記録メディアに自動的に記録され、再生時に表示させることができます。表示させるには、MENU(メニュー)→[Show others] → [PLAYBACK]の [PLAYBACK SET] → [DATA CODE] → [DATE/TIME] → [OK] → [DAT ▲ をタッチします。
- 反応するボタンがずれていると感じるときは、タッチパネルの調整(CALIBRATION)をしてください (111ページ)。

#### 電源を切るには

POWERスイッチを「OFF(CHG)」にする。

# 準備4:撮影前の調節をする

#### 液晶画面を見やすく調節する

液晶画面を開き(①)、見やすい角度に調節する(②)。

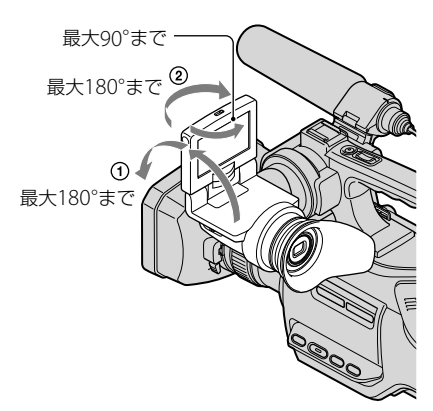

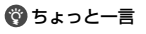

- 液晶画面をレンズ側に180°回転させると、外側に向けて本体に収められます。再生時に便利です。
- MENU (MENU)→[Show others]→ 弐 [GENERAL SET]の[SOUND/DISP SET]で[LCD BRIGHT]
   [LCD BL LEVEL][LCD COLOR]を調節することができます(89ページ)。

#### ファインダーを見やすく調節する

パネルEVFブロックを引き出して位置を調節し(①)、ファインダーを見やすい角度に調節する(②)。

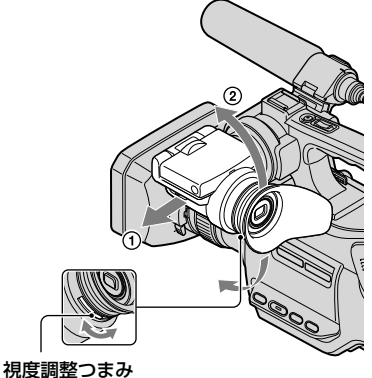

画像がはっきり見えるように動かす

#### 😗 ご注意

ビューファインダー内で視線を動かした場合などに原色が見えることがありますが、故障ではありません。また、原色が実際に記録メディアに記録されることはありません。

#### 🔞 ちょっと一言

バッテリー切れが心配なときや液晶画面で画像を見づらいときなどは、ファインダーで画像を見ることもできます。

#### LCD/EVF-EVF切り換えスイッチについて

お買い上げ時の切り換えスイッチの状態は、LCD/EVFになっています。

LCD/EVFの場合は、液晶画面で撮影でき、液晶画面を閉じるとファインダーで撮影できます。

EVFに切り換えると、ファインダーのみで撮影できます。

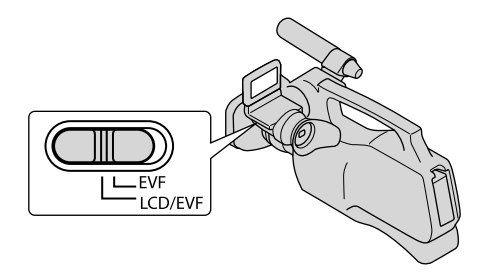

#### 😗 ご注意

- LCD/EVF-EVF切り換えスイッチを「EVF」にすると、タッチパネルの操作が行えません。
- LCDとEVFは同時には使用できません。

#### ショルダーパッドを調節する

ショルダーパッドのネジをゆるめると、位置を調節できます。調節が終わったら、ネジを 締めてください。

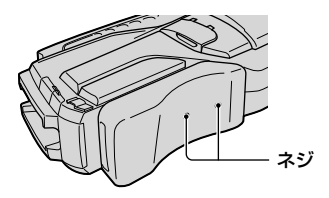

# 準備5:メディアを準備する

本機で使用できる記録メディアは、本機の画面では次のようなアイコンで表示されます。

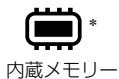

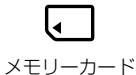

\* お買い上げ時の設定ではこの内蔵メモリーに動画・静止画が記録されます。設定したメディアで画像 を記録、再生、編集できます。

#### 🔞 ちょっと一言

- ・動画の撮影可能時間は103ページをご覧ください。
- ・静止画の撮影可能枚数は、104ページをご覧ください。

動画の記録メディアを変える

1 MENU (メニュー) → [Show others] → [→[MANAGE MEDIA]の [MEDIA SETTINGS] → [MOVIE MEDIA SET]をタッチする。

[MOVIE MEDIA SET] 画面が表示されます。

- 2 希望の記録メディアをタッチする。
- 3 [YES] → OK をタッチする。

記録メディアが切り替わります。

#### 静止画の記録メディアを変える

1 MENU (メニュー)→[Show others] → ⓑ[MANAGE MEDIA]の [MEDIA SETTINGS] → [PHOTO MEDIA SET]をタッチする。 [PHOTO MEDIA SET]画面が表示されます。

2 希望の記録メディアをタッチする。

#### 3 [YES] → OK をタッチする。

記録メディアが切り替わります。

#### 記録メディアを確かめるには

動画または静止画の撮影モードで、画面右上に設定されている記録メディアが表示され ます。

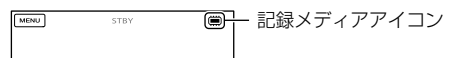

#### メモリーカードを入れる

#### ⑦ ご注意

メモリーカードに動画や静止画を記録する場合は、記録メディアを[MEMORY CARD]に設定してください。

#### 本機で使えるメモリーカード

- 本機で使用できるメモリーカードは、"メモリースティック PRO デュオ" (Mark2)、"メモリース ティック PRO-HG デュオ"、およびスピードClass 4以上の SDメモリーカード、SDHCメモリーカード、 SDXCメモリーカードです。ただし、すべてのメモリーカードの動作を保証するものではありません。
- 本書では、"メモリースティック PRO デュオ" (Mark2)、"メモリースティック PRO-HG デュオ"を 「"メモリースティック PRO デュオ"」、SDメモリーカード、SDHCメモリーカード、SDXCメモリーカー ドを[SDカード]と表現しています。
- •本機で動作確認されている "メモリースティック PRO デュオ" は32GB、SDカードは64GBまでです。

#### 😗 ご注意

- マルチメディアカードは使用できません。
- SDXCメモリーカードに記録した映像は、exFAT\*に対応していないパソコンやAV機器などに、本機を USBケーブルで接続して取り込んだり、再生したりできません。接続する機器がexFATに対応してい るかあらかじめご確認ください。対応していない機器に接続した場合、初期化画面が表示される場合 がありますが、決して実行しないでください。記録した内容が全て失われます。
  - \* exFATは、SDXCメモリーカードで使用されているファイルシステムです。

#### 本機で使えるメモリーカードのサイズ

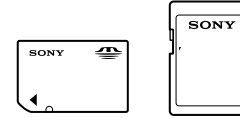

- 標準の "メモリースティック"の約半分の大きさの "メモリースティック デュオ"、または標準の大きさのSDカードのみ使えます。
- メモリーカード本体およびメモリーカードアダプターにラベルなどは貼らないでください。故障の原因になります。

#### スライドカバーを開き、メモリーカードの切り欠き部を図の向きにして「カ チッ」というまで押し込む。

•入れた後はスライドカバーを閉じてください。

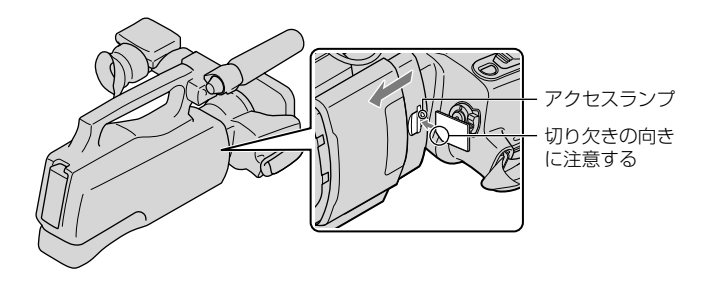

新しいメモリーカードを入れたときは、[Create a new Image Database File.] 画 面が表示されることがあります。その場合は、[YES]をタッチしてください。メモ リーカードに静止画のみを記録する場合は、[NO]をタッチします。

誤った向きで無理に入れると、メモリーカードやメモリーカードスロット、画像データが破損することがあります。

#### ⑦ ご注意

[Failed to create a new Image Database File. It may be possible that there is not enough free space.] と表示されたときは、メモリーカードを初期化してください(88ページ)。

#### メモリーカードを取り出すには

スライドカバーを開き、メモリーカードを軽く1回押して取り出します。

- 撮影中にスライドカバーを開けないでください。
- 出し入れ時にはメモリーカードの飛び出しにご注意ください。

#### 撮る/見る

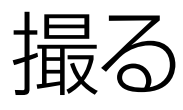

お買い上げ時の設定では、動画と静止画は内蔵メモリーに記録されます。動画は、ハイビジョン画質(HD)で記録されます。

#### 🔞 ちょっと一言

- •記録メディアの変えかたは19ページをご覧ください。
- ・標準画質(STD)で撮影する場合は27ページをご覧ください。

両端のノブを押しながらレンズキャップを取り外す。

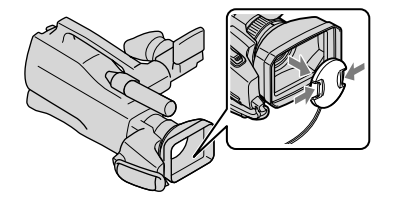

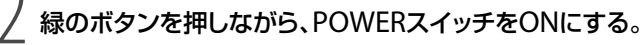

• MODEボタンを押すことで撮影モードを切り換えられます。撮影したいモードのランプを点灯 させてください。

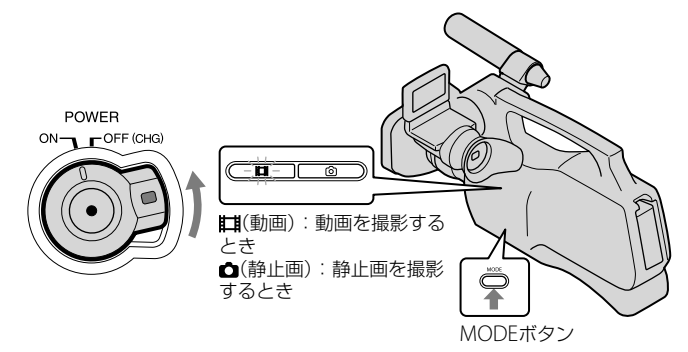

#### 動画を撮る

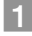

# 1 MODEボタンを押して、目(動画)ランプを点灯させる。

動画撮影モードに切り替わり、画像の横縦比が16.9になります。

#### 2 START/STOPボタンA (またはB)を押す。

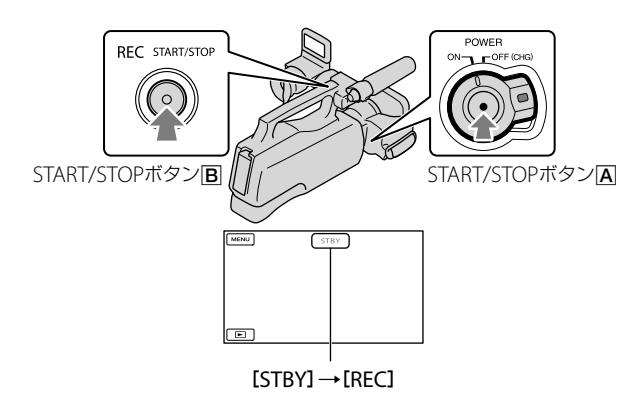

撮影をやめるときは、START/STOPボタンをもう一度押します。

 液晶画面の表示は、電源を入れたり、撮影(動画・静止画)/再生モードを変えたりしてから約3秒経つ と消えます。もう一度表示するには、画面をタッチしてください。

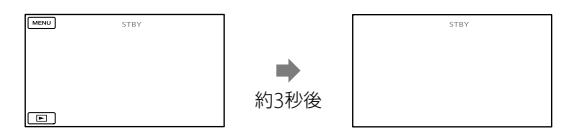

#### ⑦ ご注意

- 動画の連続撮影可能時間は約13時間です。
- 動画のファイルサイズが2GBを超えると、自動的に次のファイルが生成されます。
- 電源を入れてから撮影が可能になるまで数秒かかります。その間、本機の操作はできません。
- 撮影終了後、次の状態のときは撮影したデータを記録メディアに書き込み中です。本機に衝撃や振動 を与えたり、バッテリーやACアダプターを取り外したりしないでください。
  - アクセスランプ(21ページ)が点灯中、または点滅中
  - 液晶画面右上のメディアアイコンが動作中

#### 🔞 ちょっと一言

- ・動画の撮影可能時間は103ページをご覧ください。
- ・動画撮影中にPHOTOボタンを押すと、静止画を撮影できます(デュアル記録、30ページ)。
- 人物の顔を検出すると白色の枠が表示され、顔部分の画質が自動的に調節されます([FACE DETECTION]、82ページ)。
- ・優先する被写体を選んで撮影できます(29ページ)。
- •記録した動画から静止画を作成できます(47ページ)。
- ・撮影可能時間や空き容量の目安などを確認するには、MENU(メニュー)→[Show others]→

   [MANAGE MEDIA]の[MEDIA INFO]をタッチします(88ページ)。
- 本機に搭載されている液晶画面は、記録エリア全体を表示できます(フルピクセル表示)。このため、フルピクセル表示機能のないテレビに接続した場合、画面の上下左右が若干切れて表示されることがあります。[GUIDEFRAME](81ページ)を[ON]にして、表示される外側の枠を目安に撮影することをおすすめします。
- [**ロ**STEADYSHOT] 機能は、お買い上げ時の設定は [ACTIVE] です。

#### 撮影時のデータについて

撮影時の日時と撮影条件を示したカメラデータが自動的に記録されます。これらのデー タは撮影中には表示されませんが、再生時に日付時刻/カメラデータとして確認できます (85ページ)。

#### 静止画を撮る

お買い上げ時の設定では、静止画は内蔵メモリーに記録されます。

#### 🔞 ちょっと一言

•記録メディアの変えかたは19ページをご覧ください。

#### 1 MODEボタンを押して、△(静止画)ランプを点灯させる。

静止画撮影モードに切り替わり、画像の横縦比が4:3になります。

#### 2 PHOTOボタンを軽く押してピントを合わせてから、そのまま深く押す。

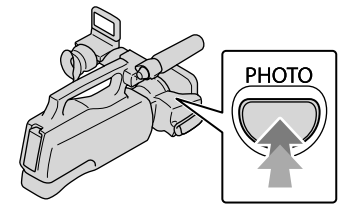

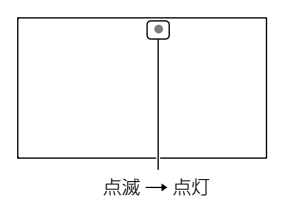

ⅢⅢが消えると記録されます。

🔞 ちょっと一言

- ・静止画の撮影可能枚数は104ページをご覧ください。
- ・画像サイズは、MENU (メニュー)→[Show others]→ ()[PHOTO SETTINGS]の[□|MAGE SIZE]

   → 好みの設定 → ○K → ▼× をタッチして変更できます。

# 撮るときに便利な機 能

#### ズームする

17倍までズームできます。倍率はズーム レバーで調整します。

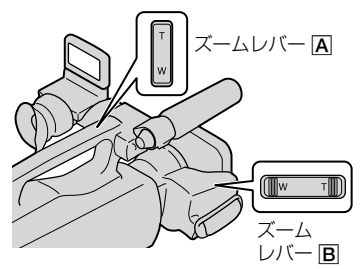

望遠:Telephoto(テレフォト)

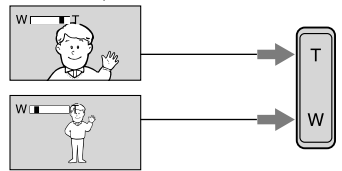

広角:Wide(ワイド)

ズームレバー **回**を軽く押すとゆっくり、 さらに押すと速くズームする。

#### ⑦ ご注意

- ズームレバーから急に指を離さすに操作して ください。操作音が記録されることがありま す。
- ズームレバー (A)では、ズームする速さを変えることはできません。
- ピント合わせに必要な被写体との距離は、広 角は約1cm以上、望遠は約80cm以上です。
- [IISTEADYSHOT]が[ACTIVE]以外のときは、 12倍までの光学ズームができます。
- [DISPLAY SET]を[AUTO1]に設定すると、液 晶画面の
   「ごでもズームできますが、ズーム する速さを変えることはできません。

#### 🔞 ちょっと一言

• [**ロ**DIGITAL ZOOM] (83ページ)を使うと、 17倍を超えたズームを使えます。

#### カメラまかせでかんたんキレイ に撮影する(おまかせオート)

1000 ボタンを押すと、おまかせオートで 撮影できます。本機を撮影したい対象に 向けると、顔認識、シーン認識、手ブレ検 出の3種類の検出機能を組み合わせて、最 適な撮影を行います。シーンなどを検出 すると対応するアイコンが表示されます。

#### 🔞 ちょっと一言

 お買い上げ時には、おまかせオートは「ON」に 設定されています。

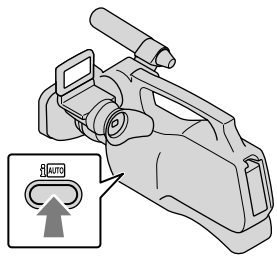

#### 顔認識

▲(人物)、●(赤ちゃん) 顔を検出して、顔部分が最適になるよう にフォーカス/色/露出を調節します。

#### シーン認識

図(逆光)、▲(風景)、→(夜景)、●(スポットライト)、(低照度)、、(マクロ) 撮影シーンに合わせて、最適な撮影設定に切り替わります。

#### 手ブレ検出

★(歩き)、衆(三脚) 手ブレの状態を感知して、撮影に最適な 設定に切り替わります。

#### 😗 ご注意

撮影状況によっては、認識や検出が希望どおりに働かない場合があります。

#### おまかせオートを解除するには

「「「ボタンを押す。

★ 1000 や検出モードのアイコンが消え、お好みに合わせた撮影ができます。 また、以下の設定を変更するとおまかせオートは解除されます。

- [SCENE SELECTION]
- [WHITE BAL.]
- [SPOT MTR/FCS]
- [SPOT METER]
- [SPOT FOCUS]
- [EXPOSURE]
- [FOCUS]
- [TELE MACRO]
- [AE SHIFT]
- [WB SHIFT]
- [SMTH SLW REC]
- [#STEADYSHOT]
- [LOW LUX]
- [FACE DETECTION]
- [AUTO BACK LIGHT]
- [ STEADYSHOT]
- [IRIS]
- [SHUTTER SPEED]
- [PRIORITY SETTING]

#### 🕑 ご注意

 おまかせオートを「ON」にすると、上記設定で 手動設定した項目が全てお買い上げ時の設定 に戻ります。

# ハイビジョン画質(HD)/標準画質(STD)を設定する

本機では、高精細な映像を楽しめるハイビ ジョン画質(HD)と、再生機器との互換性に すぐれた標準画質(STD)の2種類から画質を 選べます。撮影する場面や再生機器に合わせ て、お好みの画質を選んでください。

- IMENU(メニュー)→[Show others]→〔□〕[SHOOTING SET]の[IIII]/IIII]をタッ チする。
- ハイビジョン画質(HD)で撮影 するときは[EDD]HD QUALITY]、標準画質(STD)で 撮影するときは[EDD]STD QUALITY]をタッチする。

#### 3 [YES] → ○K をタッチする。

記録される画質が切り替わります。

#### 🔞 ちょっと一言

 設定した画質でのみ、記録、再生、編集が可能 です。別の画質で記録、再生、編集したいとき は、画質を設定しなおしてください。

#### 録画モードを選ぶ

ハイビジョン画質(HD)では、4種類の録 画モードから選べます。録画モードに よって、記録メディアへの録画可能時間 が変わります。お買い上げ時の設定では、 [LifeREC MODE]は[HD FH]です。

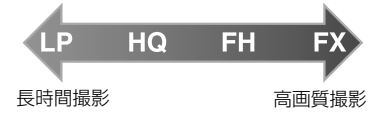

IMENU(メニュー)→[Show others]→□[SHOOTING SET]の[□REC MODE]を タッチする。

#### 🙎 好みの設定をタッチする。

ハイビジョン画質(HD)での撮影時 に、高画質で撮影する場合はFXモー ドを、長時間撮影する場合はHQ、LP モードを選んでください。

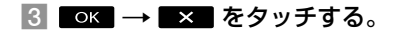

#### 🕑 ご注意

- [目REC MODE]を[HD FX]にして撮影した 動画からAVCHDディスクを作成することは できません。ブルーレイディスクまたは外付 けメディアに保存してください(62、64、69 ページ)。
- [町REC MODE]を[HD FX]に設定している ときは、デュアル記録はできません。また、ス マイルシャッターは作動しません。

#### 🔞 ちょっと一言

- ハイビジョン画質(HD)のFX、FHモードでは AVCHD規格の1920×1080/60iになります。 HQ、LPモードでは1440×1080/60iになりま す。標準画質(STD)では、MPEG-2規格で撮影 します。
- ハイビジョン面質(HD)の面質を次から選べます。[HD FX]の24Mは、最大ビットレートです。[HD FX]以外の17Mなどの数値は、平均ビットレートです。
  - [HD FX] (AVC HD 24M(FX))
  - [HD FH] (AVC HD 17M(FH)) (お買い上げ 時の設定)
  - [HD HQ] (AVC HD 9M(HQ))
  - [HD LP] (AVC HD 5M(LP))
- 標準画質(STD)の画質は次の数値に固定されます。9Mは、平均ビットレートです。
  - [STD HQ] (STD 9M(HQ))
- 24Mなどの「M」は「Mbps」のことです。

[FACE DETECTION] (82ページ)が[ON] (お買上げ時の設定)で複数の顔が認識さ れたときに、優先させたい被写体の顔を タッチすると、タッチされた顔部分に合 わせてフォーカス/色/露出を自動的に調 節します。

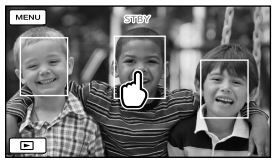

優先させたい顔にタッチ

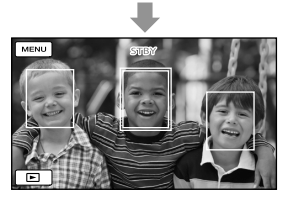

二重枠が表示される

解除するには、二重枠のついた顔にもう 一度タッチする。他の顔枠にタッチする と、二重枠のついた顔が解除され、新しく タッチした顔に二重枠が移ります。

#### 😗 ご注意

 周囲の明るさ、被写体の髪型などによって タッチした顔が正しく検出できないことがあ ります。この場合は、撮影するときにもう一 度タッチしてください。

#### 🔞 ちょっと一言

 [SMILE DETECTION]を[DUAL CAPTURE] か[ALWAYS ON]に設定していると(82ページ)、タッチされた顔はスマイルシャッターで も優先され、笑顔を検出すると自動的に静止 画を記録します。

- スマイル検出の対象となる顔の二重枠はオレンジ色になります。
- タッチした顔が画面から消えた場合は、
   [PRIORITY SETTING] (82ページ)で設定した 被写体を優先します。タッチした顔が画面に 戻った場合は、タッチした顔が優先になりま す。

#### 笑顔を自動で撮影する(スマイル シャッター)

人物の笑顔を検出して自動的に静止画を 記録します。スマイル検出の対象となる 顔にはオレンジ色の枠がつきます。お買 い上げ時の設定は[OFF]に設定されてい ます。スマイルシャッター機能を使うと きは、[SMILE DETECTION] (82ページ) で設定を変えてください。

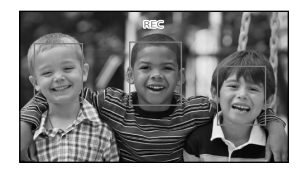

#### 🕑 ご注意

- 撮影環境や、被写体の状態、設定によっては、 笑顔を検出できないことがあります。
- [目REC MODE]を[HD FX]に設定している ときは、動画撮影中にスマイルシャッターは 動作しません。

#### 🔞 ちょっと一言

- [PRIORITY SETTING] (82ページ)で顔検出と スマイル検出の対象被写体を設定できます。 液晶画面に表示された顔枠にタッチして優先 する被写体を選んだ場合は、二重枠が表示さ れている被写体が優先になります。

#### 動画を撮りながら静止画を撮る (デュアル記録)

動画撮影中にPHOTOボタンを押すと、静 止画を撮影できます。

#### 😗 ご注意

- 記録メディアの容量不足時や、連続して静止
   画を撮影すると、 が表示されることがあり
   ます。表示されている間は撮影できません。
- [**ロ**REC MODE]を[HD FX]に設定している ときは、デュアル記録はできません。

#### 🔞 ちょっと一言

- MODEランプが 目(動画)のとき、静止画の画 像サイズは[】5.3M] (16:9)または[4.0M] (4:3)になります。
- ・撮影スタンバイ中は ▲(静止画)ランプ点灯
   時と同様に静止画を記録できます。

#### カメラコントロールリング (RING)でマニュアル調節する

よく使うメニュー項目をカメラコント ロールリング(RING)に割り当てると便 利です。ここでは[FOCUS](お買い上げ 時の設定)が割り当てられているときの 説明をします。

カメラコントロールリング(RING)

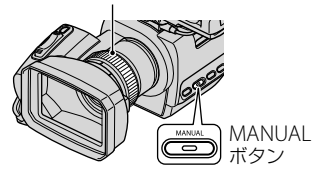

#### MANUALボタンを押して、手 動にする。

押すたびに自動/手動が切り替わり ます。

#### カメラコントロールリング (RING)を回して、手動でピン トを合わせる。

#### 設定できる項目

下記から選択できます。

- [FOCUS] (79ページ)
- [EXPOSURE] (79ページ)
- [IRIS] 絞り優先で撮影します。絞りを調整す ることで、背景をぼかして被写体をよ り引き立てたり、逆に背景にもピント があった撮影ができます。
- [SHUTTER SPEED]
   シャッタースピード優先で撮影します。
   シャッタースピードを速くすると、動きの速い被写体などを撮影するときなどに一瞬を切り出すことができ、遅くすると、水の流れなどを動きのある表現でとらえることができます。
- [AE SHIFT] (80ページ)
- [WB SHIFT] (80ページ)

#### メニュー項目を割り当てるには

 MANUALボタンを数秒間押し続ける。 [RING SETTING]画面が表示されま す。

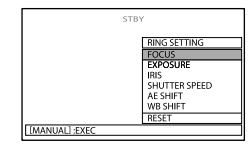

- カメラコントロールリング(RING)を 回して、割り当てたい項目を選ぶ。
- ③ MANUALボタンを押す。

#### 🕑 ご注意

- [IRIS]と[SHUTTER SPEED]は、動画撮影中に MANUALボタンを押して自動/手動を切り換 えることはできません。撮影前に設定してく ださい。
- いったん設定内容を固定したあと、別の項目の設定を行っても、先に行った設定の内容はそのまま保持されます。ただし、[AE SHIFT]を手動設定したあとで[EXPOSURE]を設定した場合、[AE SHIFT]の効果は無効になります。
- [EXPOSURE]、[IRIS]、[SHUTTER SPEED]は 同時に選択することはできません。1つ選択 すると、それ以外の2つの設定は解除されます。
- 手順②で[RESET]を選択すると、手動設定した項目が、すべてお買い上げ時の設定に戻ります。

#### 🔞 ちょっと一言

- MENU (メニュー)→[Show others]→(□) [SHOOTING SET]の[OTHER REC SET]→ [RING SETTING]でメニュー項目を割り当て ることもできます。
- [IRIS]をF3.4より開いた値(小さい絞り値)に 設定しても、W側(広角)からT側(望遠)にズー ムするにつれて、絞り値はF3.4に変化します。
- [IRIS]を変えることで、ピントの合う範囲が変わります。[IRIS]を開ける(絞り値が小さい)ほどその範囲が狭くなり、[IRIS]を絞る(絞り値が大きい)ほどその範囲が広くなります。撮影の意図によって絞りの効果を使い分けることができます。
- シャッタースピードが遅いと、自動でピント が合いにくくなります。三脚などに固定して、 手動でピントを合わせることをおすすめしま す。
- 撮影時の設定によって表示されるカメラデー タが異なります(86ページ)。次のようなアイ コンで表示されます。
  - **AUTO**…オート時
  - MANUAL …画像明るさマニュアル設定時
  - AEA…絞り優先時
  - AES…シャッタースピード優先時

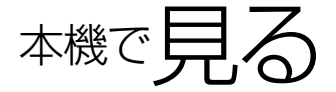

お買い上げ時の設定では、内蔵メモリーに記録した動画や静止画を再生します。

#### 🔞 ちょっと一言

•記録メディアの変えかたは19ページをご覧ください。

緑のボタンを押しながら、POWERスイッチをONにする。

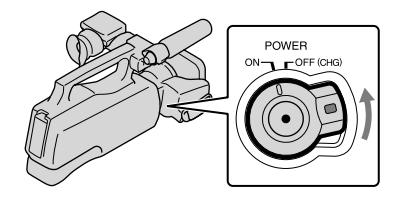

数秒後にビジュアルインデックス画面が表示されます。

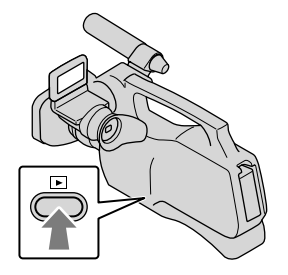

- 液晶画面の 🗖 (画像再生)をタッチしても同じです。
- 撮影された画像が、撮影日ごとに表示されます。

# 動画を見る場合は、 こまたは いいまでは(①)→見たい動画(②)をタッチする。 静止画を見る場合は、 (荷)静止画)(①)→見たい静止画(②)をタッチする。

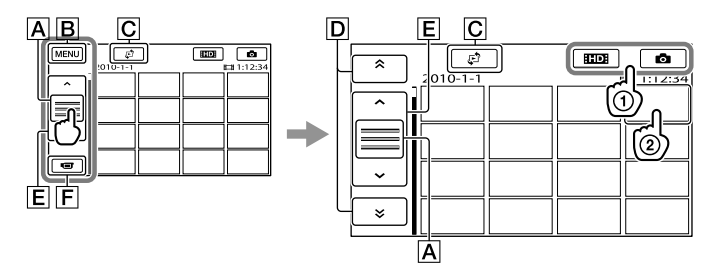

▲ 操作ボタンの切り換え

Bメニューへ

- D▲▲/▲×■:前の撮影日へ/次の撮影日へ\*
- E ▲/ :前の動画へ/次の動画へ

F 撮影画面へ

- \* ▲をタッチすると表示されます。
- [100] / 1003 / 1003 /
- ・最後に再生・撮影した動画や静止画に ▶ が表示されます。タッチすると前回の続きから再生 されます。(メモリーカードに記録された静止画は ▶)

#### 動画の場合

動画の再生が始まります。

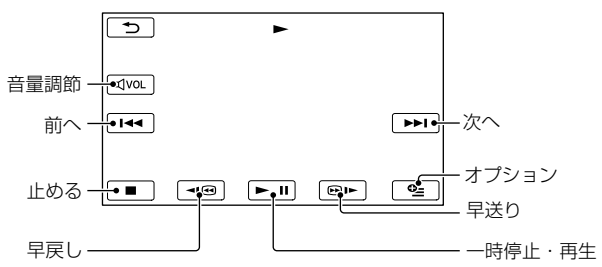

#### ⑦ ご注意

• 他機では再生できない場合があります。

#### 🔞 ちょっと一言

- 選んだ動画から最後の動画まで再生されると、インデックス画面に戻ります。
- 一時停止中に ◀四 / ━▶ をタッチすると、スロー再生が始まります。
- 再生中、
   ■● はタッチする回数によって、約5倍速→約10倍速→約30倍速→約60倍速で再生します。
- MENU (MENU) → [Show others] → □[PLAYBACK]の[VISUAL INDEX]をタッチして、ビジュアル インデックスを表示することもできます。
- 撮影時に日付時刻と撮影条件を示したカメラデータが自動的に記録されます。これらのデータは、撮影中は表示されませんが、MENU (MENU) → [Show others] → [PLAYBACK]の[PLAYBACK SET]
   → [DATA CODE] → 好みの設定 → ○K → → × をタッチすると再生時に表示できます。

#### 音量を調節するには

動画再生中に、 💵 (音量調節) → 💵 – / 💵 で調節 → 🕒 をタッチします。

• 💁 (オプション)からも 🗕 / 🕂 で調節できます。

#### 静止画の場合

静止画が再生されます。

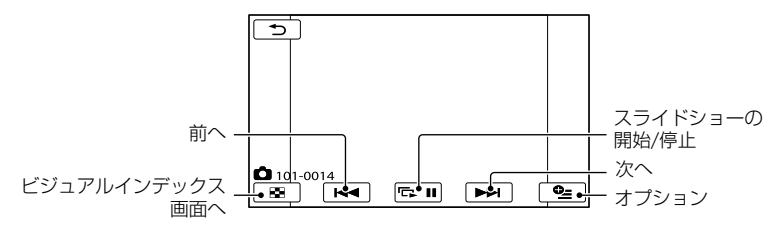

#### 🔞 ちょっと一言

•静止画の記録メディアがメモリーカードのときは、101 (再生フォルダ)が表示されます。

# 見るときに便利な機能

#### 撮影日から画像を探す(日付イン デックス)

撮影日から効率よく画像を探すことがで きます。

#### 😗 ご注意

 日付インデックスは、メモリーカードの静止 画では利用できません。

#### 1 🕒 (画像再生)ボタンを押す。

ビジュアルインデックスが表示され ます。

#### 

ビジュアルインデックス画面に戻る

|              | ·                                                                                       |  |
|--------------|-----------------------------------------------------------------------------------------|--|
| 5            | DATE INDEX                                                                              |  |
| с<br>С<br>СК | 2010-1-18<br>2010-1-19<br>2010-2-12<br>2010-2-12<br>2010-3-18<br>2010-3-21<br>2010-3-21 |  |

3 ▲/ ▲ をタッチして見たい 画像の撮影日を選び、 ▲ を タッチする。

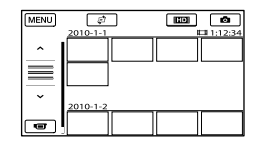

選んだ日付に撮影した画像が表示されます。

#### 🔞 ちょっと一言

 フィルムロールインデックスやフェイスイン デックスでも画面右上の日付表示をタッチし て、日付インデックスを表示できます。

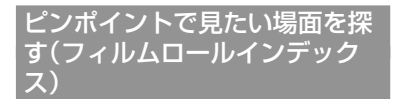

撮影した動画を時間間隔で区切ったもの がインデックス画面で表示されます。選 んだ場面から動画を再生できます。

#### 1 🖻 (画像再生)ボタンを押す。

ビジュアルインデックスが表示され ます。 撮る/見る

#### 

ビジュアルインデックス画面に戻る

#### 

- 3 ▲/ ▲ をタッチして、見たい 動画を選ぶ。
- 4 < / > をタッチして表示された場面の中から、再生したい場面をタッチする。

選んだ場面から再生されます。

#### 顔画像から見たい場面を探す (フェイスインデックス)

撮影時に検出した人物の顔画像やタッチ した顔画像がインデックス画面で表示さ れます。

選んだ顔画像からの動画を再生できます。

#### 1 🕒 (画像再生)ボタンを押す。

ビジュアルインデックスが表示され ます。

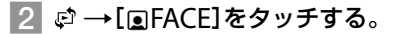

ビジュアルインデックス画面に戻る

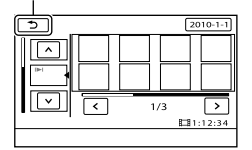

3 ▲/▲ をタッチして、見たい 動画を選ぶ。

# 4 < / > をタッチして表示された顔画像の中から、再生したい場面の顔画像をタッチする。

選んだ顔画像の場面から再生されま す。

#### ⑦ ご注意

撮影状況によっては顔が検出されない場合があります。
 例:メガネや帽子で顔が隠れている場合や正面を向いていない場合など

 フェイスインデックスから見るには、[FACE DETECTION]をあらかじめ[ON](82ページ) (お買い上げ時の設定)にして撮影してください。

#### ハイライトを再生する(ハイライ ト再生)

ハイビジョン(HD)画質で撮影した動画 のハイライトシーンを自動的に選び、 BGMや効果つきで再生します。撮影し た動画をダイジェストで楽しみたいとき に便利です。再生されるシーンは、ハイ ライト再生をするたびに異なります。気 に入ったハイライト再生のシナリオを保 存することができます。

#### MENDI (メニュー) → [Show others] → □[PLAYBACK]の[<sub>明</sub> HIGHLIGHT]をタッチする。

ハイライト再生の設定内容が表示されて から、数秒後にハイライト再生が始まり ます。

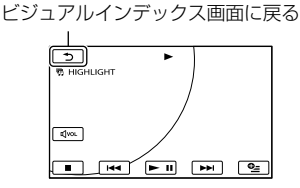

再生を止めるには

ー時停止は **■ ■**をタッチする。 中止するときは **■ ■**、または **■ ■**をタッ チする。
### ハイライト再生の設定を変えるには

[99HIGHLIGHT]をタッチした後、ハイラ イト再生が始まる前に[HIGHLIGHT SET]をタッチします。次の項目を設定で きます。

- [PLAYBACK RANGE] ハイライト再生の再生範囲を設定します。開 始日と終了日を選んでの味をタッチする。 再生範囲が設定されていないときは、ビジュ アルインデックスに表示されている日付から、 最新の撮影日までが範囲となります。
- [THEME] ハイライト再生のテーマを次から選択します。 テーマによってBGMが自動的に選ばれます。
   [SIMPLE]、[NOSTALGIC]、[STYLISH]、
   [ACTIVE](お買い上げ時の設定)
- [MUSIC] ハイライト再生のBGMは[THEME]に合わせ て自動的に選ばれますが、以下からBGMを選 択することもできます。
   [MUSIC1]~[MUSIC4]
- [AUDIO MIX] 撮影時の音声をBGMと組み合わせて再生します。
   す。
   【」>】をタッチしてバランスを調節します。
- [SHUFFLE] [ON]にすると、ハイライトシーンが順不同に 再生されます。

#### 🕑 ご注意

 一度ハイライトを再生すると、[PLAYBACK RANGE]は解除されます。

#### 🔞 ちょっと一言

- ハイライトを再生中に、 空 (オプション)を タッチしてハイライト再生の設定をすること もできます。
- ハイライト再生の設定を変更すると、ハイラ イトシーンを選びなおします。
- [THEME]を選んだ後に[MUSIC]で別の音声 を選ぶと、次から選んだ音声が再生されます。

#### ハイライト再生のシナリオを保存する には

ハイライトを再生中に■≌■(オプショ ン)→[��SCENARIO SAVE]→[YES]を タッチします。

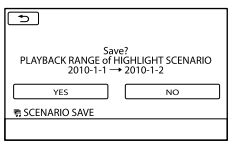

 最大8個までのシナリオを保存できます。すでに8個保存されている場合は、画面に [HIGHLIGHT SCENARIO full. HIGHLIGHT SCENARIOS may be erased when the 明 SCENARIO ERASE button is pressed.]と表示されます。不要なシナリオを消去してください。

#### 保存されたハイライト再生のシナリオ を再生するには

MENU(メニュー)→[Show others]→ □[PLAYBACK]の[嗙SCENARIO]を タッチし、</>
ご再生したいシナリオ を選び ox をタッチします。

#### 🕑 ご注意

 再生しようとしているハイライトシナリオに 含まれる動画が削除または分割されている場 合は、その部分を飛ばして再生します。

#### 保存されたハイライト再生のシナリオ を消去するには

MENU (メニュー) → [Show others] → I [EDIT]の[
SCENARIO ERASE] → [ERASE]をタッチして、 I / ▷ で消去し たいシナリオを選び I I ( ) → [YES] →

OK → × をタッチする。

 保存されている全てのシナリオを消去すると きは、MENU(メニュー) → [Show others] →
 [EDIT]の[<sub>第</sub>SCENARIO ERASE] → [ERASE ALL] → [YES] → [YES] → OK→ × e g v f g g.

 ハイライトシナリオ再生中やシナリオの選択 画面で 22 (オプション)をタッチしてもシ ナリオを消去できます。

# 静止画を再生ズームする

静止画を1.1倍~5倍の範囲でズームでき ます。

倍率はズームレバーで調整します。

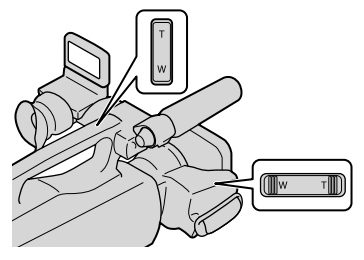

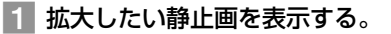

2 T(望遠)で静止画を拡大する。

画面に枠が表示されます。

### 3 画面中央に表示したい部分を タッチする。

タッチした部分が画面中央に移動し ます。

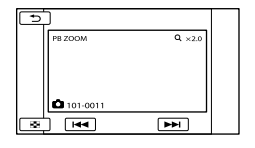

4 W(広角)/T(望遠)で静止画の 大きさを調節する。

終了するには、 🔼 をタッチします。

#### 静止画を連続再生する(スライド ショー)

### 静止画再生画面で、 🖬 🎞 をタッチ する。

選んだ静止画からスライドショーが始ま ります。

#### 中止するには

□ ■ をタッチする。

#### 再開するには

- もう一度 🖬 🖬 をタッチする。
- ⑦ ご注意
- スライドショー再生中に再生ズームは使えま せん。

#### 🔞 ちょっと一言

静止画再生中に、
 タブ→[SLIDE SHOW SET]で、スライドショーの繰り返し再生を設定できます(お買い上げ時は[ON])。

# テレビにつないで見る

テレビの種類や接続する端子によって接続方法や再生される画質が異なります。 電源は、付属のACアダプターを使ってコンセントからとってください(13ページ)。また、 つなぐ機器の取扱説明書もあわせてご覧ください。

### 本機の端子について

端子カバーを開けて接続してください。

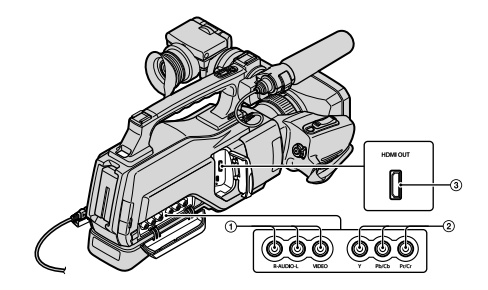

# ハイビジョンテレビの接続方法

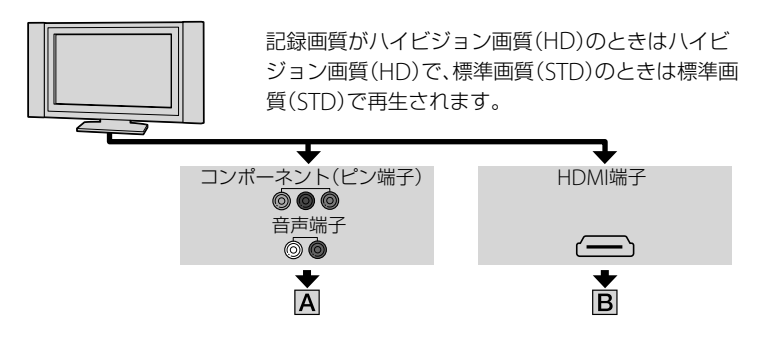

\_\_\_\_: 信号の流れ

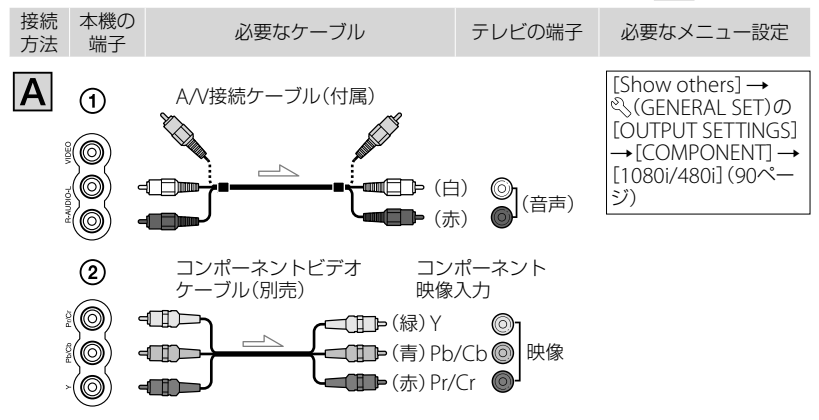

#### ⑦ ご注意

コンポーネントビデオケーブル(別売り)のみつないだ場合、音声は出力されません。音声を出力するにはA/V接続ケーブル(付属)の白と赤のプラグも接続してください。

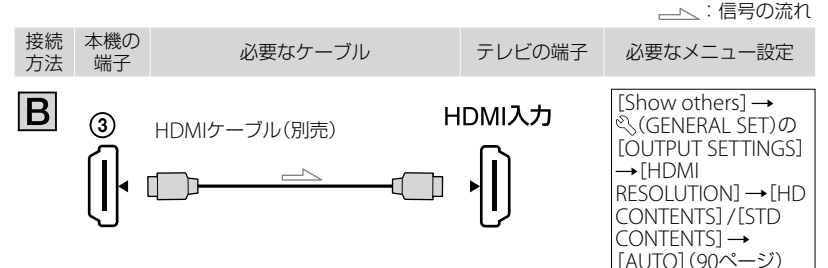

#### ⑦ ご注意

- HDMIケーブルはHDMIロゴがついているものをお使いください。
- 著作権保護のための信号が記録されている映像を、HDMI出力端子から出力することはできません。
- 一部の機器では、映像や音声が出ないなど正常に動作しない場合があります。
- 記録した画質によって[HD CONTENTS] / [STD CONTENTS] を選んでください(90ページ)。
- 本機と接続機器の出力端子同士を接続しないでください。故障の原因となります。
- 本機はブラビアリンクに対応しておりません。

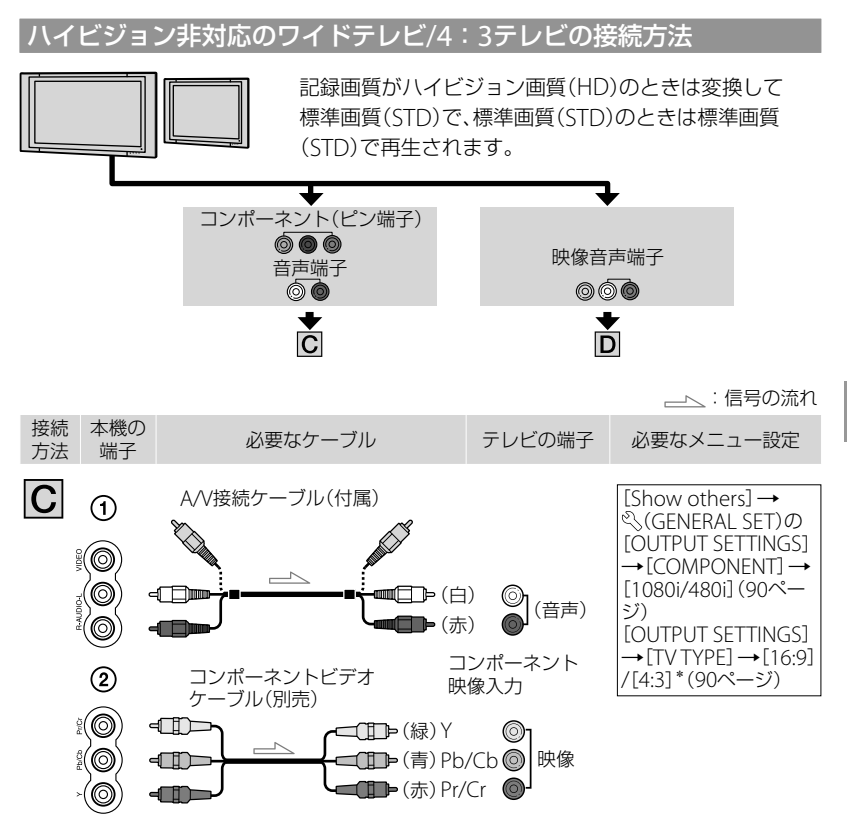

\* お使いのテレビに合わせて設定してください。

#### 😗 ご注意

コンポーネントビデオケーブル(別売り)のみつないだ場合、音声は出力されません。音声を出力するにはA/V接続ケーブル(付属)の白と赤のブラグも接続してください。

撮る/見る

\_\_\_\_: 信号の流れ

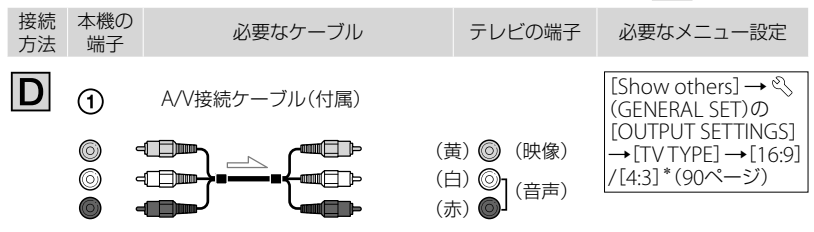

\*お使いのテレビに合わせて設定してください。

#### ビデオ経由でテレビにつなぐには

ビデオの入力端子によって接続方法を選ぶ。ビデオの外部入力端子につなぎ、ビデオに 入力切り換えスイッチがある場合は「外部入力」(ビデオ1、ビデオ2など)に切り換える。

ハイビジョン非対応のテレビ(ワイド/4:3)に合わせて画像の横縦比を変えるには

お使いになるテレビの横縦比に合わせて、[TV TYPE]を[16:9]または[4:3]に設定してください(90ページ)。

#### モノラルテレビ(音声端子がひとつ)のときは

A/V接続ケーブルの黄色いプラグを映像入力へ、白いプラグ(左音声)か赤いプラグ(右音 声)のどちらかを音声入力へつなぐ。

#### 🕑 ご注意

・標準画質(STD)で記録して、ワイド信号非対応の4:3テレビで再生する場合は、撮影時にMENU(メニュー)→[Show others]→〔□[SHOOTING SET]の[OTHER REC SET]→[HWIDE SELECT]→
 [4:3]→ ○K → ○ → × をタッチして、4:3で撮影してください(84ページ)。

#### 🔞 ちょっと一言

- ・画像を出力するときに、複数のケーブルでテレビをつないでいるときは、テレビの入力がHDMI→コンポーネント→映像端子の順で優先されます。
- HDMI(High Definition Multimedia Interface)とは、テレビ接続機器のデジタル映像/音声信号を直接つなぐインターフェースです。HDMI OUT端子とテレビを1本のケーブルで接続することで、高画質な映像とデジタル音声を楽しめます。

#### "ブラビア プレミアムフォト"について

本機は "ブラビア プレミアムフォト" に対応しています。"ブラビア プレミアムフォト" とは、写真らしい高精細で微妙な質感や色あいの表現を可能にする機能です。"ブラビア プレミアムフォト" に対応したソニー製テレビと本機を、HDMIケーブル\*またはコン ポーネントビデオケーブル\*\*で接続すると、今までになかった感動のFull HD高画質で 写真をお楽しみいただけます。

\* 静止画表示時にテレビの設定が自動的に切り替わります。

\*\*テレビ側の設定が必要です。詳しくはテレビの取扱説明書をご覧ください。

#### 使いこなす

# 動画・静止画を削除 する

不要な動画・静止画を削除すると、削除 した分の記録メディアの容量を元に戻せ ます。

#### ⑦ ご注意

- いったん削除した画像は元に戻せません。大切な動画・静止画は、あらかじめ保存してください。
- 削除中は、本機からバッテリーやACアダプ ターを取り外さないでください。記録メディ アが壊れるおそれがあります。
- メモリーカードに記録した画像の削除中はメ モリーカードを抜かないでください。
- プロテクトされた動画・静止画は削除できま せん。削除するにはプロテクトを解除してく ださい(46ページ)。
- 削除した動画がプレイリスト(50ページ)に追加されている場合は、プレイリストに追加した動画も削除されます。
- 削除した動画が保存したハイライトシナリオ (37ページ)に含まれている場合は、シナリオ からも削除されます。

#### 🔞 ちょっと一言

- 画像の再生画面の ♀= (オプション)からも 削除できます。
- 記録メディアに保存されているすべての画像 を削除して記録容量を元に戻す場合は、初期 化します(88ページ)。
- インデックス画面のように多数の画像を一覧 表示するために縮小された画像のことを「サ ムネイル」といいます。

# MENU $( \neq = = -) \rightarrow [Show others] \rightarrow \mathbb{R} [EDIT] \mathcal{O} [DELETE] をタッチする。$

- ✓ 動画を削除するときは [IIIDELETE] → [IIIIDELETE] /[IIIIIDELETE]をタッチする。
  - 静止画を削除するときは[■DELETE]→
     [■DELETE]をタッチする。
- ✓ ) 削除したい動画・静止画をタッ チして、↓を付ける。

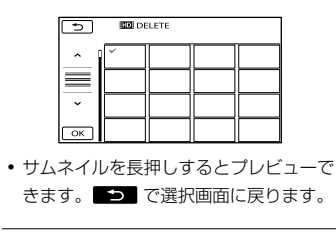

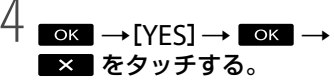

#### 動画・静止画をすべて削除するには

手順2で[記DELETE]  $\rightarrow$  [記DELETE ALL] / [記DELETE ALL]  $\rightarrow$  [YES]  $\rightarrow$ [YES]  $\rightarrow$  [VKS]  $\rightarrow$  [XKK] をタッチする。

・静止画をすべて削除するときは[■DELETE]
 →[■DELETE ALL] → [YES] →

OK → × をタッチする。

#### 動画・静止画を日付ごとにまとめて削除 するには

#### 🕑 ご注意

- メモリーカードに記録した静止画を日付指定 削除することはできません。
- ① 手順2で[□DELETE]→[III0] DELETE by date]/[II00] DELETE by date]を タッチする。
  - 静止画を日付ごとにまとめて削除すると きは[■DELETE]→[■DELETE by date]をタッチする。

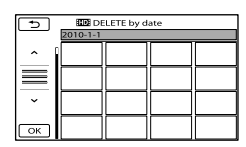

- ② ▲ / ジ をタッチして、削除したい 動画・静止画の撮影日を選んで、 ○ ペ をタッチする。
  - サムネイルをタッチするとプレビューで きます。
     で選択画面に戻ります。

記録した画像を保護 する(プロテクト)

誤って動画・静止画を削除してしまうこ とを防げます。

#### 🔞 ちょっと一言

- 動画・静止画の再生画面の ≤ (オプション)からもプロテクトできます。
  - MENU (メニュー) → [Show others] → ℝ [EDIT]の [PROTECT]をタッチする。
- ✓ 動画をプロテクトするときは [□PROTECT] → [1000 PROTECT] / [1000 PROTECT]をタッチする。
  - 静止画をプロテクトするときは
     [■PROTECT]→[■PROTECT]をタッ チする。

#### → プロテクトする動画・静止画を タッチする。

画像に**ー**マークがつく。

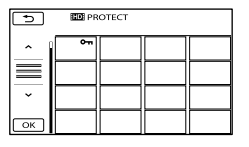

 サムネイルを長押しすると、プレビュー できます。
 で選択画面に戻ります。

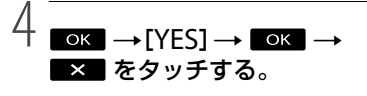

# 動画を分割する

#### プロテクトを解除するには

手順3で**~**マークがついている動画・静 止画をタッチする。 **~**マークが消えます。

#### 撮影した日付ごとにまとめてプロテク トするには

#### 😗 ご注意

- メモリーカードに記録した静止画を日付指定 プロテクトすることはできません。
- ① 手順2で[☎PROTECT] →
   [☎□ PRT. by date]/[☎□ PRT. by date]をタッチする。
  - 静止画を日付ごとにまとめてプロテクト するときは[■PROTECT]→[■PRT. by date]をタッチする。

| 2010-1-1 |  |  |  |
|----------|--|--|--|
|          |  |  |  |
| $\equiv$ |  |  |  |
| ~        |  |  |  |
| ОК       |  |  |  |

- ② ▲ / ジ をタッチして、プロテクト したい動画・静止画の撮影日を選んで、
   ○K をタッチする。
  - サムネイルをタッチすると、プレビュー できます。
     で選択画面に戻ります。
- ③ [PROTECT] → ■×■ をタッ チする。

#### 撮影した日付ごとにプロテクトを解除 するには

# MENU (メニュー) → [Show others] → ℝ [EDIT]の [暗DIVIDE]をタッチする。

# ∠ 分割したい動画をタッチする。

選んだ動画が再生されます。

#### ) ) 分割したいところで ▶ ■ を タッチする。

再生が一時停止します。 **■** む を押 すたびに、再生と一時停止が切り替 わります。

► ■ で分割位置を決定してから微調整をする

| DIVIDE | Ŧ     |      |            |
|--------|-------|------|------------|
|        |       |      | ОК         |
| -      |       |      | <b>I</b> Þ |
|        |       |      | 0:01:20    |
| Ţ      | <br>- | -4 C | <u>•</u> = |

選んだ動画の先頭に戻る

# 4 ok → [YES] → ok をタッ チする。

#### ⑦ ご注意

- いったん分割した動画は元に戻せません。
- プロテクトされた動画は分割できません。分割するにはプロテクトを解除してください (45ページ)。
- 分割中は、本機からバッテリーやACアダプ ターを取り外さないでください。記録メディ アが壊れるおそれがあります。また、メモリー カードに記録された動画の分割中はメモリー カードを抜かないでください。

- 本機では約0.5秒ごとに分割点を検出するため、
   で決定した分割点と実際の分割点とでは若干のずれが生じることがあります。
- オリジナルの動画を分割するとプレイリスト に追加した動画も分割されます。
- 分割した動画が保存したハイライトシナリオ (37ページ)に含まれている場合は、シナリオ から削除されます。
- 本機では、簡易的な編集ができます。さらに 編集する場合には、付属のソフトウェア 「PMB」をお使いください。

#### 🔞 ちょっと一言

 動画の再生画面の ●= (オプション)からも 分割できます。

# 動画から静止画を作 る

本機の内蔵メモリーに撮影した動画から 静止画を作成できます。あらかじめ [MOVIE MEDIA SET]を[INT. MEMORY]に設定してください(19ペー ジ)。

# MENU (メニュー) → [Show others] → ℝ [EDIT]の [PHOTO CAPTURE]をタッチ する。

[PHOTO CAPTURE]画面が表示され ます。

# / 静止画を切り出したい動画を タッチする。

選んだ動画が再生されます。

#### 、 )静止画にしたい場面で ▶■ を タッチする。

再生が一時停止します。 ▶ □ を押 すたびに、再生と一時停止が切り替 わります。

> ▶ III で場面を決定してか ら微調整をする

|   |            | ОК          |
|---|------------|-------------|
|   |            | <b>II</b> ► |
| ▶ | <b>₩</b> ► | 0:01:20     |
|   | ▶          |             |

選んだ動画の先頭に戻る

# ок をタッチする。

静止画の記録が完了すると一時停止 の状態に戻ります。

- [PHOTO MEDIA SET] (19ページ)で設 定されている記録メディアに記録されま す。
- ・続けて静止画を作成するには、▶□ を タッチしてから、手順3以降を行う。
- 別の動画を選ぶには、 ちをタッチして手順2から行う。

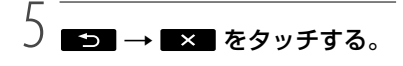

#### ⑦ ご注意

- 静止画の画像サイズは、動画の種類によって 次のとおりに固定されます。
  - ハイビジョン画質(HD)のときは [】2.1M]
  - 標準画質(STD)でワイド(16:9)のときは [】 0.2M]
  - 標準画質(STD)で4:3のときは [VGA(0.3M)]
- 静止画を記録する記録メディアに空き容量がないと実行できません。
- 作成された静止画の撮影日時は、元の動画の 撮影日時と同じ日付になります。
- 日付時刻データがない動画から静止画を作成した場合、静止画の撮影日時は作成日時と同じ日付になります。

内蔵メモリーからメ モリーカードに動画・ 静止画をダビング・ コピーする

### 動画をダビングする

本機の内蔵メモリーに撮影した動画を、 メモリーカードにダビングできます。 メモリーカードを本機に入れておいて ください。

#### ⑦ ご注意

- 初めてメモリーカードに動画を記録するときは、MENU(メニュー)→[Show others]→
   [MANAGE MEDIA]の[REPAIR IMG.DB F.]→[MEMORY CARD]で管理ファイルを作成してください。
- 途中で電源が切れないように、付属のACアダ プターを使ってコンセントから電源を取って ください。

#### 🜍 ちょっと一言

- ダビングしても、元の動画は削除されません。
- プレイリストをダビングすると、含まれる全 画像がダビングされます。
- 本機で撮影して記録された画像を「オリジナル」といいます。

# 1 MENU (メニュー) → [Show others] → ℝ [EDIT]の [MOVIE DUB]をタッチする。

[MOVIE DUB] 画面が表示されます。

| ×             |             |
|---------------|-------------|
| DUB by select | DUB by date |
| DUB ALL       |             |
| DUB           |             |
|               |             |

### 🙎 ダビングの種類をタッチする。

[DUB by select]:動画を選んでダ ビングする。

[DUB by date]:動画を指定した日 付ごとダビングする。

[Lind DUB ALL]:ハイビジョン画質 (HD)のプレイリストをダビングする。

[Gm DUB ALL]:標準画質(STD)の プレイリストをダビングする。 ダビング元にプレイリストを選んだ

ときは、画面の指示に従って操作し てください。

# **③** ダビングする動画を選ぶ。

[DUB by select]:ダビングする動 画をタッチして、↓マークをつける。 複数選択できます。

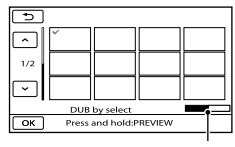

メモリーカードの残量の目安

サムネイルを長押しするとプレビューで
 きます。
 ごう で選択画面に戻ります。

[DUB by date]:ダビングする日付 を選んで、▲○K■ をタッチする。 複数の日付は選べません。

| ( <del>+</del> )             |             |  |
|------------------------------|-------------|--|
|                              |             |  |
| $\Box$                       | 2010-1-5    |  |
|                              | 2010-1-16   |  |
| $\overline{\mathbf{\nabla}}$ |             |  |
|                              | DUB by date |  |
| ОК                           |             |  |

# 4 ○K → [YES] → ○K → × をタッチする。

#### 🔞 ちょっと一言

 ダビングができているかを確認するには、 [MOVIE MEDIA SET]で[MEMORY CARD] を設定して確認してください(19ページ)。

#### 静止画をコピーする

本機の内蔵メモリーに保存した静止画を メモリーカードにコピーします。 コピー先のメモリーカードを本機に入れ ておいてください。

#### 🕑 ご注意

 途中で電源が切れないように、付属のACアダ プターを使ってコンセントから電源を取って ください。

## MENU (メニュー) → [Show others] → ℝ [EDIT]の [PHOTO COPY]をタッチする。

[PHOTO COPY] 画面が表示されま す。

| ×              |              |
|----------------|--------------|
| COPY by select | COPY by date |
| COPY           |              |
|                |              |

### 2 コピーの種類をタッチする。

[COPY by select]:静止画を選んで コピーする。 [COPY by date]:指定した日付の 静止画をまとめてコピーする。

#### 3 コピーする静止画を選ぶ。

[COPY by select]:コピーする静止 画をタッチして、√マークをつける。 複数選択できます。

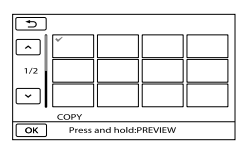

 サムネイルを長押しするとプレビューで きます。
 ごうで選択画面に戻ります。

[COPY by date]:コピーする日付 を選んで、IoKIをタッチする。 複数の日付は選べません。

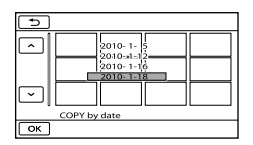

4 ○K → [YES] → ○K →
 × をタッチする。

#### 🔞 ちょっと一言

 コピーができているかを確認するには、 [PHOTO MEDIA SET]で[MEMORY CARD] を設定して確認してください(19ページ)。

# 動画のプレイリスト を使う

「プレイリスト」とは、オリジナルの動画 の中から、好みのものを選んで作成した リストのことです。 プレイリストに追加した動画を編集して も、オリジナルの動画には影響ありませ ん。

# プレイリストを作る

## 🕑 ご注意

- ハイビジョン画質(HD)の動画と標準画質 (STD)の動画は、それぞれ別のプレイリスト に追加されます。
- MENU(メニュー)→ [Show others] → ℝ [EDIT]の [PLAYLIST EDIT]をタッチす る。
- [10] ADD] / [10] をタッ チする。
- 3 追加したい動画をタッチする。

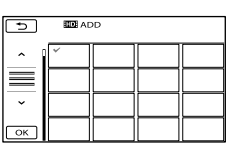

選んだ動画に↓が表示されます。

 サムネイルを長押しするとプレビューで きます。
 で選択画面に戻ります。

4 OK → [YES] → OK →
 × をタッチする。

#### 動画を日付ごとにまとめてプレイリスト に追加するには

 ・ 手順2で[IIII] ADD by date] / [IIII] ADD by date]をタッチする。
 日付選択画面が表示されます。

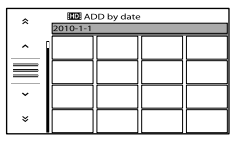

- ② ▲ / をタッチして、追加したい 動画の撮影日を選んで、 ○K をタッ チする。
  - サムネイルをタッチするとプレビューで きます。
     で選択画面に戻ります。
- ③ [YES] →  $\frown$  ×  $\bullet$  ×  $\bullet$   $\bullet$  ×

#### ⑤ ご注意

- 追加中は、本機からバッテリーやACアダプ ターを取り外さないでください。記録メディ アが壊れるおそれがあります。また、メモリー カードに記録された動画の追加中はメモリー カードを抜かないでください。
- 静止画はプレイリストに追加できません。
- ハイビジョン画質(HD)と標準画質(STD)が 混在したプレイリストは作成できません。

#### 🔞 ちょっと一言

- プレイリストにはハイビジョン画質(HD)で 999個、標準画質(STD)で99個までの動画を 追加できます。
- 動画の再生画面やプレイリスト画面から、
   (オプション)をタッチして追加することもできます。

# プレイリストを再生する

 MENU(メニュー)→ [Show others] → □[PLAYBACK] の[PLAYLIST]をタッチする。

プレイリストに追加された動画が表示されます。

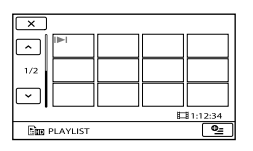

# 2 再生したい動画をタッチする。

選んだ動画からプレイリストの最後 まで再生され、プレイリスト画面に 戻ります。

#### 追加した動画をプレイリストから消去す るには

- ① MENU (メニュー)→ [Show others]
   → ℝ [EDIT]の[PLAYLIST EDIT]を タッチする。
- ② [EmeERASE] / [EmeERASE] をタッチ する。
   すべての動画を一括して消去するに は、[EmeERASE ALL] / [EmeERASE ALL] → [YES] → [YES] → ○K →
   X をタッチする。

 プレイリストから消去したい動画を タッチする。

| 5             |       |            |        |  |
|---------------|-------|------------|--------|--|
|               |       | ~          |        |  |
| 1/2           |       |            |        |  |
| $\overline{}$ |       |            |        |  |
| Em ER         | ASE   |            |        |  |
| ОК            | Press | and hold:F | REVIEW |  |

選んだ動画に↓が表示されます。

- サムネイルを長押しするとプレビューで きます。
   で選択画面に戻ります。
- $(\textbf{4} \quad \textbf{OK} \rightarrow [YES] \rightarrow \textbf{OK} \rightarrow \textbf{X} \quad e$  $9 \forall f \neq a.$

#### 🔞 ちょっと一言

 プレイリストに追加した動画を消去しても、 オリジナルの動画は消去されません。

#### 追加した動画を並べ換えるには

- MENU (メニュー) → [Show others]
   → ℝ [EDIT]の[PLAYLIST EDIT]を タッチする。
- ② [≧m MOVE] / [≧m MOVE] をタッチする。
- ③ 移動させたい動画をタッチする。

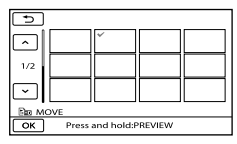

選んだ動画に↓が表示されます。

- サムネイルを長押しするとプレビューで きます。
   で選択画面に戻ります。
- ④ OK をタッチする。
- ⑤ ← / → で移動先を選ぶ。

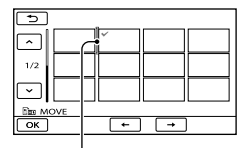

移動先表示

(6)  $OK \rightarrow [YES] \rightarrow OK \rightarrow X$  *b pyfja*.

#### 🔞 ちょっと一言

 複数の動画を選んだ場合は、プレイリストで 並んでいた順番で移動します。

# <sup>|パソコンを使って保存する</sup> **パソコンの準備をする**

# (Windows)

「PMB(Picture Motion Browser)」を使うと次の操作を楽しむことができます。

- パソコンへの画像取り込み
- 取り込んだ画像の閲覧、編集
- ディスクの作成

- 動画・静止画をWebにアップロード パソコンで動画・静止画を保存するには、 あらかじめ付属のCD-ROMから「PMB」 をインストールします。 詳しくは、PMBサポートページをご覧く

ださい。

http://www.sony.co.jp/pmb-sj/

### 🕑 ご注意

- パソコンから本機の記録メディアをフォーマットしないでください。正常に動作しなくなります。
- DVDプレーヤーやDVDレコーダーはAVCHD 規格に非対応のため、「PMB」を使用して作成 したAVCHDディスクを入れないでください。 ディスクを取り出せなくなることがあります。

# 準備1 パソコン環境を確かめる

# OS\*1

Microsoft Windows XP SP3 \*2/Windows Vista SP2/Windows 7

# CPU\*3

Intel Core Duo 1.66GHz以上、Intel Core 2 Duo 1.66GHz以上(HD FX/HD FHの動画を扱 うときは、Intel Core 2 Duo 2.26GHz以上) ただし、以下の場合については、Pentium III 1GHz以上での動作が可能です。

- 動画・静止画のパソコンへの取り込み
- ワンタッチディスク
- ブルーレイディスク・AVCHDディスク・ DVDビデオ作成(ただし、ハイビジョン画質 (HD)から標準画質(STD)に変換してDVD ビデオ作成する場合は、Intel Core Duo 1.66GHz以上が必要になります。)
- ディスクのコピー
- 標準画質(STD)の動画のみ扱う場合

#### ソフトウェア

DirectX 9.0c以降 (DirectXテクノロジに対応しておりますので、 ご使用になるにはDirectXがインストールされ ている必要があります。)

#### メモリー

Windows XP: 512MB以上(1GB以上を推奨) ただし、標準画質(STD)の動画のみを扱う場合 は、256MB以上で可能です。 Windows Vista/Windows 7:1GB以上

#### ハードディスク

インストールに必要なディスク容量: 約500MB(AVCHDディスクを作成する場合に は、10GB以上必要になる場合もあります。ブ ルーレイディスク作成時には、最大でおよそ 50GB必要になる場合があります。)

#### ディスプレイ

解像度1,024×768ドット以上

#### その他

USB端子標準装備(Hi-Speed USB(USB 2.0準 拠))、ブルーレイディスク/DVD作成が可能な ディスクドライブ(インストールには CD-ROMドライブが必要) ハードディスクのファイルシステムは、NTFS またはexFATを推奨します。

- パソコンを使って保存する
- \*1 工場出荷時にインストールされていることが 必要です。アップグレードした場合やマルチ ブート環境の場合は、動作保証いたしません。
- \*<sup>2</sup> 64bit版を除きます。ディスク作成機能など を使用するには、Windows Image Mastering API (IMAPI) Ver.2.0以上が必要で す。
- \*<sup>3</sup>より高速なCPUを推奨します。

### 😗 ご注意

 すべてのパソコン環境についての動作を保証 するものではありません。

### Macintoshをお使いのときは

付属のソフトウェア「PMB」は Macintoshに対応していません。画像を 取り込む方法などについてはApple Inc. にお問い合わせください。

#### 準備2 付属ソフトウェア「PMB」 をインストールする

本機をパソコンにつなぐ前に、「PMB」を インストールします。

#### ⑦ ご注意

お使いのパソコンに、すでにバージョン5.0.00
 未満の「PMB」がインストールされている場合
 は、本機付属のCD-ROMから「PMB」をインストールすると、一部ご使用いただけなくなる
 機能があります。また、あわせてインストールされる「PMBランチャー」から「PMB」や他の様々なソフトウェアを起動できるようになります。「PMBランチャー」の起動にはデスクトップにある「PMBランチャー」のショートカットアイコンをダブルクリックします。

## パソコンに本機をつないでいな いことを確認する。

### 2 パソコンの電源を入れる。

- Administrator権限・コンピュータの管 理者でログオンしてください。
- 使用中のアプリケーションは、インス トールの前に終了させておいてください。

# パソコンのディスクドライブに CD-ROM(付属)をセットする。

- インストール画面が表示されます。
- インストール画面が表示されないときは、 [スタート]→[コンピュータ](Windows

XPの場合は[マイ コンピュータ])をク リックし、[SONYPMB(E:)] (CD-ROM)\* をダブルクリックする。

\* ドライブ文字((E:)など)は、使うパソコン によって異なることがあります。

# 4 [インストール]をクリックする。

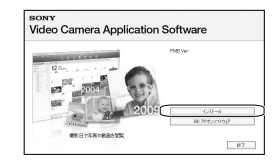

- 5 国または地域を選ぶ。
- 6 [日本語]を選び、[次へ]をク リックする。
- 7 使用許諾契約の内容をよく読み、 同意される場合は ○を ● に変 え、[次へ] →[インストール]を クリックする。
- B 本機の電源を入れ、USBケーブ ル(付属)で本機とパソコンをつ なぐ。

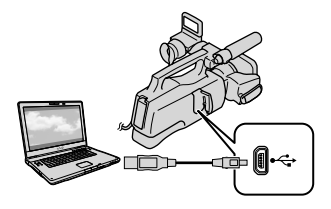

本機に[USB SELECT] 画面が表示さ れます。

# パソコンに本機を認識させるため、本機の画面に表示されたメディアをタッチする。

[■USB CONNECT] (内蔵メモリー) [こUSB CONNECT] (メモリーカー ド)

# 10 パソコンで[続行]をクリックす る。

## パソコンの画面の指示に従って インストールする。

- 「PMB」のインストール中に本機を接続させる必要があります。
- ソフトウェアのインストール画面が表示 される場合があります。画面の指示に 従ってインストールしてください。
- パソコンの再起動を求める画面が表示された場合は、画面の指示に従って再起動してください。

インストールが完了したら、デスク トップにアイコンが表示されます。 パソコンからCD-ROMを取り出して ください。

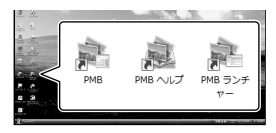

- 💐:「PMB」を起動します。
- 🗟:「PMBヘルプ」を表示します。
- 💐:「PMBランチャー」を表示します。

PMBランチャーを使うと、目的に合 わせてPMBや他の様々なソフトウェ アを起動したり、ウェブサイトを表 示したりできます。

- 上記以外のアイコンが表示されることが あります。
- インストール方法によって、アイコンが 表示されないことがあります。

#### 🕑 ご注意

 Windows XPでディスク作成などの機能を使用するにはWindows XP用Image Mastering API v2.0のインストールが必要です。インストールされていない場合は、インストール画面の必要なソフトウェアから、表示される手順に従ってインストールしてください。また、該当機能の起動時にメッセージが表示されますので、それに従ってインストールすることも可能です。インストールには、お使いのパソコンをインターネットに接続する必要があります。

#### 本機とパソコンの接続を終了するには

 パソコンのデスクトップ右下で、
 アイ コン →[USB大容量記憶装置を安全に取 り外します]をクリックする。

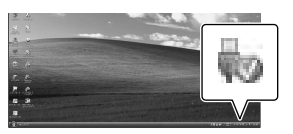

- ② 本機の画面で[END] → [YES]をタッチ する。
- USBケーブルを取り外す。

#### 🕑 ご注意

 パソコンからのアクセスは、付属の「PMB」を 使用してください。パソコンから直接本機の ファイルやフォルダーを操作した場合、画像 ファイルが壊れたり、再生できなくなったり することがあります。

- 長時間撮影した画像や編集した画像を取り込む場合は、付属の「PMB」を使ってください。
   それ以外のソフトを使うと正しく取り込めない場合があります。
- 長い時間撮影を行い動画のファイルサイズが 2GBを超えると、自動的に次のファイルが生 成されています。その為、録画後の記録メディ ア内を直接パソコンで見ると、複数のファイ ルに分割されて見える場合があります。
- ・付属の「PMB」を使わずに取り込みをおこなうと、撮影中に2GBを超えて自動的に生成されたファイルがうまく連結できない場合もあります。他の編集ソフトをご利用の場合でも、パソコンへの取り込みには、付属のソフトウェア「PMB」をお使いください。ファイルは連結されてパソコンに取込まれます。
- パソコンから本機の記録メディア上のデータ を操作した結果に対して、当社は責任を負い かねます。
- ・画像ファイルを削除するときは、44ページの 手順で行ってください。パソコンから本機の 記録メディア内の画像ファイルを削除しない でください。
- パソコンから本機の記録メディアにファイル をコピーしないでください。このような操作 による結果に対して、当社は責任を負いかね ます。
- 書き込み可能なブルーレイディスクドライブ をお持ちの場合は、ブルーレイディスクを作 成できます。BDアドオンソフトウェアのイ ンストール方法は62ページをご覧ください。

# 「PMB(Picture Motion Browser)」を起動する

デスクトップの[PMB]のショートカット をダブルクリックします。

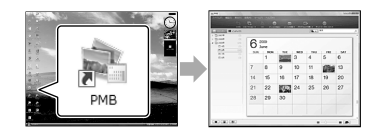

#### 😗 ご注意

デスクトップにショートカットが表示されていないときは、[スタート] → [すべてのプログラム] → [塗] PMB]の順にクリックして起動してください。

「PMB」を使って、動画・静止画の閲覧、編 集、ディスク作成などができます。

# 「PMBヘルプ」を見る

「PMB」の使いかたを調べるには、「PMB ヘルプ」をご覧ください。デスクトップ の「PMBヘルプ」のショートカットをダブ ルクリックすると開きます。

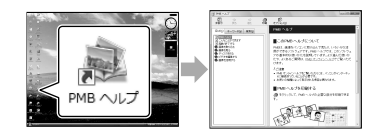

#### 🕑 ご注意

 デスクトップにショートカットが表示されて いないときは、[スタート] → [すべてのプログ ラム] → [PMB] → [PMBヘルプ]の順にクリッ クしてください。「PMB」のヘルプメニューか らも開けます。

# ディスクの作りかたを選ぶ(パソコン)

#### ハイビジョン画質(HD)で撮影した動画や、静止画からディスクを作成する方法を説明 します。再生機器に合わせて作りかたを選びましょう。

| 再生機器                                                                    | 作りかたとディスクの種類                                                                                            |         |
|-------------------------------------------------------------------------|----------------------------------------------------------------------------------------------------|---------|
| ブルーレイディスク再生機器<br>(ブルーレイディスクプレーヤー、<br>ブレイステーション 3など)                     | <ol> <li>① パソコンに保存する(60ページ)。</li> <li>◆</li> <li>② ハイビジョン画質(HD)のブルーレ<br/>イディスク*を作るには(62ページ)。</li> </ol> | Blu-ray |
| AVCHD規格対応再生機器<br>(ソニー製ブルーレイディスクプ<br>レーヤー、プレイステーション3                     | ワンタッチでディスクを作る(ワンタッ<br>チディスク)(59ページ)。                                                                    | AVCHD   |
|                                                                         | <ol> <li>① パソコンに保存する(60ページ)。</li> <li>↓</li> <li>② AVCHDディスクを作る(61ページ)。</li> </ol>                      | avchd   |
| <ul> <li>一般的なDVD再生機器</li> <li>(DVDブレーヤー、DVD再生可能<br/>なパソコンなど)</li> </ul> | <ol> <li>① パソコンに保存する(60ページ)。</li> <li>◆</li> <li>② 標準画質(STD)のディスクを作る<br/>(63ページ)。</li> </ol>            | STD     |

\* ブルーレイディスクを作成するには、BD アドオン ソフトウェアをインストールする必要があります (62ページ)。

#### 🕑 ご注意

•本書では、ハイビジョン画質(HD)で保存したDVDディスクを「AVCHDディスク」と表現しています。

#### ディスクの説明

Burgy ブルーレイディスクには、ハイビジョン画質(HD)の動画をDVDディスクに比べ長時間記録できます。

ハイビジョン画質(HD)の動画をDVD-RなどのDVDディスクに記録して、ディスクを作成します。 AVCHD ハイビジョン画質(HD)のディスクは、ソニー製ブルーレイディスクプレーヤー、プレイステー ション3など、AVCHD規格対応再生機器で再生できます。一般的なDVDプレーヤーでは再生でき ませんい

「シーク」ハイビジョン画質(HD)の動画を標準画質(STD)に変換し、DVD-RなどのDVDディスクに記録して、ディスクを作成します。

#### 「PMB」で使えるディスクの種類

「PMB」では以下の12cmのディスクを使えます。ブルーレイディスクについては、62 ページをご覧ください。

| ディスクの種類             | 特徴            |
|---------------------|---------------|
| DVD-R/DVD+R/DVD+RDL | 書き換えできません。    |
| DVD-RW / DVD+RW     | 書き換えて再利用できます。 |

#### 🕑 ご注意

 「プレイステーション 3」のシステムソフトウェアは常に最新版にアップデートしてお使いください。 アップデートの詳細は、株式会社ソニー・コンピュータエンタテインメントのウェブサイトをご覧く ださい。

http://www.jp.playstation.com/ps3/update/

# ワンタッチでディス クを作る (ワンタッチディスク)

本機で撮影した動画・静止画のうち、ま だワンタッチディスク機能を使ってディ スクに保存していない動画・静止画を自 動的に選んで保存します。画質は撮影し たときの画質で保存されます。

#### 😗 ご注意

- ハイビジョン画質(HD)(お買い上げ時の設定)で撮影した動画の場合は、AVCHDディスクが作成されます。
- [**□**REC MODE]を[HD FX]にして撮影した 動画から、AVCHDディスクは作成できません。
- ワンタッチディスクで、ブルーレイディスク 作成はできません。
- ハイビジョン画質(HD)の動画から標準画質 (STD)のディスクを作成する場合は、いった ん動画をパソコンに保存して(60ページ)から、 標準画質(STD)のディスクを作成(63ページ) してください。
- あらかじめ「PMB」をインストールしてください(54ページ)。ただし、「PMB」は起動しないでください。
- 本機の電源は、ACアダプターを使ってコンセントから取ってください(13ページ)。
- 本機のワンタッチディスク機能では、内蔵メ モリーに記録された動画・静止画のみ保存で きます。

# パソコンの電源を入れ、DVDド ライブに未使用のディスクを入 れる。

- 使用できるディスクの種類は57ページを ご覧ください。
- •「PMB」以外のソフトウェアが自動で起動 した場合は終了してください。

本機の電源を入れ、USBケーブ ル(付属)で本機とパソコンをつ なぐ。

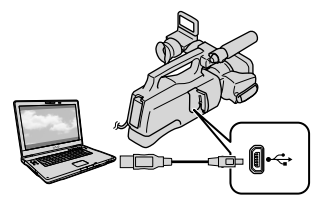

本機の液晶画面に[USB SELECT]画 面が表示されます。

# 本機の液晶画面の[DISC BURN]をタッチする。

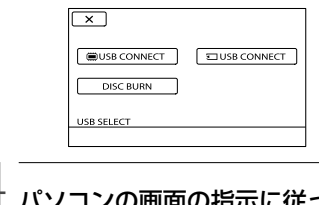

# <sup>†</sup> パソコンの画面の指示に従って 操作する。

#### ⑦ ご注意

#### ワンタッチディスクでは、パソコンに動画・ 静止画は保存されません。

# パソコンに保存する

本機で撮影した動画・静止画をパソコン に取り込みます。パソコンの電源は入れ ておきます。

#### ⑦ ご注意

本機の電源は、ACアダプターを使ってコンセントから取ってください(13ページ)。

本機の電源を入れ、USBケーブ ル(付属)で本機とパソコンをつ なぐ。

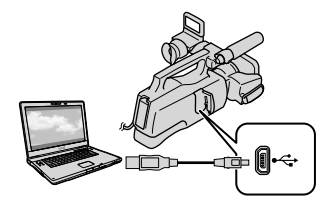

本機の液晶画面に[USB SELECT]画 面が表示されます。

2

### 本機の液晶画面で、取り込みた い画像の記録メディアを選んで タッチする。

[齓USB CONNECT]: 内蔵メモリー [┓USB CONNECT]: メモリーカー ド

[USB SELECT] 画面が表示されないとき
 は、MENU (メニュー)→[Show others]
 → 2000
 → 2000
 (OTHERS)の[USB CONNECT]を
 タッチする。

パソコンの画面に取り込み画面が表 示されます。

- 〕 〕 [取り込み開始]をクリックする。
  - 詳しくは、「PMBヘルプ」(56ページ)をご 覧ください。

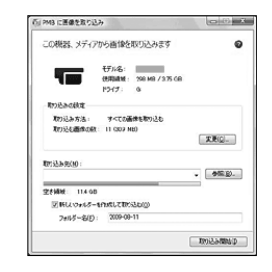

取り込みが始まります。 取り込みが完了すると、「PMB」画面 が表示されます。

#### 動画を編集するには

動画から必要な部分を切り出して、別 ファイルとして保存できます。 「PMB」のメイン画面で編集したい動画を ダブルクリックし、画面右側の[編集パ レットを開く] → [動画編集]をクリック するか、[活用]メニューから[編集] → [動画編集]を選択してください。詳しく は、「PMBヘルプ」(56ページ)をご覧くだ さい。

#### 動画から静止画を作るには

動画から静止画を切り出して、別ファイ ルとして保存できます。

「PMB」のメイン画面で静止画を切り出し たい動画をダブルクリックし、画面右側 の[編集パレットを開く] → [静止画で 保存]の順にクリックします。詳しくは、 「PMBヘルプ」(56ページ)をご覧くださ い。

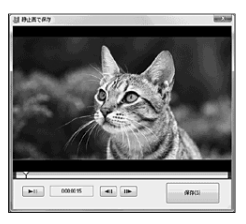

# AVCHDディスクを 作る

パソコンに取り込んだ(60ページ)ハイビ ジョン画質(HD)の動画を選んで、 AVCHDディスクを作ります。 ここではDVDディスクにハイビジョン画 質(HD)の動画を記録します。

# パソコンの電源を入れ、DVDド ライブに未使用のディスクを入 れる。

- 使用できるディスクの種類は58ページを ご覧ください。
- •「PMB」以外のソフトウェアが自動で起動 した場合は終了してください。

# ∠ 「PMB」を起動する(56ページ)。

- → ● 画面左の[カレンダー]または [インデックス]をクリックして 日付やフォルダーを選び、書き 込むハイビジョン画質(HD)の 動画を選ぶ。
  - ハイビジョン画質(HD)の動画にはIDア イコンが付いています。
  - 静止画はディスクに保存できません。
  - Ctrlキーを押しながらサムネイルをク リックすると複数の動画を選べます。

#### │ │ 画面上部の (ディスク作成) │ →[AVCHD(HD)作成]をク リックする。

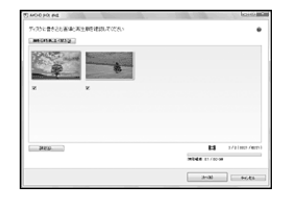

動画の選択画面が表示されます。

 動画を追加したいときは、メイン画面で 追加する動画を選び、動画の選択画面に ドラッグアンドドロップします。

# ) 画面の指示に従ってディスクを 作成する。

 ディスクの作成には時間がかかることが あります。

#### AVCHDディスクをパソコンで再生す るには

「PMB」と同時にインストールされる 「Player for AVCHD」を使って再生でき ます。

起動するには、[スタート] → [すべてのプログラム] → [PMB] → [PMBランチャー] → [見る] → [Player forAVCHD]の順にクリックします。操作方法は [Player for AVCHD]のヘルプをご覧ください。

#### ⑦ ご注意

 パソコンの環境によっては、動画がなめらか に再生できないことがあります。

#### ブルーレイディスクを作るには

パソコンに取り込んだ(60ページ)ハイビ ジョン画質(HD)の動画から、ブルーレイ ディスクを作成できます。 作成するにはBD アドオンソフトウェア をインストールする必要があります。 [PMB]のインストール画面で[BDアドオ ンソフトウェア]をクリックし、画面の指 示に従って、インストールしてください。

 インストールには、お使いのパソコンをイン ターネットに接続する必要があります。

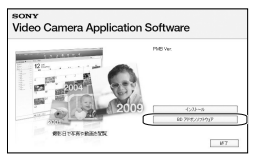

「AVCHDディスクを作る」(61ページ)の 手順1で、ディスクドライブに未使用のブ ルーレイディスクを入れ、手順4で ■(ディスク作成)→[Blu-ray Disc (HD)作成]をクリックします。他の操作 手順は同じです。

#### 🕑 ご注意

- お使いのパソコンが、ブルーレイディスク作 成に対応している必要があります。
- ディスクは、BD-R(書き換え不可)、BD-RE(書 き換え可)が使えます。追加記録はできません。

# 標準画質(STD)の ディスクを作る

パソコンに取り込んだ(60ページ)動画を 選んで、標準画質(STD)のディスクを作 ります。

#### 😗 ご注意

 素材としてハイビジョン画質(HD)の動画を 選べますが、その場合は、標準画質(STD)に変 換するために記録時間以上の時間がかかりま す。

# パソコンの電源を入れ、DVDド ライブに未使用のディスクを入 れる。

- 使用できるディスクの種類は58ページを ご覧ください。
- •「PMB」以外のソフトウェアが自動で起動 した場合は終了してください。

∠ 「PMB」を起動する(56ページ)。

3

## 画面左の[カレンダー]または [インデックス]をクリックして 日付やフォルダーを選び、書き 込む動画を選ぶ。

- ハイビジョン画質(HD)の動画にはHDア イコンが付いています。
- Ctrlキーを押しながらサムネイルをク リックすると複数の動画を選べます。

<sup>-</sup> ■●(ディスク作成)→[DVD-Video(STD)作成]をクリック する。 動画の選択画面が表示されます。

 動画を追加したいときは、メイン画面で 追加する動画を選び、動画の選択画面に ドラッグアンドドロップします。

| 0 0x0 Wee (20) ##        | (m) 6- (60) |
|--------------------------|-------------|
| テロクに最もった日本の内生また日本のしていたとい | •           |
| 2                        |             |
| 212                      | EI ANDRESS  |
|                          | 2103 41/24  |

# ) 画面の指示に従ってディスクを 作成する。

 ディスクの作成には時間がかかることが あります。

# ディスクをコピーするには

「Video Disc Copier」を使って、記録済み のディスクをコピーできます。 [スタート] → [すべてのプログラム] → [PMB] → [PMBランチャー] → [ディス ク作成] → [Video Disc Copier]の順に クリックして起動します。操作方法は 「Video Disc Copier」のへルプをご覧く ださい。

#### 🕑 ご注意

- ハイビジョン画質(HD)の動画を標準画質 (STD)に変換してコピーはできません。
- ブルーレイディスクはコピーできません。

# <sup>|他機を使って保存する</sup> **外付けメディアに保** 存する (ダイレクトコピー)

外付けハードディスクなどのメディアに、 本機の動画・静止画を保存できます。ま た、保存した画像を本機などで再生して 楽しめます。

#### ⑦ ご注意

- 次の機器は外付けメディアとして使えません。
  - 容量が2TBを超える外付けメディア
  - 一般のDVDドライブやCDドライブなどの ディスクドライブ
  - ハブを経由してつないでいる外付けメディ ア
  - 内部にハブを構成している外付けメディア
  - カードリーダー
- 暗号機能のある外付けメディアは、使えない 場合があります。
- ファイルシステムとしてFATを採用しています。NTFSなど他機で初期化された外付けメディアの場合は、本機で初期化してからお使いください。初期化画面は接続時に表示されます。また、FATのメディアでも初期化画面が表示されることがあります。
- 動作条件に該当するすべての機器の動作を保 証するものではありません。
- 本機の電源は、ACアダプターを使ってコンセントから取ってください(13ページ)。
- お使いの外付けメディアの取扱説明書もあわ せてご覧ください。

#### 🔞 ちょっと一言

外付けメディアに保存した画像は付属のソフトウェア「PMB」で取り込むこともできます。

ACアダプターを本機のDC IN 端子とコンセントにつなぐ。

外付けメディアにAC電源があ る場合は、コンセントにつなぐ。

く USBアダプターケーブルと外 付けメディアをつなぐ。

# ↓ USBアダプターケーブルと本 機の<sup>(USB)</sup>端子をつなぐ。

本機に[Create a new Image Database File.]画面が表示されたら、 [YES]をタッチしてください。

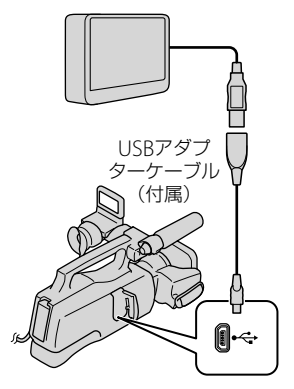

本機の液晶画面に [EASY COPY] 画 面が表示されます。

# 本機の液晶画面で[Copy.]を タッチする。

内蔵メモリーで、外付けメディアに 保存されていない動画・静止画が保 存されます。

 本機に新たに記録した画像がない場合、 この画面は表示されません。

# ) 終了するには本機の液晶画面で

#### 😗 ご注意

- 外付けメディアに保存可能なシーン数は次の とおりです。外付けメディアに空き容量が あっても、これを超えて保存することはでき ません。 ハイビジョン画質(HD)の動画:最大3,999個 標準画質(STD)の動画:9,999個 静止画:9,999枚×899フォルダ 撮影された画像によっては、保存可能なシー ン数が減ることがあります。
- [Cannot save all images to the connected external media. Copy as much as possible?]と表示されたときは、コピー対象 として選ばれた画像の一部は外付けメディア に保存されません。新しい外付けメディアを 用意して接続すると、残りの画像がコピーさ れます。

## 外付けメディアと接続中は

外付けメディアに保存した画像が、本機 の液晶画面に表示されます。ビジュアル インデックス画面の動画/静止画切り換 えボタンが図のように変わります。

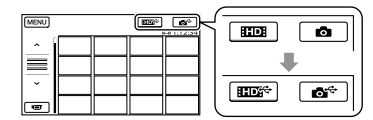

画像の削除など、外付けメディアに関す る設定ができます。ビジュアルインデッ クス画面でMENU(メニュー)→[Show others]をタッチしてください。

### 好みの動画・静止画を保存するには

メモリーカードの画像を保存することも できます。

#### 😗 ご注意

- メモリーカードに記録した静止画を、日付単 位でコピーしたり探したりすることはできま せん。
- 手順5で[Play without copying.]を タッチする。 外付けメディアのビジュアルイン デックス画面が表示されます。
- ② MENU (メニュー) → [Show others]
   → [MOVIE DUB] (動画のとき) /
   [PHOTO COPY] (静止画のとき)を タッチする。
- ③本機の画面にしたがって、記録メディ アや画像の選択方法を選ぶ。
- ② [DUB by select]を選んだときは、保存したい画像をタッチする。
  - ✔が表示されます。
    - [DUB by date]を選んだときは、
       でダビングする日付を選んで、
       のK をタッチしてから、手順⑤に進ん でください。

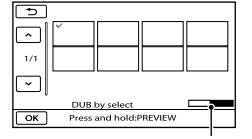

外付けメディアの残量

- ・サムネイルを長押しすると、プレビュー できます。
   で選択画面に戻ります。
- 日付をタッチすると、日付から画像を探 せます。
- ⑤ 本機で OK → [YES] → OK を タッチする。

#### 外付けメディアの画像を本機で見るに は

 手順5で[Play without copying.]を タッチする。
 外付けメディアの画像がビジュアル インデックス画面で表示されます。

- 見たい画像を選んで再生する(32ページ)。
  - 本機をテレビにつないで画像を楽しむこともできます(39ページ)。
  - ハイビジョン画質(HD)の動画は、 「Player for AVCHD」を使ってパソコン で再生できます。「Player for AVCHD」を 起動し(62ページ)、[設定]で外付けメ ディアの接続されているドライブを選ん でください。

#### ⑦ ご注意

- 静止画の日付インデックスは表示できません。
- 本機が外付けメディアを認識しないときは、
   次の操作を行ってください。
  - 本機のUSBアダプターケーブルを差し直す
  - 外付けメディアにAC電源がある場合は、コ ンセントにつなぐ

#### 接続を終了するには

- 外付けメディアのビジュアルイン デックス画面で
   デックス画面で
- ② USBアダプターケーブルを取り外す。

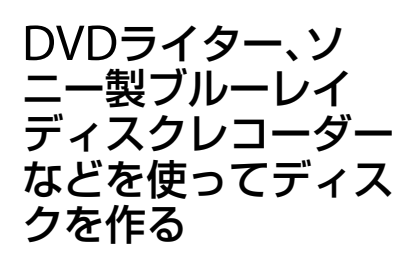

# ディスクの作りかたを選ぶ

ハイビジョン画質(HD)で撮影した動画 や、静止画からディスクを作成する方法 を説明します。再生機器に合わせて作り かたを選びましょう。

#### 🕑 ご注意

- 作成されるディスクの種類については57ページをご覧ください。
- ブルーレイディスク作成については69ページ をご覧ください。
- ディスクの作成には、DVD-RなどのDVDディ スクをご用意ください。
- 外付けメディアへの保存については64ページ をご覧ください。

#### AVCHD規格対応機器

#### 再生機器

- ソニー製ブルーレイディスクプレーヤー
- プレイステーション3 など

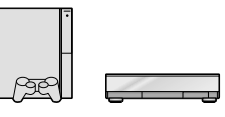

#### 作成機器

- ・ DVDライター DVDirect Express(67ペー ジ)
- DVDirect Express以外のDVDライター(69 ページ)

#### 作成されるディスクの種類

AVCHDディスク(ハイビジョン画質(HD))
 AVCHD

#### 一般的なDVD機器

#### 再生機器

- DVDプレーヤー
- DVD再生可能なパソコン など

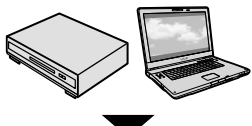

#### 作成機器

- DVDライター DVDirect Express(67ページ)
- DVDirect Express以外のDVDライター(69 ページ)
- ディスクレコーダー(70ページ)

#### 作成されるディスクの種類

• 標準画質(STD)のディスク

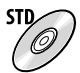

### 🕑 ご注意

- 「プレイステーション 3」のシステムソフト ウェアは常に最新版にアップデートしてお使 いください。アップデートの詳細は、株式会 社ソニー・コンピュータエンタテインメント のウェブサイトをご覧ください。 http://www.jp.playstation.com/ps3/update/
- AVCHDディスクは、AVCHD規格に対応した 機器で再生してください。
- DVDプレーヤーやDVDレコーダーはAVCHD 規格に非対応のため、AVCHDディスクを入れ ないでください。ディスクの取り出しができ なくなることがあります。
- [日REC MODE]を[HD FX]にして撮影した 動画からAVCHDディスクを作ることはでき ません。ブルーレイディスクまたは外付けメ ディアに保存してください(62、64、69ペー ジ)。

# 専用DVDライター DVDirect Expressでディスクを作る

別売の専用DVDライター DVDirect Express(DVDダイレクトエクスプレス) を使うと、お好みのディスクを作成した り、作成したディスクを再生したりでき ます。

DVDライターの取扱説明書も合わせてご 覧ください。

# 🕑 ご注意

- 本機の電源は、ACアダプターを使ってコンセントから取ってください(13ページ)。
- 次の未使用のディスクのみ使えます。
   12cmDVD-R
  - 12cmDVD-R - 12cmDVD+R
- 2層ディスクには対応していません。
- このセクションでは、DVDirect Expressを 「DVDライター」と表現します。

# ACアダプターを本機のDC IN 端子とコンセントにつなぐ(13 ページ)。

2 本機の電源を入れ、DVDライ ターのUSBケーブルを本機の<sup>(1)</sup> (USB)端子につなぐ。

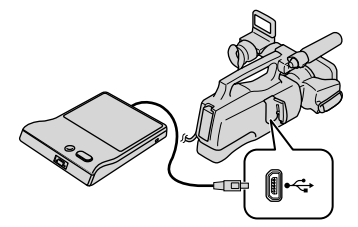

#### BVDライターに未使用のディ スクを入れて、ディスクトレイ を閉じる。

本機に[DISC BURN] 画面が表示さ れます。

### ▲ DVDライターの <sup>(の)</sup>(ワンタッ チディスク)ボタンを押す。

内蔵メモリーに記録した動画のうち、 ディスクに保存されていない動画が ディスクに書き込まれます。

 ハイビジョン画質(HD)と標準画質 (STD)両方の保存していない動画がある 場合は、それぞれ別のディスクに保存さ れます。

#### 1枚のディスクにおさまらない ときは、手順3、4を繰り返す。

⑥ 終了するには、本機の液晶画面 で■ox →[END] →[EJECT DISC]をタッチしてディスクを 取り出す。

### マ で をタッチしてから、USB ケーブルを取り外す。

#### こだわりダビングをするには

次の場合はこの操作を行ってください。

- 好みの画像を選んでダビングする
- 同じディスクを複数作成する
- ハイビジョン画質(HD)の動画を標準画質 (STD)に変換してディスクを作成する
- メモリーカードの画像をダビングする

- 手順4で[DISC BURN OPTION]を タッチする。
- ② 動画の記録メディアを選ぶ。 ハイビジョン画質(HD)の動画を選ん だ場合は、作成されるディスクの画質 を選ぶ画面が本機に表示されます。 希望の画質を選びのこをタッチして ください。
  - ハイビジョン画質(HD)の画像を標準画 質(STD)に変換してディスクを作成する 場合、選んだ画像の録画時間によって、作 成されるディスクの画質が変わります。
- ディスクに書き込みたい動画をタッ チする。

✔が表示されます。

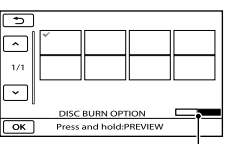

ディスク残量

- サムネイルを長押しすると、プレビュー できます。
   で選択画面に戻ります。
- 日付をタッチすると、日付から画像を探 せます。
- ④ 本機で oK → [YES]をタッチする。
  - もう一枚同じディスクを作るときには、 新しいディスクを入れてから、[CREATE SAME DISC]をタッチしてください。
- ⑤ 終了するには、本機で[EXIT]→
   [END]をタッチする。
- ⑥ USBケーブルを本機から取り外す。

#### ⑦ ご注意

- ディスク作成中は、次の操作をしないでください。
  - 本機の電源を切る
  - USBケーブルやACアダプターを抜く
  - 本機やDVDライターに振動を与える
  - メモリーカードを本機から取り外す

- 本機の画像を削除する前に、作成したディス クを再生してダビングが正しく行われたかを 確認してください。
- [Failed.]または[DISC BURN failed.]と本機 に表示されたときは、ディスクを入れ換えて、 もう一度やり直してください。

#### 🔞 ちょっと一言

- ワンタッチディスク操作で動画が一枚のディ スクに収まらないときは、それぞれのディス クの最後の動画が自動的に分割され、ディス クの容量いっぱいまで保存されます。
- 1枚のディスクに容量いっぱいまでダビング するときの作成時間は、約20分~60分です。 シーン数や録画モードによっては、それ以上 かかる場合もあります。また、ハイビジョン 画質(HD)から標準画質(STD)に変換して ディスク作成するときは、実際の動画の録画 時間以上に時間がかかります。

#### DVDライターでディスクを再生する には

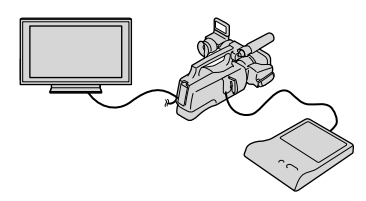

- ACアダプターを本機のDC IN端子と コンセントにつなぐ(13ページ)。
- ② 本機の電源を入れ、DVDライターの USBケーブルを本機のY(USB)端子に つなぐ。
  - テレビの画面で動画を楽しむには、本機 をテレビにつないでください(39ページ)。
- 作成したディスクをDVDライターに 入れる。

本機の液晶画面にディスク内の動画 がビジュアルインデックスとして表 示されます。

- ④ DVDライターの再生ボタンを押す。
   ・本機の液晶画面で操作することもできます。
- 再生が終わったら、本機の液晶画面で [END] → [EJECT DISC]をタッチし て、ディスクを取り出す。
- ⑥ ■OK■をタッチし、USBケーブルを取り 外す。

#### 一般的なDVDプレーヤーでディスク を再生するには

「こだわりダビングをするには」の手順② で、作成するディスクの画質は標準画質 (STD)を選んでください。

#### 🔞 ちょっと一言

 作成した標準画質(STD)のディスクが他機で 再生できない場合は、DVDライターと本機を つないで再生してください。

DVDirect Express以外のDVD ライターやソニー製ブルーレイ ディスクレコーダーでハイビ ジョン画質(HD)のディスクを作 る

ハイビジョン画質(HD)対応のソニー製 DVDライターや、ソニー製ブルーレイ ディスクレコーダーなどのディスク作成 機器と本機を、USBケーブルで接続しま す。つなぐ機器の取扱説明書もあわせて ご覧ください。

#### 🕑 ご注意

- 本機の電源は、ACアダプターを使ってコンセントから取ってください(13ページ)。
- ソニー製DVDirect(DVDライター)を使うと きは、DVDライターのファームウェアが最新 版であることをご確認ください。詳しくは下 記のホームページをご覧ください。 http://www.sony.jp/dvdirect/

- ACアダプターを本機のDC IN 端子とコンセントにつなぐ(13 ページ)。
- 本機の電源を入れ、USBケーブ ル(付属)で本機の<sup>(1)</sup>(USB)端子 とDVDライターなどをつなぐ。

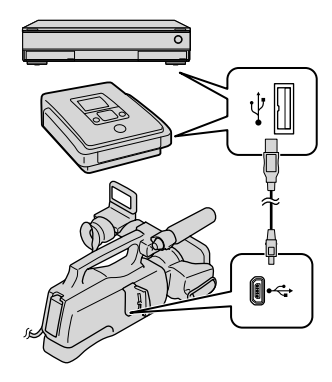

[USB SELECT] 画面が表示されます。

 [USB SELECT] 画面が表示されないとき
 は、MENU (メニュー) → [Show others]
 → ■[OTHERS]の[USB CONNECT]を タッチして表示させてください。

### 3 本機の画面で、動画の記録メ ディアを選んでタッチする。

[曲USB CONNECT]: 内蔵メモリー [こUSB CONNECT]: メモリーカー ド

#### 🖪 接続先機器で録画操作を行う。

 詳しくは、接続先機器の取扱説明書をご 覧ください。

- 5 ディスク作成が終わったら、本 機の画面で[END] → [YES]を タッチする。
- OBDE USBケーブルを取り外す。

## レコーダーなどで標準画質 (STD)のディスクを作る

本機をディスクレコーダーや、ソニー製 DVDirect Express以外のDVDライター などにA/V接続ケーブルで接続すると、 本機の画像を他のディスクやビデオカ セットへダビングできます。次図の方法 で接続してください。つなぐ機器の取扱 説明書もあわせてご覧ください。

#### 🕑 ご注意

- 本機の電源は、ACアダプターを使ってコンセントから取ってください(13ページ)。
- ハイビジョン画質(HD)で記録された画像は、 標準画質(STD)でダビングされます。

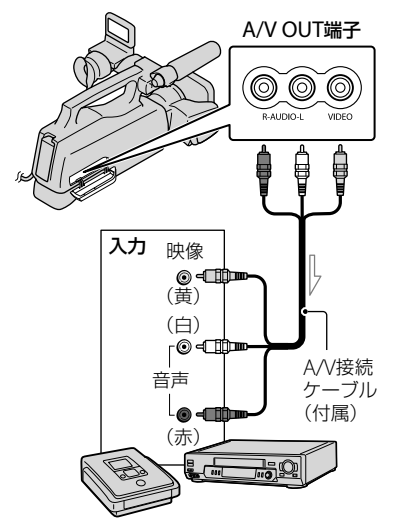

\_\_\_\_ 信号の流れ

### 録画側のディスクレコーダーな どに記録用ディスクなどをセッ トする。

- 入力切り換えスイッチがある場合は、「入 力」にしてください。
- 本機と録画側のディスクレコー ダーなどを、A/V接続ケーブル (付属)でつなぐ。
  - 接続先機器の入力端子につないでください。

③ 本機で再生を始め、接続先機器 で録画を始める。

> 詳しくは、接続先機器の取扱説明書をご 覧ください。

## ダビングが終わったら、接続先 機器の録画を停止し、本機の再 生を停止する。

#### ⑦ ご注意

- アナログデータを経由してダビングするため、 画質が劣化する場合があります。
- HDMIケーブルを使ってダビングできません。
- 日時やカメラデータをダビングしたいときは、
   MENU(メニュー)→[Show others]→
   [PLAYBACK]の[PLAYBACK SET]→
   [DATA CODE]→お好みの設定→ OK →
   D→ × をタッチしてください。また、
   MENU(メニュー)→[Show others]→
   ③[GENERAL SET]の[OUTPUT SETTINGS]→
   [DISP OUTPUT]→[V-OUT/PANEL]→
   OK → D→ × あタッチしてくだ

● ● ● ● ● ● ● ● ● を タッテしこくたさい。
 ・ テレビなどの表示機器の画面サイズが4:3の

- ・ テレビなどの表示機器の回面サイスが4:300
   場合は、MENU (メニュー) → [Show others]
   → ①[GENERAL SET]の[OUTPUT
   SETTINGS] → [TV TYPE] → [4:3] → ○K
   → → × をタッチしてください。
- 他機がモノラル(ひとつの音声入力・出力)の場合は、A/V接続ケーブルの黄色いプラグを映像入力へ、白いプラグ(左音声)または赤いプラグ(右音声)を音声入力へつなぎます。

本機の設定を変える

# メニューを使いこなそう

メニュー操作により、撮影に便利な機能を使ったり、各種設定を変更したりできます。 メニューを使いこなすことで、「撮る」「見る」「保存する」をさらに楽しめます。 本機のメニューは大きく8つのカテゴリーに分類されており、その下にさまざまなメ ニュー項目があります。

〔M】 MANUAL SETTINGS(場面や状況などに合わせる設定)→ 77ページ

〔□〕 SHOOTING SET(好みの撮影をするときの設定)→81ページ

[ ] PHOTO SETTINGS(静止画撮影に関する設定)→84ページ

▶ PLAYBACK(再生に関する設定)→85ページ

EDIT(編集に関する設定)→87ページ

■ OTHERS(いろいろな設定) → 87ページ

🔄 MANAGE MEDIA (メディアに関する設定) → 88ページ

メニューの操作方法

õ

> 🗟

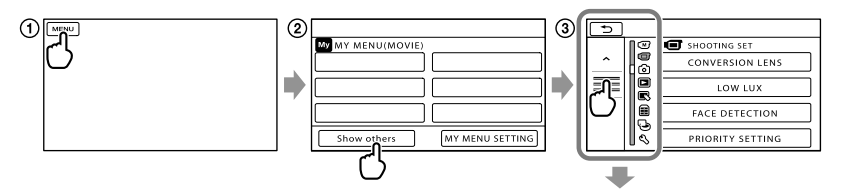

★ / \* をタッチするとカテゴリーごとに移動します。

- ■▲ / ■▲ をタッチすると4項目ごとに移動します。
- タッチしたままずらすと画面をスクロールできます。
- ・選択中のカテゴリーのアイコンがオレンジ色で表示されます。
  - ■ が表示されているときにタッチすると、MY MENUに戻ります。
- ① MENU (メニュー)をタッチする。
- MY MENU画面で[Show others]をタッチする。
  - MY MENUについては次のページをご覧ください。
- ③ 画面左の中央部をタッチして、画面表示を切り換える。
- ④ 設定を変更するメニュー項目にタッチする。
- ⑤ 設定を変更して OK をタッチする。
   メニューを終了するには、 × をタッチします。
   前のメニューに戻るには、 → をタッチします。
   ・メニューによっては、 OK が表示されないものもあります。
#### 😗 ご注意

- •本機の状態によっては、設定できないメニュー項目があります。
- 灰色で表示されるメニュー項目や設定は使えません。

#### 🔞 ちょっと一言

• 設定したメニュー項目の内容によって、本機の撮影(動画・静止画)/再生モードも切り替わります。

#### MY MENUに登録して使う

よく使うメニュー項目を、MY MENUに登録することで簡単に利用できます。動画/静止 画/再生のそれぞれのMY MENUに6つのメニュー項目を登録できます。

例:動画のマイメニュー[SPOT MTR/FCS]を削除して[LOW LUX]を登録

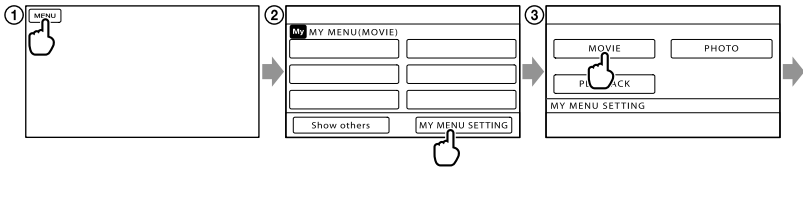

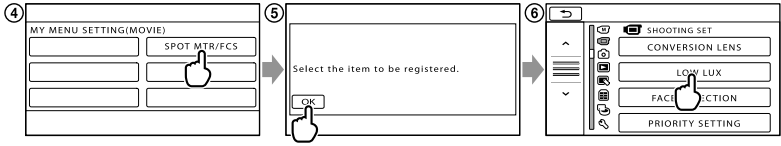

- MENU (メニュー)をタッチする。
- [MY MENU SETTING]をタッチする。
- ③ [MOVIE]をタッチする。
- ④ [SPOT MTR/FCS]をタッチする。
- ⑤ OK をタッチする。
- ⑥ □ (SHOOTING SET)カテゴリーの[LOW LUX]をタッチする。
- MY MENUが表示されたら、 × をタッチする。

#### 🔞 ちょっと一言

・外付けメディア接続中には、専用のMY MENUが表示されます(65ページ)。

#### 💁 オプションメニューを使う

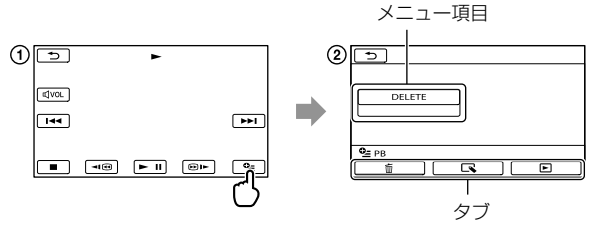

- ① (オプション)をタッチする。
- ② タブ→希望のメニュー項目の順にタッチして設定を変更する。
- ③ 設定が終わったら、OK をタッチする。

#### ⑦ ご注意

- 灰色で表示されるメニュー項目や設定は使えません。
- 希望の項目が画面にないときは、他のタブをタッチしてください。(タブが表示されないこともあります。)
- 表示されるタブや項目は、撮影、再生時の本機の状態によって変わります。

#### (MANUAL SETTINGS)カテゴリー

| SCENE SELECTION | 77 |
|-----------------|----|
| WHITE BAL.      | 77 |
| SPOT MTR/FCS    | 78 |
| SPOT METER      | 78 |
| SPOT FOCUS      | 79 |
| EXPOSURE        | 79 |
| FOCUS           | 79 |
| TELE MACRO      | 79 |
| AE SHIFT        | 80 |
| WB SHIFT        | 80 |
| SMTH SLW REC    | 80 |
|                 |    |

#### (回)(SHOOTING SET)カテゴリー

|                     | 27 |
|---------------------|----|
| III REC MODE        | 28 |
| GUIDEFRAME          | 81 |
| <b>≣</b> STEADYSHOT | 81 |
| CONVERSION LENS     | 81 |
| LOW LUX             | 82 |
| FACE DETECTION      | 82 |
| PRIORITY SETTING    | 82 |
| SMILE DETECTION     | 82 |
| SMILE SENSITIVITY   | 83 |
| AUDIO REC SET       |    |
| MICREF LEVEL        | 83 |
| OTHER REC SET       |    |
| EDIGITAL ZOOM       | 83 |
| AUTO BACK LIGHT     | 83 |
| RING SETTING        | 83 |
| IIIX.V.COLOR        | 83 |
| HWIDE SELECT        | 84 |
|                     |    |

#### (PHOTO SETTINGS)カテゴリー

| SELF-TIMER | 84 |
|------------|----|
| IMAGE SIZE | 84 |
| STEADYSHOT | 85 |

|--|

#### ▶ (PLAYBACK)カテゴリー

| VISUAL INDEX | 32 |
|--------------|----|
| VIEW IMAGES  |    |
| DATE INDEX   | 35 |
| FILM ROLL    | 35 |
| FACE         | 36 |
| PLAYLIST     | 51 |
| 嘢HIGHLIGHT   | 36 |
| 嘢SCENARIO    | 37 |
| PLAYBACK SET |    |
|              | 27 |
| DATA CODE    | 85 |

85

#### ■ (EDIT)カテゴリー

| DELETE           |    |
|------------------|----|
| <b>DELETE</b>    | 44 |
| DELETE           | 44 |
|                  |    |
| ERASE            | 37 |
| ERASE ALL        | 37 |
| PROTECT          |    |
| <b>□</b> PROTECT | 45 |
| PROTECT          | 45 |
| DIVIDE           | 46 |
| PHOTO CAPTURE    | 47 |
| MOVIE DUB        |    |
| DUB by select    | 49 |
| DUB by date      | 49 |
| Em DUB ALL/      |    |
|                  | 49 |
| PHOTO COPY       |    |
| COPY by select   | 49 |
| COPY by date     | 49 |
|                  |    |

# 本機の設定を変える

#### PLAYLIST EDIT

|                      | 50            |
|----------------------|---------------|
| ADD by date/         |               |
| BI ADD by date       | 51            |
| ERASE/ Str ERASE     | 51            |
| ERASE ALL/ Esm ERASE | <b>ALL</b> 51 |
|                      | 52            |

### ੑੑੑੑੑੑੑੑੑੑੑੑੑੑੑੑੑ (OTHERS)カテゴリー

| USB CONNECT        |    |
|--------------------|----|
| USB CONNECT        | 69 |
| <b>USB</b> CONNECT | 69 |
| DISC BURN          | 59 |
| BATTERY INFO       | 87 |

### 

| MEDIA SETTINGS   |        |
|------------------|--------|
| MOVIE MEDIA SET  | 19     |
| PHOTO MEDIA SET  | 19     |
| MEDIA INFO       | 88     |
| MEDIA FORMAT     | 88     |
| INT. MEMORY      | 88     |
| MEMORY CARD      | 88     |
| REPAIR IMG.DB F. |        |
| INT. MEMORY      | 96,100 |
| MEMORY CARD      | 96、100 |

| 🖏 (GENERAL SET)カテゴリー |       |
|----------------------|-------|
| SOUND/DISP SET       |       |
| VOLUME               | 34、89 |
| BEEP                 | 89    |
| LCD BRIGHT           | 89    |
| LCD BL LEVEL         | 89    |
| LCD COLOR            | 89    |
| DISPLAY SET          | 89    |

#### **OUTPUT SETTINGS**

| TV TYPE         | 90  |
|-----------------|-----|
| COMPONENT       | 90  |
| HDMI RESOLUTION | 90  |
| DISP OUTPUT     | 91  |
| CLOCK/@LANG     |     |
| CLOCK SET       | 15  |
| AREA SET        | 91  |
| SUMMERTIME      | 91  |
|                 | 91  |
| POWER SETTINGS  |     |
| A.SHUT OFF      | 91  |
| OTHER SETTINGS  |     |
| CALIBRATION     | 111 |
| REC LAMP        | 91  |

### 〔M〕 MANUAL SETTINGS (場面や状況などに合わせ る設定)

メニューの操作方法は72ページをご覧ください。

▶はお買い上げ時の設定です。

#### SCENE SELECTION

場面に合わせて、効果的な画像で撮影で きます。

#### ► AUTO

シーンセレクションを使わずに、平均的 な画質に調整する。

#### TWILIGHT\*())

暗い雰囲気を損なわず に、遠くの夜景を撮影で きる。

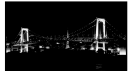

# SUNRISE&SUNSET\*

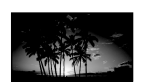

日の出や夕焼けなどを 雰囲気たっぷりに表現 する。

#### FIREWORKS\* (@)

打ち上げ花火をきれい に撮影する。

#### に<sub>地影</sub>りる。 LANDSCAPE<sup>\*</sup>(画)

遠景まではっきり撮影 できる。ガラスや金網 越しに撮るときも、向こ うの被写体にピントが 合うようになる。

# PORTRAIT

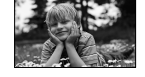

背景をぼかして、前にい る人物や花などをソフ トに引き立てる。

#### SPOTLIGHT\*\* (@)

スポットライトを浴び ている人物の顔などが 白く飛んでしまうのを 防ぐ。

## 

海や湖畔などで、水の青 さを鮮やかに撮影でき る。

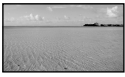

#### SNOW\*\*(2)

ゲレンデなどの白い風 景で、画面が暗くなるの を防ぎ、明るくする。

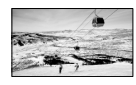

- \* 遠景のみにピントが合うように設定されます。
- \*\* 近くのものにピントが合わないように設定されます。

#### ⑦ ご注意

• [SCENE SELECTION]を設定すると、[WHITE BAL.]の設定が解除されます。

WHITE BAL.

M

撮影する場面に合わせて色合いを調節で きます。

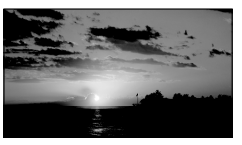

#### ► AUTO

自動調節される。

#### OUTDOOR(\*)

次の撮影環境に合った色合いになる。

- 屋外
- 夜景やネオン、花火など
- 日の出、日没など
- 昼光色蛍光灯の下

#### INDOOR(-办)

次の撮影環境に合った色合いになる。

- 屋内
- パーティー会場やスタジオなど照明条件 が変化する場所
- スタジオなどのビデオライトの下、ナトリウムランプや電球色蛍光灯の下

#### ONE PUSH( ⊾)

光源に合わせてホワイトバランスを固定 する。

- ① [ONE PUSH]をタッチする。
- 2 被写体を照らす照明条件と同じところに 白い紙などを置き、画面いっぱいに映す。
   3 「↓」をタッチする。

▲ が違い点滅に変わり、ホワイトバラン スが調節されます。終わると点灯に変わ ります。

#### 😗 ご注意

- 白色や昼白色の蛍光灯下では、[AUTO]に設定 するか[ONE PUSH]の手順で色合いを調節し てください。
- [ONE PUSH] 設定時の ▲ の速い点滅中は、 白いものを映し続けてください。
- [ONE PUSH]が設定できなかった場合、▲⊿ がゆっくり点滅します。
- [ONE PUSH]で設定するとき、OK をタッ チしても → が点滅する場合は、[AUTO]に 設定してください。
- [WHITE BAL.]を設定すると[SCENE SELECTION]が[AUTO]になります。

#### 🔞 ちょっと一言

- [AUTO]でバッテリーを交換したときや屋内 外を移動したときは、10秒ほど白っぽい被写 体を映すと、より良い色合いになります。
- [ONE PUSH]設定中に、屋外と屋内を行き来したりしたなど照明条件が変わったときは、 再び[ONE PUSH]の手順を行ってください。

#### SPOT MTR/FCS

被写体に合わせて、明るさとピントを同時に合わせます。[SPOT METER] (78 ページ)と[SPOT FOCUS] (79ページ)が 同時に使えます。

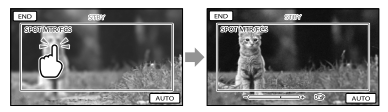

画面枠内の明るさとピントを合わせたい 被写体にタッチする。

自動調節に戻すには、[AUTO]をタッチ する。

#### 😗 ご注意

• [EXPOSURE]と[FOCUS]は、自動的に [MANUAL]になります。

SPOT METER (フレキシブ ルスポット測光)

被写体が最適な明るさで映るように画面 全体の明るさを調節し、固定できます。 舞台上の人物の撮影など、被写体と背景 のコントラストが強いときに使います。

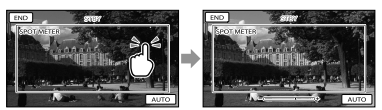

画面枠内の明るさを合わせたい被写体に タッチする。

自動調節に戻すには、[AUTO]をタッチ する。

#### 🕑 ご注意

• [EXPOSURE]は自動的に[MANUAL]になり ます。

#### SPOT FOCUS

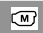

画面中央から外れた被写体を基準にして、 ピントを合わせられます。

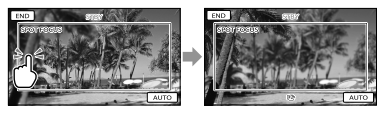

画面枠内のピントを合わせたい被写体に タッチする。

自動ピント合わせに戻すには、[AUTO] をタッチする。

#### 🕑 ご注意

• [FOCUS]が自動的に[MANUAL]になります。

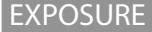

M

画像の明るさを手動で固定できます。 背景に比べて被写体が明るすぎたり、暗 すぎたりするときなどに調節します。

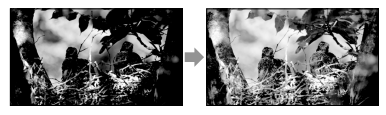

■■/■+■をタッチして明るさを調節する。

自動調節に戻すには、[AUTO]をタッチ する。

#### 🔞 ちょっと一言

 カメラコントロールリング(RING)で、手動で 設定を調節することもできます(30ページ)。

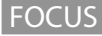

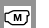

手動でピントを合わせられます。ピント を合わせる被写体を意図的に変えるとき にも使えます。

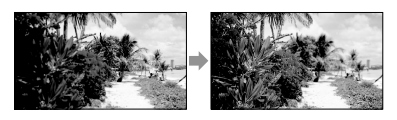

▲●(近くにピント合わせ)/●▲ (遠くにピント合わせ)をタッチしてピントを 調節する。

自動ピント合わせに戻すには、[AUTO] をタッチする。

#### ⑦ ご注意

- マニュアルに設定すると、@が表示されます。
- ピント合わせに必要な被写体との距離は、広 角は約1cm以上、望遠は約80cm以上です。

#### 🜍 ちょっと一言

- ピントは、はじめにズームをT側(望遠)にして
   ピントを合わせてから、W側(広角)に戻して
   いくと合わせやすくなります。接写時は、逆
   にズームをW側(広角)いっぱいにしてピント
   を合わせます。
- 次のとき、フォーカス距離情報(ピントが合う 距離。暗くてフォーカスが合わせにくいとき に目安として使用します)を数秒間表示しま す(別売のコンバージョンレンズを付けてい るときは正しく表示されません)。
  - ピントを合わせる設定を自動から手動に切り換えたとき
  - フォーカスを手動調節したとき
- カメラコントロールリング(RING)で、手動で 設定を調節することもできます(30ページ)。

#### TELE MACRO

背景をぼかして、被写体をより際立たせ ることができます。花や昆虫など小さい ものを撮るときに便利です。

#### OFF

近接撮影を解除する。(または、ズームを 広角(W側)にすると解除される。)

#### ON(**⊤**\$)

ズーム(26ページ)が自動で望遠(T側)に なり、約25cmまでの近接撮影ができる。

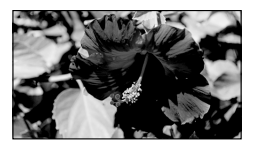

#### 🕑 ご注意

- 被写体が遠いときはピントが合いにくく、ピントが合うまでに時間がかかる場合があります。
- ピントが合いにくいときは、手動でピントを 合わせてください([FOCUS]、79ページ)。

#### **AE SHIFT**

■■(暗く)/■■(明るく)で露出をお好 みに合わせて調節できます。AEシフト を有効にすると、ASと設定した数値が表 示されます。

#### 🔞 ちょっと一言

- 白い被写体や逆光のときは 
   ・一、黒い被写体
   や暗い場所のときは
   ・一をタッチすること
   をおすすめします。
- [EXPOSURE]が[AUTO]のときに使うと、明 るさを明るめ/暗めに設定できます。
- カメラコントロールリング(RING)で、手動で 設定を調節することもできます(30ページ)。

#### WB SHIFT(ホワイトバラン スシフト)

■ / ■ でホワイトバランスをお好み に合わせて調節できます。WBシフトを 有効にすると、WBと設定した数値が表示 されます。

#### 🔞 ちょっと一言

- 数値を下げると画像が青味がかり、数値を上 げると赤味がかります。
- カメラコントロールリング(RING)で、手動で 設定を調節することもできます(30ページ)。

(M)

#### SMTH SLW REC

通常撮影では見ることができない高速な 動作や現象を、なめらかスローモーショ ン映像として撮影します。

[SMTH SLW REC] 画面でSTART/STOP ボタンを押す。

約3秒間の録画が、約12秒間のスロー モーション映像として記録されます。 [Recording…]が消えると記録が完了し ます。

解除するには、 🗂 をタッチします。

#### 設定を変更するには

#### [TIMING]

START/STOPボタンを押してから記録を 開始するタイミングを選択します(お買 い上げ時の設定は[3sec AFTER])。

#### START/STOPボタンを押した時点

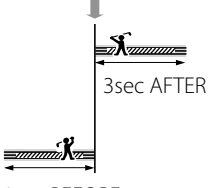

**3sec BEFORE** 

#### 🕝 ご注意

- ・
   ・
   音声は記録できません。
- 画質は通常撮影時より劣化します。

# SHOOTING SET (好みの撮影をするときの 設定)

メニューの操作方法は72ページをご覧く ださい。

▶はお買い上げ時の設定です。

HD:/ISTD:SET

O

O

O

27ページをご覧ください。

REC MODE

28ページをご覧ください。

GUIDEFRAME

フレームを表示して、被写体が水平、垂直 になっているかを確認できます。 フレームは記録されません。

► OFF

ガイドフレームを表示しない。

ON

ガイドフレームを表示する。

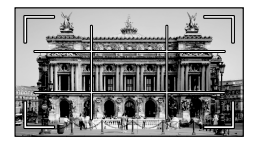

#### 🜍 ちょっと一言

- ガイドフレームの交差点に被写体を置くと、 バランスの良い構図になります。
- ガイドフレームの外側の枠は、フルピクセル 表示機能のないテレビの表示エリアを表して います。
- ファインダー使用時はガイドフレームの外側の枠は表示されません。

#### **TEADYSHOT**

手ブレを補正して撮影できます。 三脚(別売り)を利用するときは、[OFF]( (♥))にすると自然な画像になります。

#### ► ACTIVE

強い手ブレ補正効果を得る。

STANDARD

比較的安定した状態での撮影時、手ブレ 補正機能を使う。

#### OFF((()))

手ブレ補正機能を使わない。

#### 🕑 ご注意

- [II] STEADYSHOT]の設定を変更すると、画角 が変わります。
- 「目STEADYSHOT」が[ACTIVE]以外のときは、 12倍までの光学ズームができます。

CONVERSION LENS

0

O

本機に対応しているコンバージョンレン ズ(別売)を使用する場合に設定します。 コンバージョンレンズに合わせて、手ブ レ補正とフォーカスが最適化されます。

#### ► OFF

コンバージョンレンズを使わない。

WIDE CONVERSION(M) ワイドコンバージョンレンズを使う。

#### TELE CONVERSION (Dr.)

テレコンバージョンレンズを使う。

#### LOW LUX

O

O

薄暗いところで明るくカラーで撮影できます。

#### OFF

LOW LUX機能を使わない。

ON(≌)

LOW LUX機能を使う。

FACE DETECTION

人物の顔を検出して、顔部分に合わせて フォーカス/色/露出を自動的に調節しま す。また、ハイビジョン画質(HD)のとき はさらに、顔部分が細密な画像になるよ うに調整します。

ON

顔検出する。

顔検出しない。

#### ⑦ ご注意

- 撮影環境や、被写体の状態、設定によっては、 顔部分を検出できないことがあります。
- 撮影環境によっては正しい効果が得られない 場合があります。この場合は、[FACE DFTFCTION]を[OFF]にしてください。

#### 🔞 ちょっと一言

- 顔検出をしやすくするためには以下のような 状況で撮影してください。
  - 適度に明るい場所で撮影する
  - 帽子やマスク、サングラスなどで顔が隠れ ないようにする
  - 顔をカメラ正面に向ける
- 検出した顔はフェイスインデックスに登録されます。ただし、すべてが登録されるわけではありません。また、フェイスインデックスに登録できる数には限りがあります。フェイスインデックス画面で再生するには36ページをご覧ください。

#### PRIORITY SETTING

顔検出やスマイルシャッターで優先する 被写体を選びます。選んだ被写体にあわ せて、フォーカス/色/露出を自動的に調 節します。

O

O

#### AUTO

大人、子どもの区別なく顔を検出します。

CHILD PRIORITY 子どもの顔を優先的に検出します。

#### ADULT PRIORITY

大人の顔を優先的に検出します。

#### ઉ ちょっと一言

 液晶画面に表示された顔枠にタッチして優先 する被写体を選んだ場合は、二重枠が表示さ れている被写体が優先になります(29ページ)。

SMILE DETECTION

笑顔を検出すると自動で静止画を撮影し ます(スマイルシャッター)。

#### DUAL CAPTURE(

動画録画中のみ笑顔を検出して、自動的 に静止画を撮影する。

#### ALWAYS ON ()

静止画撮影可能状態時に笑顔を検出して 自動的に静止画を撮影する。

#### ► OFF

笑顔を検出しないため、静止画を自動撮 影しない。

#### 🕑 ご注意

- 撮影環境や、被写体の状態、設定によっては、 笑顔を検出できないことがあります。
- [DUAL CAPTURE]を選択したとき、動画撮影
   スタンバイ中は、撮影画面上に (2)が表示されます。動画撮影を開始すると、撮影画面上の アイコンが (2)に切り替わります。

#### SMILE SENSITIVITY

自動撮影する笑顔の検出感度を設定します。

#### HIGH

ほほえみ程度で検出する。

► MEDIUM 普通の笑顔で検出する。

首通の天顔で快山9~

LOW

大笑いで検出する。

#### AUDIO REC SET

#### MICREF LEVEL

録音時のマイクレベルを選べます。

#### ► NORMAL

周囲の音を一定のレベル内におさめて録 音する。

#### LOW(**į**∔)

周囲の音を忠実に録音する。演奏会などで、臨場感のある音を録音したいときは [LOW]を選ぶ。(日常の会話の録音など には適していません。)

#### OTHER REC SET

O

#### DIGITAL ZOOM

デジタルズームの最大倍率を設定します。 デジタル処理のため画質は劣化します。

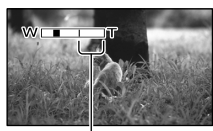

<sup>[160×]</sup>を選ぶと表示されます。

#### ► OFF

O

O

17倍ズーム

160× 最大160倍までのデジタルズーム

#### ⑦ ご注意

 ・[II]STEADYSHOT]が[ACTIVE]以外のときは、
 12倍光学ズームになります。

#### AUTO BACK LIGHT

自動で逆光補正をします。

► ON

自動で逆光補正を行う。

OFF 逆光補正を行わない。

#### RING SETTING

カメラコントロールリング(RING)に割 り当てる項目を選択できます。詳しくは 30ページをご覧ください。

#### ■ IIIX.V.COLOR

より広い色域で記録できます。鮮やかな 花の色や、南国の海の美しい青緑色など を、より忠実に再現することが可能にな ります。

#### ► OFF

通常の色域で撮影する。

ON ((¢olor))

x.v.Colorで撮影する。

#### 😗 ご注意

- x.v.Colorに対応したテレビで再生するときは、 あらかじめ[ON]にして撮影してください。
- [ON]にして撮影した画像をx.v.Colorに非対応のテレビで再生すると、色が正しく再現されない場合があります。

次のとき[I]X.V.COLOR]は設定できません。
 標準画質(STD)で記録するとき
 動画を撮影中

#### ■ IIIWIDE SELECT

標準画質(STD)で記録するときに、つな ぐテレビの画像の横縦比に合った画像サ イズで撮影できます。テレビの取扱説明 書もあわせてご覧ください。

#### ▶ 16:9 WIDE

ワイド(16:9)テレビ画面いっぱいに映る ように撮影する。

#### 4:3(<u>4:3</u>)

4:3テレビ画面いっぱいに映るように撮影する。

#### ⑦ ご注意

 再生時に接続するテレビに合わせて[TV TYPE]を正しく設定してください(90ページ)。

# PHOTO SETTINGS (静止画撮影に関する設定)

メニューの操作方法は72ページをご覧く ださい。

▶はお買い上げ時の設定です。

#### SELF-TIMER

PHOTOボタンを押すとカウントダウン が始まり、約10秒後に静止画を撮影しま す。

#### OFF

セルフタイマーを解除する。

#### ON(හ)

セルフタイマーで撮影する。撮影を中止 するには[RESET]をタッチする。

#### ■IMAGE SIZE

撮影する静止画のサイズを選びます。

▶ 7.1M(「フ.1M) 鮮明な画像を撮影する(3.072 × 2.304)。

ご5.3M(に₃м) 鮮明な画像をワイド(16:9)で撮影する (3,072 × 1,728)。

1.9M(Gw) 比較的きれいな画像をたくさん撮影する (1,600 × 1,200)。

VGA(0.3M)(<sub>IVGA</sub>) たくさんの画像を撮影する(640 × 480)。

#### 😗 ご注意

- ・ 設定した画像サイズは、▲(静止画)ランプ点 灯時に有効です。
- 撮影可能枚数は104ページをご覧ください。

#### STEADYSHOT

Ô

手ブレを補正して撮影できます。 三脚(別売り)を利用するときは、[OFF] ((��)にすると自然な画像になります。

#### ► ON

手ブレ補正機能を使う。

OFF((()))

手ブレ補正機能を使わない。

#### FILE NO.

Ô

静止画のファイル番号の付けかたを選び ます。

#### SERIES

静止画のファイル番号を連続して付ける。 撮影するたびに画像のファイル番号が大 きくなります。 メモリーカードを取り換えた場合も、 ファイル番号は連続して付きます。

#### RESET

記録メディアに存在している最大ファイ ル番号の次の番号を付ける。 メモリーカードを取り換えた場合は、メ モリーカードごとにファイル番号が付き ます。

## PLAYBACK (再生に関する設定)

メニューの操作方法は72ページをご覧く ださい。

Þ

**VISUAL INDEX** 

32ページをご覧ください。

VIEW IMAGES

DATE INDEX
 35ページをご覧ください。

■ FILM ROLL
 35ページをご覧ください。

■ **■FACE** 36ページをご覧ください。

PLAYLIST

51ページをご覧ください。

In the second second s

36ページをご覧ください。

37ページをご覧ください。

PLAYBACK SET

#### 

27ページをご覧ください。

#### DATA CODE

撮影時に自動的に記録された情報(日付 時刻データやカメラデータ)を再生時に 確認できます。

#### ► OFF

日付時刻データやカメラデータを表示しない。

#### DATE/TIME

記録した画像の日付・時刻データを表示 する。

#### CAMERA DATA

記録した画像のカメラデータを表示する。

#### DATE/TIME

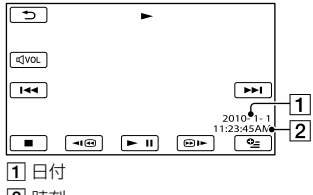

2 時刻

#### CAMERA DATA

#### 動画

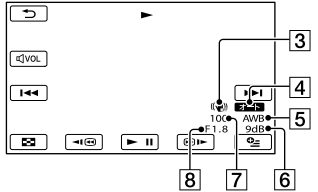

#### 静止画

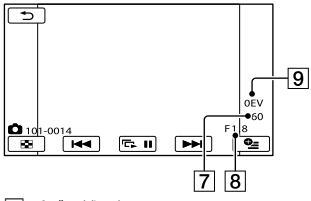

- 3 手ブレ補正切
- 4 明るさ調節
- 5 ホワイトバランス
- **6** ゲイン
- 7 シャッタースピード
- 8 絞り値
- 9 露出

#### 🜍 ちょっと一言

- 本機をテレビにつなぐとテレビ画面にも表示 されます。
- •記録メディアの状態によっては、[-----]と表示されます。

### R EDIT (編集に関する設定)

メニューの操作方法は72ページをご覧く ださい。

#### DELETE

44ページをご覧ください。

🖷 SCENARIO ERASE 🛛 🔍

37ページをご覧ください。

PROTECT

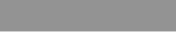

45ページをご覧ください。

#### DIVIDE

R

R

R

R

R

R

R

46ページをご覧ください。

PHOTO CAPTURE

47ページをご覧ください。

MOVIE DUB

48ページをご覧ください。

PHOTO COPY

49ページをご覧ください。

PLAYLIST EDIT

50ページをご覧ください。

# OTHERS(いろいろな設定)

メニューの操作方法は72ページをご覧く ださい。

USB CONNECT

70ページをご覧ください。

#### BATTERY INFO

装着しているバッテリー残量の目安を確 認できます。

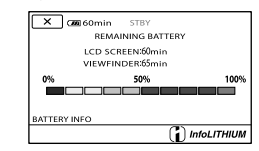

#### 🕑 ご注意

 バッテリー残量が999分を超えている場合は、 液晶画面には>999minと表示されます。

#### 終了するには

💌 をタッチする。

# MANAGE MEDIA (メディアに関する設定)

メニューの操作方法は72ページをご覧く ださい。

#### MEDIA SETTINGS

19ページをご覧ください。

#### MEDIA INFO

9

5

動画の記録メディアの録画モードごとの 録画可能時間や、記録メディアの使用領 域と空き領域の目安を確認できます。

#### 終了するには

× をタッチする。

#### 🕑 ご注意

 管理ファイル用領域があるため、[MEDIA FORMAT] (88ページ)を行っても、使用領域の 表示は0%になりません。

#### 🔞 ちょっと一言

 [MOVIE MEDIA SET] (19ページ)で設定して いる記録メディアの情報が表示されます。必 要に応じて記録メディアを切り換えてくださ い。

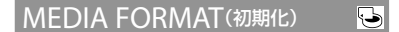

初期化とはメディア内の動画・静止画を すべて削除して、記録メディアの容量を 元に戻すことです。

初期化する記録メディアを選択し、[YES]  $\rightarrow$  [YES]  $\rightarrow$   $\Box$ K をタッチする。

#### ⑦ ご注意

- 本機の電源は、ACアダプターを使ってコンセントから取ってください(13ページ)。
- 大切な画像は保存してから[MEDIA FORMAT]してください。
- プロテクトされた動画・静止画も削除されます。

[Executing…]が表示されているときは、ボタンを操作したり、メモリーカードを取り出したり、ACアダプターを外したりしないでください(メモリーカードの初期化中はアクセスランプが点灯・点滅します)。

#### 内蔵メモリー上のデータを復元しにくく するには

本機の内蔵メモリーに無意味なデータを 書き込んで、データの復元を困難にしま す。

本機を廃棄したり譲渡したりする前に、 情報の漏洩を防ぐために[EMPTY]を行 うことをおすすめします。

[MEDIA FORMAT] 画面で内蔵メモリー を選択し、[EMPTY]をタッチしてくださ い。

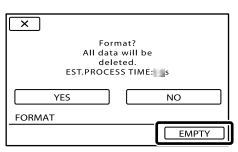

#### 🕑 ご注意

- ACアダプターを使って電源をコンセントからとってください。ACアダプターを使って電源をコンセントから取っていないと、
   [EMPTY]を行うことはできません。
- 大切な画像データはパソコンまたは他機に保存してから、[EMPTY]を行ってください。
- ACアダブター以外のケーブル類は外してく ださい。実行中はACアダプターを外さないで ください。
- データの消去中は、本機に振動や衝撃を与えないでください。
- データの消去にかかる時間は約6分です。
- [Executing…]と表示されている間に中止した場合は、次に本機を使う前に、[MEDIA FORMAT]または[EMPTY]を実行して完了させてください。

5

#### REPAIR IMG.DB F.

96、100ページをご覧ください。

# GENERAL SET (その他の設定)

メニューの操作方法は72ページをご覧く ださい。

▶はお買い上げ時の設定です。

#### SOUND/DISP SET(音やパネ ルの設定)

#### VOLUME

■■/■+■をタッチして音量を調節できます。

#### BEEP

ON

撮影スタート/ストップ時、タッチパネル での操作時などにメロディが鳴る。

▶ OFF メロディ、シャッター音を鳴らさない。

#### LCD BRIGHT

■■/■+■をタッチして液晶画面の明る さを調節できます。

#### 🔞 ちょっと一言

• 録画される画像には影響ありません。

#### LCD BL LEVEL

液晶画面のバックライトの明るさを選び ます。

#### NORMAL

通常の設定(標準の明るさ)。

#### BRIGHT

画面が暗いと感じたときに選ぶ。

#### 😗 ご注意

- ACアダプターにつないで使うと、設定は自動 的に[BRIGHT]になります。
- [BRIGHT]を選ぶと、バッテリー撮影可能時間 が若干短くなります。

#### 🔞 ちょっと一言

• 録画される画像には影響ありません。

LCD COLOR

■■ /■+■をタッチして液晶画面の濃さ を調節できます。

#### 🔞 ちょっと一言

• 録画される画像には影響ありません。

#### DISPLAY SET

液晶画面に画面表示が表示される時間を 設定します。

#### AUTO1

画面表示を約3秒間だけ表示する。液晶 横録画/ズームボタンを表示する。

#### AUTO2

画面表示を約3秒間だけ表示する。液晶 横録画/ズームボタンを表示しない。

#### ON

画面表示を常時表示する。液晶横録画/ ズームボタンを表示しない。

#### 🜍 ちょっと一言

- 次の操作をすると、画面表示が再表示されます。
  - 本機の電源を入れたとき
  - 液晶画面をタッチしたとき(液晶横録画/ ズームボタンをのぞく)
  - 動画撮影/静止画撮影/再生モードを切り換 えたとき

#### OUTPUT SETTINGS(テレビ につないだときの出力設定)

#### TV TYPE

つなぐテレビの横縦比に合わせて出力信 号を変換します。

#### ▶ 16:9

ワイドテレビで再生するときに選ぶ。次のように再生される。

ワイド(16:9)で撮 4:3で撮影した画像 影した画像

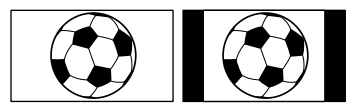

#### 4:3

4:3テレビで再生するときに選ぶ。次のように再生される。

ワイド(16:9)で撮 4:3で撮影した画像 影した画像

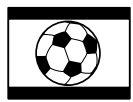

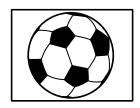

#### ⑦ ご注意

- ハイビジョン画質(HD)で記録するときの横 縦比は16:9になります。
- ID-1/ID-2対応テレビにつないで再生する場合、[TV TYPE]を[16:9]に設定してください。 テレビが自動的に再生画像の横縦比に切り替わります。テレビの取扱説明書もあわせてご覧ください。

#### COMPONENT

コンポーネント入力端子のあるテレビと つなぐときに選びます。

#### 480i

R

480i対応のテレビとつなぐときに選ぶ。

#### 1080i /480i

1080i /480i対応のテレビとつなぐときに 選ぶ。

#### HDMI RESOLUTION

HDMI端子からテレビに出力する信号の 種類を選びます。

#### HD CONTENTS

ハイビジョン画質(HD)で記録された映像の出力 解像度を設定します。

#### AUTO

通常の設定(テレビの表示可能な信号を オートで出力)。

**1080p** 1080pで出力する。

**1080i** 1080iで出力する。

#### 720p

. 720pで出力する。

#### 480p

480pで出力する。

#### STD CONTENTS

標準画質(STD)で記録された映像の出力解像度 を設定します。

#### AUTO

通常の設定(テレビの表示可能な信号を オートで出力)。

**480p** 480pで出力する。

**480i** 480iで出力する。

#### DISP OUTPUT

画面表示の出力先を設定します。

#### LCD PANEL

カウンターなどの画面表示を液晶画面/ ファインダーに出す。

#### V-OUT/PANEL

カウンターなどの画面表示をテレビ画面、 液晶画面、ファインダーに出す。

CLOCK/
同LANG(日付・言語な どの設定)

#### CLOCK SET

15ページをご覧ください。

#### AREA SET

時計を止めることなく時差補正ができま す。海外で使用するときに現地時刻に合 わすことができます。「世界時刻表」(107 ページ)をご覧ください。

#### SUMMERTIME

サマータイムとは、夏の一定期間、日照時 間を有効に使うために時計を標準時間よ り進める制度で、欧米諸国では広く採用 されています。本機で[SUMMERTIME] を[ON]にすると、時計が1時間進みます。

#### ► OFF

サマータイムに設定しない。

#### ON

サマータイムに設定する。

#### BLANGUAGE SET

液晶画面の操作で言語を選ぶことができます。

#### POWER SETTINGS

#### A.SHUT OFF

何も操作しない状態が約30分以上続くと、 自動的に電源が切れるように設定できま す。

ON 自動的に電源が切れる。

► OFF 自動的に電源は切れない。

#### 🕑 ご注意

 [A.SHUT OFF]はビジュアルインデックスな どの再生待機画面でのみ効果があります。

OTHER SETTINGS

#### CALIBRATION

111ページをご覧ください。

#### REC LAMP

撮影中に本体前面の録画ランプが点灯し ないように設定できます。

#### ► ON

点灯する。

OFF 点灯しない。 本機の設定を変える

R

# 2 故障かな?と思っ たら

困ったときは、下記の流れに従って対応 してください。

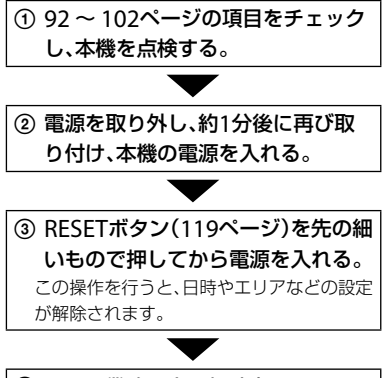

#### ④ ソニー業務用商品相談窓口またはお 買い上げ店にお問い合わせください。

- ・修理内容によっては内蔵メモリーの初期化または交換が必要になることがあります。その場合、内蔵メモリー内のデータはすべて消去されますので、修理をお受けになる前に記録メディア内のデータを保存(バックアップ)してください。修理によってデータが消去された場合の補償については、ご容赦ください。
- 修理において、不具合症状の発生・改善の確認のために、必要最小限の範囲で内蔵メモリー内のデータを確認させていただく場合があります。ただし、それらのデータをソニー側で複製・保存することはありません。

- 撮影……… 94ページ

- 同時に使えない機能の一例...... 98ページ

#### 全体操作

#### 電源が入らない。

- 充電されたバッテリーを取り付ける(12ページ)。
- ACアダプターをコンセントに差し込む(12 ページ)。

#### 電源が入っているのに操作できない。

- 電源を入れてから撮影が可能になるまで数 秒かかりますが、故障ではありません。
- 電源(バッテリーまたはACアダプターの電源コード)を取り外し、約1分後に電源を取り付け直す。それでも操作できないときは、 RESET(リセット)ボタン(119ページ)を先のとがったもので押す(すべての設定が解除されます)。
- 本機の温度が著しく高くなっている。電源
   を切り、涼しい場所でしばらく放置する。
- 本機の温度が著しく低くなっている。電源 を入れた状態でしばらく放置する。それで も操作できないときは一度電源を切り、暖か い場所に移動してしばらくしてから電源を 入れる。

#### メニュー項目の設定が変わっている。

 [TELE MACRO] [■SELF-TIMER]は、動画撮影/静止画撮影/再生モードを切り換えると、 お買い上げ時の設定に戻ります。

#### 本機が温かくなる。

本機を使用中に本機が温かくなることがありますが、故障ではありません。

#### バッテリー・電源

#### 電源が途中で切れる。

- ACアダプターを使用する。
- [A.SHUT OFF]を[ON]に設定している場合、 再生時、インデックス表示状態で操作しない 状態が約30分以上続くと、自動的に電源が切 れる(自動電源オフ)。[A.SHUT OFF]の設定 を変更する(91ページ)か、もう一度電源を入 れる。
- バッテリーを充電する(12ページ)。

#### バッテリーの充電中、CHG(充電)ランプ が点灯しない。

- 電源スイッチをOFFにする(12ページ)。
- バッテリーを正しく取り付け直す(12ページ)。
- コンセントにプラグを正しく差し込む。
- ・すでに充電が完了している(12ページ)。

#### バッテリーの充電中、CHG(充電)ランプ が点滅する。

- バッテリーの温度が高すぎる、または低すぎると、充電できないことがあります(109ページ)。
- バッテリーを正しく取り付け直す(12ページ)。それでも点滅するときは、故障のおそれがあるため、コンセントからプラグを抜き、ソニー業務用商品相談窓口またはお買い上げ店にお問い合わせください。

#### バッテリー残量が正しく表示されない。

• 周囲の温度が極端に高い・低い、または充電

が不充分なためで、故障ではありません。

- 満充電し直す。それでも正しく表示されないときはバッテリーの寿命です。新しいバッテリーに交換してください(110ページ)。
- 使用状況や環境によっては正しく表示され ません。

#### バッテリーの消耗が早い。

- 周囲の温度が極端に高い・低い、または充電 が不充分なためで、故障ではありません。
- 満充電し直す。それでも消耗が早いときは バッテリーの寿命です。新しいバッテリー に交換してください(110ページ)。

#### 液晶画面・ファインダー

#### メニュー項目が灰色で表示され、選択で きない。

- その項目は選択できない状態です。
- 機能によっては、一緒に使えないものがあります(98ページ)。

#### タッチパネルのボタンが表示されない。

• 液晶画面を軽くタッチする。

#### タッチパネルのボタンが操作できない、 または正しく操作できない。

 タッチパネルを調節(CALIBRATION)する (111ページ)。

#### タッチパネルのボタンがすぐに消えてし まう。

• [DISPLAY SET]を[ON]にする(89ページ)。

#### ファインダーの画像がはっきりしない。

視度調整つまみを画像がはっきり見えるように動かす(17ページ)。

その他

#### 液晶画面が点灯しない

 LCD/EVF-EVF切り換えスイッチを「LCD/ EVF」にする。

#### メモリーカード

#### メモリーカードを入れても操作を受け付 けない。

 パソコンでフォーマット(初期化)したメモ リーカードを入れている場合は、本機で初期 化する(88ページ)。

#### メモリーカードの画像消去ができない。

- 編集画面では、削除する画像を1度に100枚 までしか選択できません。
- プロテクトをかけた画像は削除できません。

#### データファイル名が正しくない、または 点滅している。

- ファイルが壊れている。
- 本機で対応しているファイル形式を使う (109ページ)。

#### 撮影

「メモリーカード」(94ページ)もご覧くだ さい。

#### START/STOPボタンやPHOTOボタンを 押しても撮影できない。

- 再生画面になっている。MODEボタンを押して、
   して、

   田(動画)ランプまたは
   へ(静止画)ランプを点灯させる(22ページ)。
- 直前に撮影した画像を記録メディアに書き 込んでいる。書き込んでいる間は、新たに撮 影できません。

- 記録メディアの空き容量がない。不要な画像を削除する(44ページ)。
- 動画のシーン数や静止画の枚数が本機で撮影できる上限を超えている(103、104ページ)。
- 本機の温度が著しく高くなっている。電源
   を切り、涼しい場所でしばらく放置する。
- 本機の温度が著しく低くなっている。電源 を切り、暖かい場所に移動して、しばらくし たら電源を入れる。

#### 静止画を撮影できない。

- [SMTH SLW REC]を設定しているときは、静 止画を記録できません。
- ・[■REC MODE]を[HD FX]に設定している ときは、動画記録中に静止画の撮影はできま せん。

撮影を止めてもアクセスランプがついて いる。

撮影した画像をメモリーカードに書き込んでいる。

#### 画角が異なって見える。

本機の状態によっては画角が異なって見える場合があります。故障ではありません。

実際の動画の録画可能時間が、目安とさ れている時間より短い。

動きの速い映像を記録したときなど、撮影環境によっては、録画可能時間が短くなります(103ページ)。

#### 録画が止まる。

 本機の温度が著しく高くなっている。電源 を切り、涼しい場所でしばらく放置する。

- 本機の温度が著しく低くなっている。電源 を切り、暖かい場所に移動して、しばらくし たら電源を入れる。
- 本機に振動を与えつづけると録画が停止することがあります。

# START/STOPボタンを押した時点と、記録された動画の開始・終了時点がずれる。

 本機では、START/STOPボタンを押してから 実際に録画が開始・終了するまでに若干の 時間差が生じることがあります。故障では ありません。

#### 動画の横縦比(ワイド/4:3)が切り換えら れない。

ハイビジョン画質(HD)のときは、動画の横
 縦比は切り換えられません。

#### オートフォーカスができない。

- [FOCUS]を[AUTO]にする(79ページ)。
- オートフォーカスが働きにくい状態のとき は、手動でピントを合わせる(79ページ)。

#### 手ブレ補正ができない。

- [■STEADYSHOT]を[ACTIVE]または [STANDARD]、[▲STEADYSHOT]を[ON] にする(81、85ページ)。
- [■STEADYSHOT]が[ACTIVE]または [STANDARD]、[▲STEADYSHOT]が[ON] になっていても、手ブレが大きすぎると補正 しきれないことがあります。

#### 画面をすばやく横切る被写体が曲がって 見える。

 フォーカルプレーンという現象で、故障では ありません。撮像素子(CMOSセンサー)の 画像信号を読み出す方法の性質により、撮影 条件によっては、レンズの前を非常に速く横 切る被写体が少しゆがんで見えることがあ ります。

#### 横帯が現れる。

・ 蛍光灯、ナトリウム灯、水銀灯など放電管による照明下ではこのような症状が現れることがありますが、故障ではありません。

#### テレビやパソコンの画面を撮影すると黒 い帯が出る。

 [目STEADYSHOT]を[ACTIVE]以外に設定 してください(81ページ)。

#### [LCD BL LEVEL]を調節できない。

 ACアダプターを使用しているときは、[LCD BL LEVEL]は調節できません。

#### 撮影モードを切り換えると、ズーム倍率 が変わる。

 静止画撮影モードでは、デジタルズームは使 えません。

#### 音声が正しく記録されない。

- 動画記録中に外部マイクなどを抜いた場合、
   音声が正しく記録されない場合があります。
- 動画記録開始時のマイク接続状態に戻すこ とで正しく記録されます。
- モノラル端子のマイクをつなぐと、Lチャン ネルにのみ記録されます。

#### 再生

#### 画像を再生できない。

 再生したい画像が入っている記録メディア を選ぶ(19ページ)。

- 再生したい画像の記録画質(ハイビジョン/ 標準)を選ぶ(27ページ)。
- 他機で撮影した動画・静止画は、再生できな かったり、正しいサイズで表示されなかった りすることがあります。故障ではありません。

#### 静止画が再生できない。

パソコンでフォルダやファイル名を変更、または画像加工すると、再生できない場合があります(ファイル名が点滅)。故障ではありません。

#### ビジュアルインデックスの画像に ? が 表示される。

- 他機で撮影した静止画や、パソコンで画像加 工した画像などはこのように表示されることがあります。
- 撮影後に液晶画面右上の記録メディアアイコン点灯中や、アクセスランプが消える前に、本機からACアダプターやバッテリーを外した。この操作をすると、画像データが壊れて?が表示されることがあります。

#### ビジュアルインデックスの画像に 🗹 が 表示される。

•管理ファイルが壊れている。MENU(メ ニュー)→[Show others]→  $\bigcirc$ [MANAGE MEDIA]の[REPAIR IMG.DB F]→記録メ ディアの順にタッチして、管理ファイルの状 態をチェックする。それでも消えない場合 は  $\blacksquare$  が表示されている画像を削除する(44 ページ)。

#### 音声が小さい、または聞こえない。

- ・
   ・
   音量を大きくする(34ページ)。
- [MICREF LEVEL] (83ページ)を[LOW] にして記録すると、音声が小さくなる場合があり

ます。

[SMTH SLW REC]で、音声は記録できません。

#### 他機でのメモリーカード再生

#### 再生できない、またはメモリーカードが 認識されない。

再生機器がメモリーカードの再生に対応していません(3ページ)。

本機での編集

#### 編集できない。

動画の状態により編集ができなくなっている。

#### プレイリストに追加できない。

- •記録メディアの空き容量がない。
- プレイリストにはハイビジョン画質(HD)で
   999個、標準画質(STD)で99個までしか動画
   を追加できません。プレイリストから不要
   な動画を消去する(51ページ)。
- 静止画はプレイリストに追加できません。

#### 分割できない。

- 極端に記録時間の短い動画は分割できません。
- プロテクトをかけた動画は分割できません。

#### 動画から静止画を作成できない

静止画を記録する記録メディアの容量が足りない。

#### テレビでの再生

#### テレビにつないで再生するとき、画像や 音声が出ない。

- コンポーネントビデオケーブルを使うとき は、接続する機器に合わせて [COMPONENT]を正しく設定する(90ペー ジ)。
- コンポーネントビデオケーブルだけでつないでいるため。A/V接続ケーブルの白と赤のプラグもあわせてつなぐ(39ページ)。
- 著作権保護のための信号が記録されている
   映像は、HDMI出力端子から出力できません。

#### HDMIケーブルを使用して、テレビやプ ロジェクター、AVアンプにつないでも、 画像や音声 が再生されない。

 HDMIケーブルを使用して、本機とテレビや プロジェクター、AVアンプを接続しても画像 や音声が再生されない場合や、画像のちらつ きが発生した場合は、HDMIケーブルを抜き 差しするか本機の電源を入れ直してください。

#### テレビにつないで再生すると、画面の上 下左右が若干切れて表示される。

- 本機の液晶画面は記録エリア全体を表示で きるフルビクセル表示のため、フルピクセル 表示に対応していないテレビにつないで再 生すると画面の上下左右が若干切れて表示 されます。
- [GUIDEFRAME] (81ページ)の外側の枠を目 安に撮影する。

#### 4:3テレビにつないで再生したら、画像が つぶれて見える。

 ワイド(16:9)で撮影した動画を4:3テレビで 見るときに起こる現象です。[TV TYPE]を正 しく設定して再生する(90ページ)。

#### 4:3テレビにつないで再生したら、上下に 黒い帯が入る。

 ワイド(16:9)で撮影した動画を4:3テレビで 見るときに起こる現象で、故障ではありません。

ダビング・外部機器接続

#### ダビングできない。

- HDMIケーブル(別売)を使ってのダビングは できません。
- A/V接続ケーブルが正しくつながれていない。
   他機の入力端子へつながれているか確認する(70ページ)。

パソコンとの接続

#### 「PMB」がインストールできない。

パソコンの環境、インストール手順を確認する。

#### 「PMB」が正しく動作しない。

- その他
- 「PMB」を終了し、パソコンを再起動する。

#### 本機がパソコンに認識されない。

- キーボード、マウス、本機以外で、パソコンの USB端子につながれている他の機器を取り 外す。
- パソコンと本機からUSBケーブルを抜き、パ ソコンを再起動させてから、正しい手順でも う一度パソコンと本機をつなぐ。

#### 同時に使えない機能の一例

下表は、同時に設定できない機能やメ ニュー項目の例です。

| 使えない機能                                                                      | 以下を設定してあるため                                                                                                    |
|-----------------------------------------------------------------------------|----------------------------------------------------------------------------------------------------|
| おまかせオート                                                                     | [SMTH SLW REC]                                                                                                    |
| [FACE<br>DETECTION]                                                         | [SMTH SLW REC], [<br>DIGITAL ZOOM], [SPOT<br>MTR/FCS], [SPOT<br>METER], [SPOT FOCUS],<br>[EXPOSURE], [FOCUS],<br>[TWILIGHT],<br>[SUNRISE&SUNSET],<br>[FIREWORKS],<br>[LANDSCAPE],<br>[SPOTLIGHT], [BEACH],<br>[SNOW], [WHITE BAL.],<br>[■SELF-TIMER] |
| [PRIORITY<br>SETTING] /<br>[SMILE<br>DETECTION] /<br>[SMILE<br>SENSITIVITY] | [SMTH SLW REC], [<br>DIGITAL ZOOM], [SPOT<br>MTR/FCS], [SPOT<br>METER], [SPOT FOCUS],<br>[EXPOSURE], [FOCUS],<br>[TWILIGHT],<br>[SUNRISE&SUNSET],<br>[FIREWORKS],<br>[LANDSCAPE],<br>[SPOTLIGHT], [BEACH],<br>[SNOW], [WHITE BAL],<br>[■ SELF-TIMER] |
| [SCENE<br>SELECTION]                                                        | [SMTH SLW REC]、[LOW<br>LUX]、[TELE MACRO]                                                                                                    |

#### 自己診断・警告表示

液晶画面またはファインダーに次のよう に表示されます。2、3回対応を繰り返し ても正常に戻らないときは、ソニー業務 用商品相談窓口またはお買い上げ店にお 問い合わせください。CまたはEからは じまる数字すべてをお知らせください。

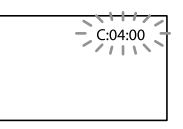

#### C: (またはE:)□□:□□(自己診断表示)

C:04:

- "インフォリチウム" バッテリー Lシリーズ以外のバッテリーが使われている。必ず"インフォリチウム" バッテリー Lシリーズを使う(109ページ)。
- ACアダプターのDCプラグを本機のDC IN端 子にしっかりつなぐ(12ページ)。

C:06:

 バッテリーが高温になっている。バッテリー を交換するか、バッテリーを涼しいところに 置く。

C:13:□□ / C:32:□□

電源をいったん取り外し、取り付け直してからもう一度操作する。

E:□□:□□

• 92ページの手順②からお試しください。

#### △□ (バッテリー残量に関する警告)

#### 遅い点滅

- バッテリー残量が少ない。
- 使用状況や環境、バッテリーパックによっては、バッテリー残量が約20分程でも警告表示が点滅することがあります。

#### ▲ 〔 」(バッテリーの温度に関する警告)

 バッテリーが高温になっている。バッテリー を交換するか、バッテリーを涼しいところに 置く。

#### [1](温度の上昇関連の警告)

#### 遅い点滅

本機の温度が上昇中である。電源を切り、涼しい場所でしばらく放置する。

#### 速い点滅

 本機の温度が著しく上昇している。電源を 切り、涼しい場所でしばらく放置する。

#### 公(メモリーカード関連の警告)

#### 遅い点滅

- 撮影に必要な空き容量が少なくなっている。
   本機で使えるメモリーカードについては、20
   ページをご覧ください。
- メモリーカードが入っていない(20ページ)。

#### 速い点滅

- 撮影に必要な空き容量がない。不要な画像を削除するか、画像を保存(バックアップ)してから(66ページ)、メモリーカードを初期化する(88ページ)。
- ・管理ファイルが壊れている。MENU(メ ニュー)→[Show others]→ ○[MANAGE MEDIA]の[REPAIR IMG.DB F.]→記録メ ディアの順にタッチして、管理ファイルの状 態をチェックする。
- メモリーカードが壊れている。

#### ③(メモリーカード初期化関連の警告)

- メモリーカードが壊れている。
- メモリーカードが正しく初期化されていない(88ページ)。

#### (非対応メモリーカード関連の警告)

 本機では使えないメモリーカードを入れた (20ページ)。

#### 

- ・他機でアクセスコントロールをかけたメモ リーカードを使っている。
- メモリーカードの誤消去防止スイッチが有効になっている。

#### ( 📲 (手ブレ警告)

 手ブレが起こりやすくなっているので、本機 を両手でしっかりと固定して撮影する。た だし、手ブレマークは消えません。

#### 

- メディアの空き容量がない。
- 処理中のため、一時的に静止画記録ができない。しばらく待ってから撮影する。
- [町REC MODE]を[HD FX]に設定している ときは、動画記録中に静止画の撮影はできま せん。

#### ◎(スマイルシャッターに関する警告)

 スマイルシャッターが使用できない状態に なっている。

# その他

#### 🔞 ちょっと一言

[BEEP]が[ON]に設定されていると、警告表示が出るときに、「操作音」が鳴ります(89ページ)。

#### お知らせメッセージの例

お知らせメッセージが表示されたときは、 その指示に従ってください。

#### 記録メディア

#### internal memory format error.

 本機の内蔵メモリーが、出荷時と異なる フォーマットになっている。[MEDIA FORMAT] (88ページ)を行うと使えること があります。その場合データはすべて消去 されます。

#### Data error.

- 本機の内蔵メモリーへの書き込み中、または
   読み出し中にエラーが生じた。
- 本機に振動を与えつづけたときに、発生する ことがあります。
- 他機で撮影した動画は再生できないことが あります。

#### The Image Database File is damaged. Do you want to create a new file?

#### HD movie management information is damaged. Create new information?

・管理ファイルが破損している。[YES]をタッ チすると管理ファイルが新規作成されます。 本機の記録メディアにある過去に撮影した 画像が、本機で再生できなくなります(画像 ファイルは壊れません)。新規作成後[REPAIR IMG.DB F.]を実行すると、過去に撮影した画 像が再生できるようになる場合もあります。 それでも再生できない場合、付属のソフト ウェアを使用してパソコンに画像ファイル をコピーしてください。

#### There is no Image Database File. Movies cannot be recorded or played. Create a new file?

- 動画管理情報がないため、撮影や再生ができません。[YES]をタッチすると管理情報が新規作成され、動画の撮影・再生ができるようになります。
- 静止画の撮影は可能です。

# There is no HD movie management information. Create new information?

- ハイビジョン画質(HD)の動画管理情報がないため、撮影や再生ができません。[YES]をタッチすると管理情報が新規作成され、ハイビジョン画質(HD)の動画の撮影・再生ができるようになります。
- 標準画質(STD)の動画や静止画の撮影は可 能です。

Inconsistencies found in Image Database File. Do you want to repair the Image Database File? The Image Database File is damaged. Do you want to repair the Image Database File? Inconsistencies found in Image Database File. Cannot record or play HD movies. Do you want to repair the Image Database File?

- 管理ファイルが破損しているので、動画・静 止画撮影ができません。[YES]をタッチして 修復する。
- メモリーカードへの静止画撮影は可能です。

#### Buffer overflow

- 記録と削除を繰り返したり、他機でフォーマットしたメモリーカードが使われている。 データをパソコンなどのハードディスクにバックアップした後、本機でフォーマットし直してください(88ページ)。
- お使いのメモリーカードの書き込み性能が、 動画の記録速度に十分でない。本機での使用をおすすめしているメモリーカードをお 使いください。(20ページ)。

#### Recovering data.

本機のメディアに正常な記録がされなかった場合、自動的にデータの修復を試みる。

#### Cannot recover data.

 データ書き込みに失敗したため修復を試み たが、データが復活しなかった。本機のメ ディアへの書き込みや編集ができなくなる 場合があります。

#### 3 Reinsert the memory card.

 メモリーカードを2、3回入れ直す。それでも 表示されるときはメモリーカードが壊れて いる可能性があるので交換してください。

# S This memory card is not formatted correctly.

 メモリーカードを本機で初期化する(88ページ)。初期化すると、メモリーカードに記録 されているすべてのデータが消去されますので、ご注意ください。

# Still picture folder is full. Cannot record still pictures.

- 作成できるフォルダは、999MSDCFまでです。本機でフォルダの作成、消去はできません。
- 初期化するか(88ページ)、パソコンで不要な フォルダを消去する。

# This memory card may not be able to record or play movies.

 本機での使用をおすすめしているメモリー カードをお使いください(20ページ)。

# This memory card may not be able to record or play images correctly.

- 本機での使用をおすすめしているメモリー カードをお使いください(20ページ)。
- ソニー業務用商品相談窓口またはお買い上 げ店にお問い合わせください。

#### Do not eject the memory card during writing. Data may be damaged.

メモリーカードをもう一度入れて、画面の指示に従う。

#### No further selection is possible.

- プレイリストにはハイビジョン画質(HD)で
   999個、標準画質(STD)で99個までしか動画を追加できません。
- 次のときは、1度に100個までしか画像を選 択できません。
  - 画像の削除
  - 画像のプロテクト、解除
  - ダビング
  - コピー
  - ハイビジョン画質(HD)の動画のプレイリ スト編集

#### Data protected.

プロテクトされた動画・静止画を削除しようとした。プロテクトを解除する。

## 記録時間・枚数につ いて

「HD」はハイビジョン画質、「STD」は標準 画質を表しています。

#### バッテリーごとの撮影・再生可 能時間の目安

#### 撮影可能時間

満充電からのおよその時間です。

|                 |       |      | (単位  | ī:分) |
|-----------------|-------|------|------|------|
| バッテリー型名         | 連続撮影時 |      | 実撮影時 |      |
| 画質              | HD    | STD  | HD   | STD  |
| NP-F570<br>(付属) | 260   | 350  | 135  | 185  |
| NP-F770         | 540   | 720  | 285  | 380  |
| NP-F970         | 805   | 1080 | 425  | 570  |

- それぞれの時間は、[**ロ**REC MODE]が次の条件によるものです。
   HD:HD FH
   STD:HQ
- 実撮影時とは、録画スタンバイ、撮影再生の切り換え、ズームなどを繰り返したときの時間です。
- 25℃で使用したときの時間です。10℃~
   30℃でのご使用をおすすめします。
- 低温の場所で使うと、撮影・再生可能時間は それぞれ短くなります。
- 使用状態によって、撮影・再生可能時間が短くなります。

#### 再生可能時間

満充電からのおよその時間です。

|                 |              | (単位・分)       |
|-----------------|--------------|--------------|
| バッテリー型名         |              |              |
| 画質              | HD           | STD          |
| NP-F570<br>(付属) | 420<br>420   | 540<br>565   |
| NP-F770         | 850<br>850   | 1095<br>1155 |
| NP-F970         | 1295<br>1295 | 1660<br>1750 |
|                 |              |              |

(HA/L · /\)

上段:液晶画面の電源を入れて撮影したとき
 下段:液晶画面の電源を切ってファインダー
 を使用したとき

#### 動画の撮影可能時間の目安

#### 内蔵メモリー

#### ハイビジョン画質(HD)のとき

| 録画モード   | 録画時間             |
|---------|------------------|
| [HD FX] | 6時間5分(6時間5分)     |
| [HD FH] | 7時間55分(7時間55分)   |
| [HD HQ] | 15時間50分(11時間25分) |
| [HD LP] | 26時間55分(21時間30分) |

#### 標準画質(STD)のとき

| 録画モード    | 録画時間             |
|----------|------------------|
| [STD HQ] | 16時間15分(14時間30分) |

#### ⑦ ご注意

()内は最低記録時間です。

#### 🔞 ちょっと一言

- 動画の撮影可能シーン数は、ハイビジョン画 質(HD)で最大3,999個、標準画質(STD)で 9,999個です。
- ・ 動画の連続撮影可能時間は約13時間です。
- 撮影シーンに合わせてビットレート(一定時間あたりの記録データ量)を自動調節するVBR (Variable Bit Rate)方式を採用しています。
   そのため、記録メディアへの録画時間は変動します。たとえば、動きの速い映像は記録メディアの容量を多く使って鮮明な画像を記録するので、記録メディアの録画時間は短くなります。

#### メモリーカード

ハイビジョン画質(HD)のとき

|      |        |        | (È     | 単位:分)  |
|------|--------|--------|--------|--------|
|      | AVC HD | AVC HD | AVC HD | AVC HD |
|      | 24M    | 17M    | 9M     | 5M     |
|      | (FX)   | (FH)   | (HQ)   | (LP)   |
| 1GB  | 5      | 6      | 10     | 20     |
|      | (5)    | (6)    | (9)    | (15)   |
| 2GB  | 10     | 10     | 25     | 45     |
|      | (10)   | (10)   | (20)   | (35)   |
| 4GB  | 20     | 25     | 55     | 90     |
|      | (20)   | (25)   | (40)   | (75)   |
| 8GB  | 40     | 55     | 110    | 190    |
|      | (40)   | (55)   | (80)   | (150)  |
| 16GB | 85     | 110    | 220    | 380    |
|      | (85)   | (110)  | (160)  | (305)  |
| 32GB | 175    | 225    | 455    | 770    |
|      | (175)  | (225)  | (325)  | (615)  |

#### 標準画質(STD)のとき

|      |                | (単位:分) |
|------|----------------|--------|
|      | STD 9M<br>(HQ) |        |
| 1GB  | 10<br>(10)     |        |
| 2GB  | 25<br>(25)     |        |
| 4GB  | 55<br>(50)     |        |
| 8GB  | 115<br>(100)   |        |
| 16GB | 230<br>(205)   |        |
| 32GB | 465<br>(415)   |        |

#### 🕑 ご注意

- 撮影可能時間は撮影環境や被写体の状態、[日 REC MODE] (28ページ)によっても変わります。
- ()内は最低録画時間です。

#### 静止画の撮影可能枚数の目安

#### 内蔵メモリー

最大9,999枚撮影できます。

#### メモリーカード

|      | 7.1М<br>Г <sub>7.1м</sub> |  |
|------|---------------------------|--|
| 1GB  | 255                       |  |
| 2GB  | 520                       |  |
| 4GB  | 1000                      |  |
| 8GB  | 2050                      |  |
| 16GB | 4100                      |  |
| 32GB | 8300                      |  |
|      |                           |  |

 
 ・

 (静止画)ランプが点灯しているときの画像 サイズです。

- メモリーカードの撮影可能枚数は本機での最 大の画像サイズの枚数のみ記載しています。
   実際の撮影可能枚数については、撮影中の液 晶画面上でご確認ください(117ページ)。
- メモリーカードの撮影可能枚数は、撮影環境 によって異なる場合があります。

#### ⑦ ご注意

 ソニー独自のクリアビッド画素配列と画像処 理システムにより、静止画は表記の記録サイ ズを実現しています。

#### 🔞 ちょっと一言

• 各録画モードのビットレート(動画+音声な ど)、画素数およびアスペクト比は、次のとお りです。 - ハイビジョン画質(HD): FX:最大24Mbps 1.920画素×1.080画素 /16:9 FH:約17Mbps(平均)1,920画素×1,080画 素/16:9 HQ:約9Mbps(平均)1,440画素×1,080画 素/16:9 LP:約5Mbps(平均)1,440画素×1,080画 素/16:9 - 標準画質(STD): HO:約9Mbps(平均)720画素×480画素/ 16:9.4:3 静止画記録画素数およびアスペクト比 - 静止画撮影モード: 3.072ドット×2.304ドット/4:3 3.072ドット×1.728ドット/16:9 1,600ドット×1,200ドット/4:3 640ドット×480ドット/4:3 - デュアル記録: 3.072ドット×1.728ドット/16:9 2.304ドット×1.728ドット/4:3 - 動画から静止画作成: 1,920ドット×1,080ドット/16:9 640ドット×360ドット/16:9 640ドット×480ドット/4:3

## 海外で使う

#### 電源について

本機は、海外でも使えます。 付属のACアダプターは、全世界の電源 (AC100V ~ 240V、50Hz/60Hz)で使え ます。また、バッテリーも充電できます。 ただし、電源コンセントの形状の異なる 国や地域では、電源コンセントに合った 変換プラグアダプターをあらかじめ旅行 代理店でおたずねの上、ご用意ください。 電子式変圧器(トラベルコンバーター)は 使わないでください。故障の原因となる ことがあります。

#### 海外のコンセントの種類

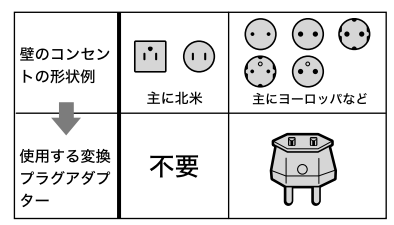

#### ハイビジョン画質(HD)で見るには

ハイビジョン画質(HD)で記録した画像 をハイビジョン画質(HD)で見るには、ハ イビジョン対応のテレビ(またはモニ ター)とコンポーネントビデオケーブル (別売)またはHDMIケーブル(別売)が必 要です。

本機の再生するハイビジョン信号に対応 している主な国、地域は「テレビ方式が NTSCの国、地域(五十音順)」を参照して ください。

#### 標準画質(STD)で見るには

標準画質(STD)で記録した再生画像を見 るには、日本と同じカラーテレビ方式 (NTSC、下記参照)で、映像/音声入力端子 付きのテレビ(またはモニター)と接続 ケーブルが必要です。

#### テレビ方式がNTSCの国、地域(五十音 順)

アメリカ合衆国、エクアドル、エルサルバ ドル、ガイアナ、カナダ、キューバ、グアテ マラ、グアム、コスタリカ、コロンビア、サ モア、スリナム、セントルシア、大韓民国、 台湾、チリ、ドミニカ、トリニダード・ト バゴ、ニカラグア、日本、ハイチ、パナマ、 バミューダ、バルバドス、フィリピン、プ エルトリコ、ベネズエラ、ペルー、ボリビ ア、ホンジュラス、ミクロネシア、ミャン マー、メキシコなど

#### 現地の時間に合わせるには

海外で使うときは、MENU(メニュー)→[Show others]→ %[GENERAL SET]の [CLOCK/@LANG] → [AREA SET] と [SUMMERTIME]を設定するだけで、時刻を現地時 間に合わせることができます(91ページ)。

#### 世界時刻表

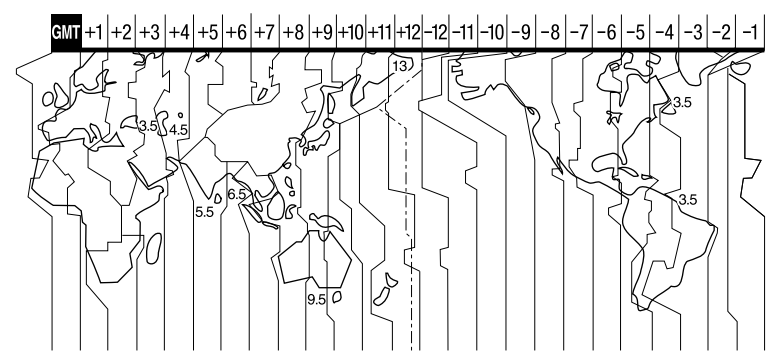

## 使用上のご注意とお 手入れ

#### AVCHD規格について

#### AVCHD規格とは

「AVCHD」規格は、高効率の圧縮符号化技 術を用いて、1080i方式\*<sup>1</sup>や720p方式\*<sup>2</sup> のHD(ハイビジョン)信号を記録するハ イビジョンデジタルビデオカメラの規格 です。映像圧縮にはMPEG-4 AVC/H.264 方式を、音声にはドルビーデジタル方式、 または、リニアPCM方式を採用していま す。

MPEG-4 AVC/H.264方式は、従来の画像 圧縮方式に比べ、さらに高い圧縮効率を 持った優れた方式です。この方式により、 8cmDVDディスク、ハードディスクドラ イブ、フラッシュメモリ、メモリーカード などにデジタルビデオカメラの高画質な ハイビジョン映像信号を記録することが できます。

#### 本機での記録・再生について

本機ではAVCHD規格に基づき、以下の仕 様でHD(ハイビジョン)記録ができます。 また、AVCHD規格でのHD(ハイビジョ ン)記録に加え、従来からのMPEG-2規格 でSTD(標準)記録することもできます。

映像\*<sup>3</sup>:MPEG-4 AVC/H.264 1920× 1080/60i、1440×1080/60i 音声:ドルビーデジタル2ch 記録メディア:内蔵メモリー、メモリー

カード

- \*1 1080i 有効走査線数1080本、インターレース 方式のハイビジョン規格
- \*2 720p 有効走査線数720本、プログレッシブ方 式のハイビジョン規格
- \*3 本機は、上記以外のAVCHD規格で記録された データの再生には対応していません。

#### メモリーカードについて

- パソコン(Windows OS/Mac OS)でフォーマット(初期化)したメモリーカードは、本機での動作を保証しません。
- お使いのメモリーカードと機器の組み合わせ によっては、データの読み込み・書き込み速 度が異なります。
- 次の場合、画像ファイルが破壊されることが あります。破壊された場合、内容の補償につ いてはご容赦ください。

  - 静電気や電気的ノイズの影響を受ける場所 で使った場合
- 大切なデータは、パソコンのハードディスク などへバックアップを取っておくことをおす すめします。
- メモリーカード本体およびメモリーカードア ダプターにラベルなどは貼らないでください。
- 端子部に触れたり、金属を接触させたりしないでください。
- 強い衝撃を与えたり、曲げたり、落としたりしないでください。
- 分解したり、改造したりしないでください。
- 水にぬらさないでください。
- 小さいお子さまの手の届くところに置かない ようにしてください。誤って飲み込むおそれ があります。
- メモリーカードスロットには、対応するサイズのメモリーカード以外は入れないでください。故障の原因になります。
- 次の場所での使用や保管は避けてください。
  - 高温になった車の中や炎天下など気温の高 い場所
  - 直射日光のあたる場所
  - 湿気の多い場所や腐食性のものがある場所
#### メモリーカードアダプターの使用につい て

 メモリーカードをメモリーカードアダブター に入れるときは、正しい挿入方向をご確認の うえ、奥まで差し込んでください。差し込み かたが不充分だと正常に動作しない場合があ ります。

#### 画像の互換性について

- 本機は(社)電子情報技術産業協会にて制定された統一規格 "Design rule for Camera File system" に対応しています。
- 統一規格に対応していない機器(DCR-TRV900、DSC-D700/D770)で記録された静 止画像は本機では再生できません。
- 他機で使用したメモリーカードが本機で使えないときは、本機で初期化をしてください(88ページ)。初期化するとメモリーカードに記録してあるデータはすべて消去されますので、ご注意ください。
- 次の場合、正しく画像を再生できないことが あります。
  - パソコンで加工した画像データ
  - 他機で撮影した画像データ

#### "メモリースティック"について

| "メモリースティック"の種類                 | 記録·再生 |
|--------------------------------|-------|
| "メモリースティック デュオ"<br>(マジックゲート対応) | _     |
| "メモリースティック<br>PRO デュオ" (Mark2) | 0     |
| "メモリースティック<br>PRO-HG デュオ"      | 0*    |

- \* 本機は8ビットパラレルデータ転送には対応せ ず、"メモリースティック PRO デュオ" と同等 の4ビットパラレルデータ転送を行います。
- 本機はマジックゲート機能を使ったデータの 記録・再生に対応していません。"マジック ゲート"とは暗号化技術を使って著作権を保 護する技術です。

# InfoLITHIUM(インフォリチウム)バッテリーについて

本機は"インフォリチウム"バッテリー(L シリーズ)のみ使用できます。それ以外 のバッテリーは使えません。"インフォリ チウム"バッテリーLシリーズには ①/mournuy:

#### InfoLITHIUM(インフォリチウム)バッ テリーとは?

- "インフォリチウム"バッテリーは、本機や別 売のACアダプター /チャージャーとの間で、
   使用状況に関するデータを通信する機能を
   持っているリチウムイオンバッテリーです。
- "インフォリチウム"バッテリーが、本機の使用状況に応じた消費電力を計算してバッテリー残量を分単位で表示します。

#### 充電について

- 本機を使う前には、必ずバッテリーを充電してください。
- 周囲の温度が10℃~30℃の範囲で、CHG(充電)ランプが消えるまで充電することをおすすめします。これ以外では効率の良い充電ができないことがあります。

#### バッテリーの上手な使いかた

- 周囲の温度が10℃未満になるとバッテリーの
   性能が低下するため、使える時間が短くなり
   ます。安心してより長い時間使うために、次のことをおすすめします。
  - バッテリーをポケットなどに入れて温かく しておき、撮影の直前、本機に取り付ける
  - 高容量バッテリー「NP-F770/F970」(別売) を使う
- 液晶パネルの使用や再生・早送り・早戻しな どを頻繁にすると、バッテリーの消耗が早く なります。高容量バッテリー「NP-F770/ F970」(別売)のご使用をおすすめします。
- 本機で撮影や再生をしていないときは、こま めにPOWERスイッチを切るようにしましょ

う。撮影スタンバイ状態や再生一時停止中で もバッテリーは消耗しています。

- 撮影には予定撮影時間の2倍~3倍の予備バッ テリーを準備して、事前にためし撮りをしましょう。
- バッテリーは防水構造ではありません。ぬら さないようにご注意ください。

#### バッテリーの残量表示について

- バッテリーの残量表示が充分なのに電源がす ぐ切れる場合は、再び満充電してください。 残量が正しく表示されます。ただし、長時間 高温で使ったり、満充電で放置した場合や、使 用回数が多いバッテリーは正しい表示に戻ら ない場合があります。撮影時間の目安として 使ってください。
- 本機では、999分以上のバッテリー残量表示は [999min]と表示されます。

#### バッテリーの保管方法について

バッテリーを長期間使用しない場合でも、機能を維持するために1年に1回程度満充電にして本機で使い切ってください。本機からバッテリーを取り外して、湿度の低い涼しい場所で保管してください。

#### バッテリーの寿命について

- バッテリーには寿命があります。使用回数を 重ねたり、時間が経過するにつれバッテリーの容量は少しずつ低下します。使用できる時 間が大幅に短くなった場合は、寿命と思われますので新しいものをご購入ください。
- 寿命は、保管方法、使用状況や環境、バッテ リーパックごとに異なります。

## x.v.Color(エックスブイ・カ ラー)について

- x.v.Colorとは、xvYCC規格の親しみやすい呼称としてソニーが提案している商標です。
- xvYCC規格とは、動画色空間の国際規格のひとつです。現行の放送などで使われている規格より広い色彩が表現できます。

## 本機の取り扱いについて

#### 使用や保管場所について

使用中、保管中にかかわらず、次のような場所に 置かないでください。

- 異常に高温、低温または多湿になる場所 炎天下や熱器具の近くや、夏場の窓を閉め 切った自動車内は特に高温になり、放置する と変形したり、故障したりすることがありま す。
- 激しい振動や強力な磁気のある場所 故障の原因になります。
- ・ 強力な電波を出す場所や放射線のある場所 正しく撮影できないことがあります。
- TV、ラジオやチューナーの近く 雑音が入ることがあります。
- 砂地、砂浜などの砂ぼこりの多い場所
   砂がかかると故障の原因になるほか、修理できなくなることもあります。
- 液晶画面やファインダー、レンズが太陽に向 いたままとなる場所(窓際や室外など)
   液晶画面やファインダー内部を傷めます。

#### 長期間使用しないときは

- 本機を良好な状態で長期にわたってお使いいただくために、月に1回程度、本機の電源を入れて撮影および再生を行ってください。
- バッテリーは使い切ってから保管してください。

#### 結露について

結露とは、本機を寒い場所から急に暖かい場所へ 持ち込んだときなどに、本体内に水滴が付くこと で、故障の原因になります。

- 結露が起きたときは
   電源を入れずに、結露がなくなるまで(約1時間)放置してください。
- 結露が起こりやすいのは 次のように、温度差のある場所へ移動したり、 湿度の高い場所で使ったりするときです。
  - スキー場のゲレンデから暖房の効いた場所 へ持ち込んだとき
  - 冷房の効いた部屋や車内から暑い屋外へ持 ち出したとき
  - スコールや夏の夕立の後
  - 温泉など高温多湿の場所
- 結露を起こりにくくするために
   本機を温度差の激しい場所へ持ち込むときは、
   ビニール袋に空気が入らないように入れて密封します。約1時間放置し、移動先の温度になじんでから取り出します。

#### 液晶画面について

- 液晶画面を強く押すと、画面にムラが出ることがあります。また、液晶画面の故障の原因になります。
- 寒い場所でお使いになると、画像が尾を引いて見えることがありますが、故障ではありません。
- 使用中に液晶画面のまわりが熱くなりますが、 故障ではありません。

#### 液晶画面のお手入れ

- 液晶表面にはコーティング処理がされており、 傷をつけるとコーティングが剥がれることが あります。
   お取り扱い、お手入れの際は下記の点にご注 意ください。
  - 汚れを拭き取るときは清潔な眼鏡拭き等、
     柔らかい生地の布でやさしく拭き取ってください。
  - 汚れを拭き取る前に埃や砂などはブロワー などであらかじめ払い落としてください。
  - ティッシュペーパーなどで強く拭くとコー ティングに傷がつくことがあります。
  - 手の脂、ハンドクリーム等が付いたままに するとコーティングが剥がれやすくなりま すので、早めに拭き取ってください。

#### タッチパネルの調節(CALIBRATION)に ついて

タッチバネルのボタンを押したとき、反応するボ タンの位置にずれが生じることがあります。 このような症状になったときは、次の操作を行っ てください。電源は付属のACアダプターを使っ てコンセントから取ってください。

① MENU (メニュー)→[Show others]→ [GENERAL SET]の[OTHER SETTINGS]→ [CALIBRATION]をタッチする。

| ×      | CALIBRATION    |     |
|--------|----------------|-----|
|        |                | 1/3 |
|        |                |     |
| CANCEL | Touch the "X". |     |

②メモリーカードの角のような先の細いものを 使って、画面に表示される×マークを3回タッ チする。

解除するには[CANCEL]をタッチする。

#### 🕑 ご注意

- 正しい位置を押さなかった場合、やり直しに なります。
- キャリブレーションするときは、先のとがったものを使わないでください。液晶画面を傷つけるおそれがあります。
- 液晶画面を反転させているときや、外側に向けて本体に閉じたときは、キャリブレーションできません。

#### 本機表面のお手入れについて

- 汚れのひどいときは、水やぬるま湯を少し含ませた柔らかい布で軽く拭いた後、からぶきします。
- 本機の表面が変質したり塗装がはげたりする ことがあるので、以下は避けてください。
  - シンナー、ベンジン、アルコール、化学ぞう きん、虫除け、殺虫剤、日焼け止めのような 化学薬品類
  - 上記が手に付いたまま本機を扱う
  - ゴムやビニール製品との長時間接触

#### レンズのお手入れと保管について

- レンズ面に指紋などが付いたときや、高温多 湿の場所や海岸など塩の影響を受ける環境で 使ったときは、必ず柔らかい布などでレンズ の表面をきれいに拭いてください。
- 風通しの良い、ゴミやほこりの少ない場所に 保管してください。
- カビの発生を防ぐために、上記のお手入れは 定期的に行ってください。

#### 内蔵の充電式電池について

本機は日時や各種の設定を電源の入/切と関係な く保持するために、充電式電池を内蔵しています。 充電式電池は本機を使っている限り常に充電さ れていますが、使う時間が短いと徐々に放電し、 3か月近くまったく使わないと完全に放電して しまいます。充電してから使ってください。 ただし、充電式電池が充電されていない場合でも、 日時を記録しないのであれば本機を使えます。

#### 充電方法

本機を付属のACアダプターを使ってコンセント につなぐか、充電されたバッテリーを取り付け、 POWERスイッチを「OFF(CHG)」にして24時間 以上放置する。

#### 本機の廃棄・譲渡に関するご注意

動画と静止画の全削除や、[MEDIA FORMAT]を 行っても、本機の内蔵メモリー内のデータは完全 には消去されないことがあります。本機を譲渡 するときは、[EMPTY] (88ページ)を行って、内蔵 メモリー内のデータの復元を困難にすることを おすすめします。本機を廃棄するときは、本機を 物理的に破壊することをおすすめします。

#### メモリーカードを廃棄・譲渡するときの ご注意

本機やパソコンの機能による「フォーマット」や 「削除」では、メモリーカード内のデータは完全に は消去されないことがあります。メモリーカー ドを譲渡するときは、パソコンのデータ消去用ソ フトなどを使ってデータを完全に消去すること をおすすめします。またメモリーカードを廃棄 するときは、メモリーカード本体を物理的に破壊 することをおすすめします。

# 主な仕様

#### **システム** 信号方式

NTSCカラー、EIA標準方式 HDTV 1080/60i方式 ビデオ記録方式 映像:HD画質:MPFG-4 AVC/H 264 AVCHD規格準拠 STD画質:MPEG-2 PS 音声記録方式 Dolby Digital 2ch ドルビーデジタルステレオクリエーター搭載 静止画ファイルフォーマット DCF Ver2 0進圳 Fxif Ver2.21準拠 MPF Baseline準拠 記録メディア(動画・静止画) 内蔵メモリー: 64GB "メモリースティック PRO デュオ" SDカード(Class 4 以上) 容量は、1 GBを10億バイトで計算した場合の数

値です。また管理用ファイル、アプリケーショ ンファイルなどを含むため、実際に使用できる 容量は減少します。ご使用いただけるユーザー 容量は、約63.5GBです。

ファインダー

電子ファインダー:カラー 画面サイズ:0.5cm(0.2型、アスペクト比4:3) 総ドット数:201 600(300×224×3[RGB]) ドット相当

撮像素子:4.5 mm(1/4型) CMOSセンサー 記録画素数:静止画時 最大710万画素相当\*<sup>1</sup> (3 072ピクセル×2 304ピクセル)(4:3時) 総画素数:約420万画素 動画時有効画素数(16:9):約265万画素<sup>\*2</sup> 静止画時有効画素数(16:9):約265万画素 静止画時有効画素数(4:3):約354万画素

ズームレンズ:Gレンズ 12倍(光学)\*<sup>2</sup>、17倍\*<sup>3</sup>、160倍(デジタル) フィルター径:37 mm F1.8 ~ 3.4 f=2.9 mm ~ 34.8 mm 35mmカメラ換算では 動画撮影時\*<sup>2</sup>: 29.8 mm ~ 357.6 mm(16:9) 静止画撮影時: 27.4 mm ~ 328.8 mm(4:3)

色温度切り換え:[AUTO]、[ONE PUSH]、 [INDOOR] (3 200 K)、[OUTDOOR] (5 800 K)

#### 最低被写体照度:

11 k(ルクス)(お買い上げ時、「シャッタース ビード] 1/60秒) 3 k(ルクス)(LOW LUX時、「シャッタースピー ド] 1/30秒)

- \*1 ソニー独自のクリアビッド画素配列と画像処 理システムにより、静止画は表記の記録サイ ズを実現しています。
- \*<sup>2</sup> [**ロ**STEADYSHOT] 補正が[STANDARD]、ま たは[OFF]のとき
- \*<sup>3</sup> [**目**STEADYSHOT] 補正が [ACTIVE] のとき

#### 入/出力端子

- VIDEO OUT端子: ビン端子 1Vp-p、75Ω AUDIO OUT端子: ビン端子 音声:327mV(47kΩ負荷時)、出カイ ンピーダンス2.2kΩ以下 COMPONENT OUT端子:
- Y:1Vp-p、75Ω PB/PR.CB/CR:+-350mV、75Ω リモート端子:
  - ステレオミニミニジャック(Φ2.5mm)
- HDMI OUT端子:HDMIコネクタ
- ヘッドフォン端子: ステレオミニジャック(Φ3.5mm)
- MIC入力端子:ステレオミニジャック(Φ3.5 mm)
- USB端子:mini-AB(出力限定)

#### 液晶画面

画面サイズ:6.7 cm(2.7型、アスペクト比16:9) 総ドット数:230 400ドット 横960×縦240

#### 電源部、その他

電源電圧: バッテリー端子入力7.2V DC端子入力8.4V 消費電力:ファインダー、液晶画面使用時、明るさ標 準: HD:3.6W STD:2.7W 動作温度:0℃~40℃ 保存温度:-20℃~+60℃ 外形寸法:

255 mm × 232 mm × 456 mm (突起部、レンズフード、アイカップ含む) (幅×高さ×奥行き) 255 mm × 234 mm × 464 mm (突起部、バッテリーパック(NP-F570)、レンズ フード、メモリーカード、アイカップ、マイク (ECM-PS1)含む)(幅×高さ×奥行き)

#### 本体質量:

約2.7kg(レンズフード、アイカップ含む)

撮影時総質量: 約2.9kg(バッテリーパック(NP-F570)、レンズ フード、メモリーカード、アイカップ、マイク (ECM-PS1)含む)

#### ACアダプター AC-L100C

電源:AC 100 V - 240 V、50 Hz/60 Hz

消費電力:18W

定格出力: DC 8.4 V\*

動作温度:0℃~40℃

保存温度:-20℃~+60℃

外形寸法:約48mm×29mm×81mm(最大突起 部をのぞく)(幅×高さ×奥行き)

質量:約170g(本体のみ)

\* その他の仕様についてはACアダプターのラベルを ご覧ください。

#### リチャージャブルバッテリーパック NP-F570

最大電圧: DC 8.4 V

公称電圧: DC 7.2 V

容量:

公称容量:15.8 Wh(2 200 mAh) 定格(最小)容量:15.0 Wh(2 100 mAh)

最大外形寸法:約38.4 mm×20.6 mm×70.8 mm

(幅×高さ×奥行き)

質量:約100g

使用温度:0℃~40℃

使用電池:Li-ion

本機やアクセサリーの仕様および外観は、改良のため 予告なく変更することがありますが、ご了承ください。

ドルビーラボラトリーズからの実施権に基づき製造されています。

#### 商標について

- AVCHDおよびAVCHDロゴは、ソニー株式会社と パナソニック株式会社の商標です。

**Мемору Stick Duo**\*メモリースティック PRO デュオ\*、**Мемору Stick PRO Duo**、\*メモリース ティック PRO-HG デュオ\*、

MEMORY STICK PRO-HG Duo. "マジックゲート"、 MAGIC GATE. "MagicGate Memory Stick"、"マジックゲート メモリースティック"、 "MagicGate Memory Stick Duo"、"マジック ゲート メモリースティック デュオ"はソニー株式 会社の商標または登録商標です。

- InfoLITHIUM(インフォリチウム)はソニー株式会 社の商標です。
- "x.v.Color"はソニー株式会社の商標です。
- ブラビアはソニー株式会社の登録商標です。
- DVDirectはソニー株式会社の商標です。
- Blu-ray DiscおよびBlu-ray Discロゴは商標です。
- Dolby、ドルビー、およびダブルD記号は、ドル ビーラボラトリーズの商標です。
- HDMI、HDMIロゴ、およびHigh Definition Multimedia Interfaceは、HDMI Licensing LLC の商標または登録商標です。
- Microsoft、Windows、Windows Vista、DirectX はMicrosoft Corporationの米国およびその他の 国における登録商標または商標です。
- Macintosh、Mac OSはApple Inc.の米国および その他の国における登録商標です。
- Intel、Intel Core、Pentiumは、アメリカ合衆国およびその他の国におけるインテルコーポレーションまたはその子会社の商標または登録商標です。
- 「プレイステーション 3」は株式会社ソニー・コン ピュータエンタテインメントの商品です。また「プ レイステーション」は同社の登録商標または商標 です。
- Adobe、Adobe logo、Adobe Acrobatは、 Adobe Systems Incorporatedの米国およびそ の他の国における登録商標または商標です。
- SDXC、SDHCロゴはSD-3C, LLCの商標です。
- MultimediaCardは、MultiMediaCard Associationの商標です。

その他の各社名および各商品名は各社の登録商 標または商標です。なお、本文中では、<sup>™</sup>、<sup>®</sup>マー クは明記していません。

#### ライセンスに関する注意

個人的使用以外の目的で、MPEG-2規格に合致した本 製品をパッケージメディア向けビデオ情報をエン コードするために使用する場合、MPEG-2 PATENT PORTFOLIOの特許に関するライセンスを取得する 必要があります。尚、当該ライセンスは、MPEG LA. LLC.,(住所:250 STEELE STREET, SUITE 300, DENVER, COLORADO 80206)より取得可能です。

本製品は、MPEG LA, LLC.がライセンス活動を行っているAVC PATENT PORTFOLIO LICENSEの下、次の用途に限りライセンスされています:

(i) 消費者が個人的、非営利の使用目的で、MPEG-4 AVC規格に合致したビデオ信号(以下、AVC VIDEOと いいます)にエンコードすること。

 (ii) AVC Video(消費者が個人的に非営利目的でエン コードしたもの、若しくはMPEG LAよりライセンス を取得したプロバイダーがエンコードしたものに限 られます)をデコードすること。

なお、その他の用途に関してはライセンスされてい ません。プロモーション、商業的に利用することに 関する詳細な情報につきましては、MPEG LA, LLC.の ホームページをご参照ください。

本製品には、弊社がその著作権者とのライセンス契約に基づき使用しているソフトウエアである[C Libary]、「Expat」、「Zib」、「libjpeg」、「dtoa」、 「pcre」が搭載されております。当該ソフトウエアの 著作権者様の要求に基づき、弊社はこれらの内容を お客様に通知する義務があります。

ライセンス内容に関しては同梱CD-ROMに記載され ていますので、以下に示す方法にしたがって、内容を ご一読くださいますよう、よろしくお願い申し上げ ます。

CD-ROMの「License」フォルダにある「license1. pdf」をご覧ください。「C Library」、「Expat」、「zlib」、 「libjpeg」、「dtoa」、「pcre」の記載(英文)が収録され ています。

#### GNU GPL/LGPL適用ソフトウエアに 関するお知らせ

本製品には、以下のGNU General Public License (以下「GPL」とします)またはGNU Lesser General Public License(以下「LGPL」とします)の適用を受け るソフトウエアが含まれております。お客様は添付 のGPL/LGPLの条件に従いこれらのソフトウエアの ソースコードの入手、改変、再配布の権利があること をお知らせいたします。

ソースコードは、Webで提供しております。

ダウンロードする際には、以下のURLにアクセスし、 モデル名DCR-SX20をお選びください。

http://www.sony.net/Products/Linux/ なお、ソースコードの中身についてのお問い合わせ はご遠慮ください。

ライセンス内容に関しては、同梱CD-ROMに記載さ れていますので、以下に示す方法にしたがって、内容 をご一読くださいますよう、よろしくお願い申し上 げます。

CD-ROMの「License」フォルダにある「license2. pdf」をご覧ください。「GPL」、「LGPL」の記載(英文) が収録されています。

PDFをご覧になるにはAdobe Readerが必要です。 パソコンにインストールされていない場合には下記 のホームページからダウンロードすることができま す。

http://www.adobe.com/

#### 保証書

この製品には保証書が添付されていますので、お 買い上げの際お買い上げ店でお受け取りくださ い。所定事項の記入と記載内容をお確かめの上、 大切に保管してください。 このデジタルビデオカメラレコーダーは国内仕 様です。海外で万一、事故、不具合が生じた場合 の現地でのアフターサービスとその費用につい

## ては、ご容赦ください。 アフターサービス

#### 調子が悪いときはまずチェックを

「故障かな?と思ったら」の項を参考にして故障 かどうかお調べください。

#### それでも具合の悪いときは

ソニー業務用商品相談窓口またはお買い上げ店 にお問い合わせください。

#### 保証期間中の修理は

保証書の記載内容に基づいて修理させていただ きます。詳しくは保証書をご覧ください。

#### 保証期間経過後の修理は

修理によって機能が維持できる場合は、ご要望に より有料修理させていただきます。

#### 修理に出される前に

修理に出される前のご注意(92ページ)をご覧く ださい。

#### 部品の保有期間について

当社はデジタルビデオカメラレコーダーの補修 用性能部品(製品の機能を維持するために必要な 部品)を製造打ち切り後8年間保有しています。

#### 部品の交換について

この製品は、修理の際に交換した部品を再生、再 利用する場合があります。その際、交換した部品 は回収させていただきます。

## 各部のなまえ・索引

# 画面表示

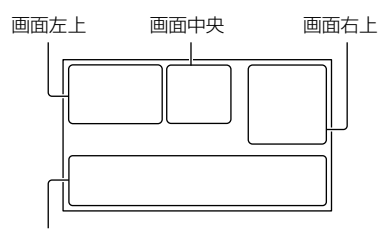

画面下

#### 画面左上

| 表示            | 意味            |
|---------------|---------------|
| MENU          | メニューボタン(72)   |
| େ             | セルフタイマー(84)   |
| 1†            | マイク基準レベル低(83) |
| <u>4:3</u>    | ワイド切換(84)     |
| 📾 60min       | バッテリー残量の目安    |
| ► <b>1</b> 01 | 記録フォルダ        |
| €             | 戻るボタン(72)     |

## 画面中央

| 表示                                  | 意味            |
|-------------------------------------|---------------|
| [STBY]/[REC]                        | 撮影状態(23)      |
| Г.1M Б.3M<br>Г.9M ГVGA              | 静止画サイズ(84)    |
| ¢Þ                                  | スライドショー設定(38) |
| ↔ (*) <\<br>(*) <>>> <>>> <>>> <>>> | 警告(98)        |
|                                     | 再生表示(34)      |

## 画面右上

| 表示                 | 意味                                              |
|--------------------|-------------------------------------------------|
| HD HQ<br>STD HQ    | 記録画質(HD/STD)(27)<br>と録画モード(FX/FH/<br>HQ/LP)(28) |
|                    | 記録/再生/編集メディア<br>(19)                            |
| 0:00:00            | カウンター(時:分:秒)                                    |
| [00min]            | 記録残量時間の目安                                       |
| 9999 ◘→<br>9999 ◘→ | およその静止画撮影可能<br>枚数と記録メディア                        |

| 表示                                | 意味                                            |
|-----------------------------------|-----------------------------------------------|
| f01 >                             | メモリーカードの再生<br>フォルダ(34)                        |
| 100/112                           | 再生中の動画・静止画の<br>番号/記録している動画・<br>静止画の数(34)      |
| 画面下                               |                                               |
| 表示                                | 意味                                            |
| [●]<br>Moff                       | 顔検出切(82)                                      |
| ( <b>®</b> ]                      | スマイル検出設定(82)                                  |
| <b></b>                           | LOW LUX(82)                                   |
| 🕞 🛦 👗                             | 手動フォーカス(79)                                   |
| ) <del>=</del> ®<br>▲ ₽ ₽<br>7= 8 | シーンセレクション(77)                                 |
| * ☆ ⊾⊿                            | ホワイトバランス(77)                                  |
| AWB                               | ホワイトバランス(86)                                  |
| (( <b>\</b>                       | 手ブレ補正切(81)                                    |
|                                   | SPOT測光フォーカス<br>(78)/スポット測光(78)/<br>カメラ明るさ(79) |
| AS                                | AEシフト(80)                                     |
| WS                                | WBシフト(80)                                     |
| AUTO                              | オート時(31)                                      |
| MANUAL                            | 画像明るさマニュアル設<br>定時(31)                         |
| AEA                               | 絞り優先時(31)                                     |
| ABS                               | シャッタースピード優先<br>時(31)                          |
| Т                                 | テレマクロ(79)                                     |
| (çolor)                           | X.V.COLOR(83)                                 |
| <b>©</b> 10000                    | シャッタースピード(30)                                 |
| F1.8                              | 絞り(30)                                        |
| Dw Dr                             | アクセサリーレンズ(81)                                 |
| iAUD 齢 &<br>図 ▲ ⊃ 例<br>計 米 永 朱    | おまかせオート(26)                                   |
| 9≞                                | オプションボタン(74)                                  |
|                                   | 画像再生ボタン(32)                                   |
| <b>G</b> II                       | スライドショーボタン<br>(38)                            |

| 表示               | 意味                  |
|------------------|---------------------|
| <b>1</b> 01-0005 | データファイル名(34)        |
| о-п              | プロテクト(45)           |
| 8                | インデックス表示ボタン<br>(34) |

- 表示内容や位置は目安であり、実際と異なる ことがあります。
- お使いの機種によって表示されないものがあります。

# 各部のなまえ

()内は参照ページです。

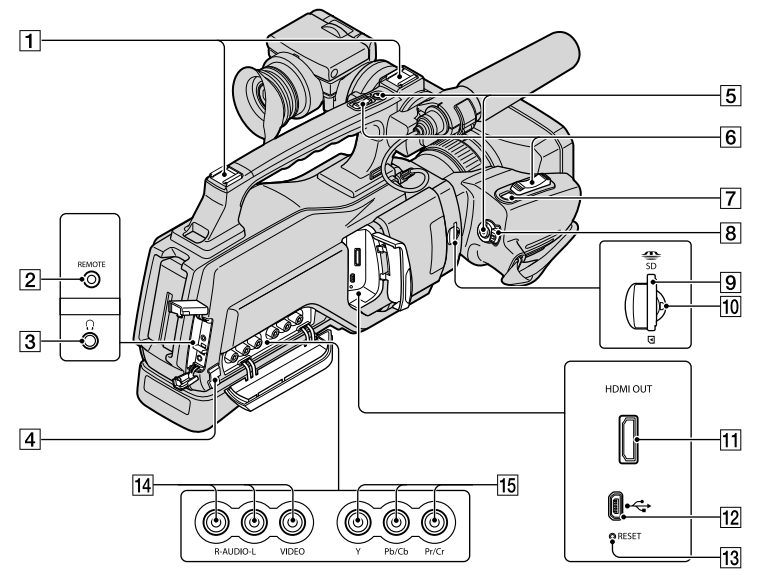

- 1 アクセサリーシュー
- 2 REMOTE端子 ビデオ機器と周辺機器をつなぎ、再生などを コントロールできるようにした端子です。
- 3 Ω(ヘッドホン)端子
- ④ ケーブルホルダー
   A/V接続ケーブルなどを固定するときに使用します。
- 5 REC START/STOPボタン(23)
- **6**ズームレバー(26、38)
- 7 PHOTOボタン(25)
- 8 POWERスイッチ(22)

- 9 メモリーカードスロット(21)
- 10アクセスランプ(21)
- [1] HDMI OUT端子(出力のみ対応)(39)
  - モニターが対応している映像信号を読み 取り、最適な出力形式を自動的に選択し、 出力します。
- 12 USB端子(mini-AB)(出力限定)(54)
- 13 RESET(リセット)ボタン
- 日時を含めすべての設定が解除されます。 14 A/V OUT端子(39、71)
- 15 COMPONENT OUT端子(39)

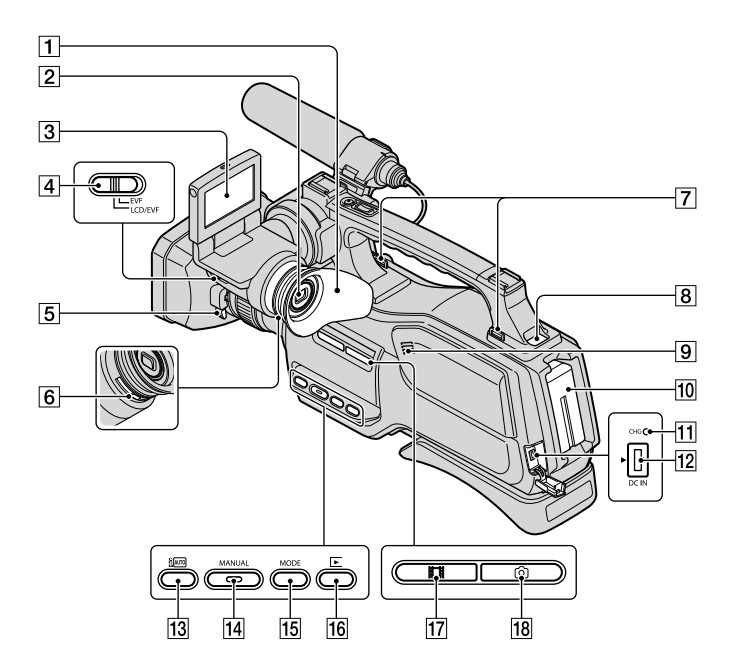

- アイカップ
- 2ファインダー(17)
- 3 液晶画面/タッチパネル(2、17)
- 4 LCD/EVF-EVF切り換えスイッチ(18)
- 5 レンズフード取り外しレバー(10)
- 6 視度調整つまみ(17)
- 7ショルダーベルト取り付け部
- ショルダーベルト(別売り)を取り付ける。
- **8** BATT(バッテリー) RELEASEボタン(13)
- 9スピーカー
- 10 バッテリーパック(12)

- 11 CHG(充電)ランプ(12)
- 12 DC IN端子(12)
- **13** (おまかせオート)ボタン(26)
- **14** MANUALボタン(30)
- 15 MODEボタン(22)
- 16 
  (画像再生)ボタン(32)
- 17日(動画)ランプ(22)
- 18 (静止画) ランプ(22)

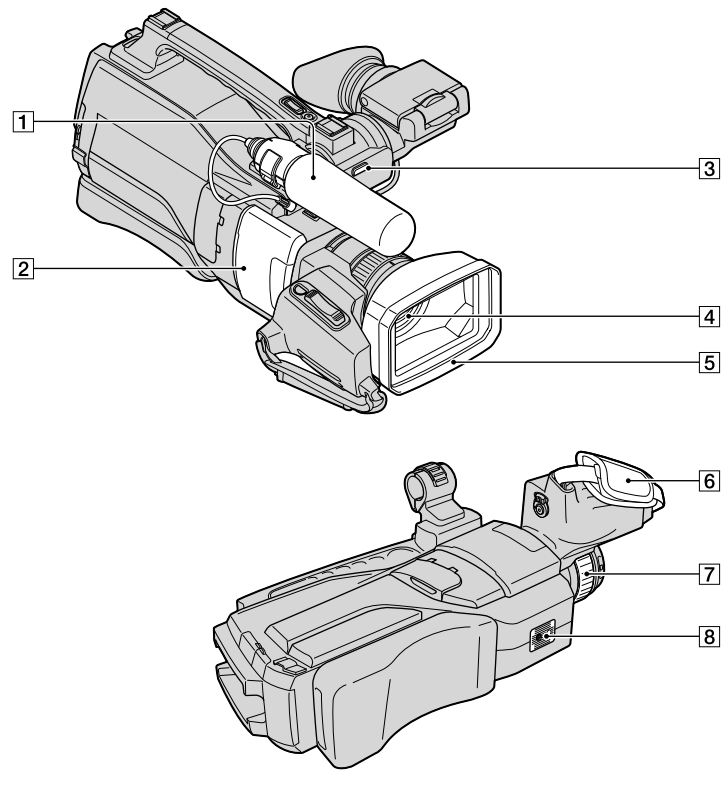

- 1マイク(9)
- 2 スライドカバー(21)
- 3 録画ランプ
  - 録画時に赤く点灯します。
  - 記録メディアやバッテリーの残量が少な くなると点滅します。
- 4 レンズ(Gレンズ搭載)
- 5 レンズフード

- 6 グリップベルト
- ⑦ カメラコントロールリング(RING)(30)
- 8 三脚用ネジ穴
  - 三脚(別売り、ネジの長さが5.5mm以下)を三 脚用ネジ穴に取り付ける。

各部のなまえ・索引

#### 7

| アフターサービス    | 116   |
|-------------|-------|
| インストール      | 54    |
| お知らせメッセージの例 | 100   |
| お手入れ        | 108   |
| オプションメニュー   | 74    |
| おまかせオート26   | 5, 98 |
| 主な仕様        | 113   |
| オリジナル       | 48    |

## カ

| 海外106         |
|---------------|
| 海外で充電13,106   |
| 画面表示117       |
| 記録時間·枚数103    |
| 結露110         |
| 広角            |
| 故障かな?と思ったら92  |
| コピー           |
| コンセントの電源で使う13 |

## サ

| 再生ズーム     |          |
|-----------|----------|
| 削除        | 44       |
| 撮影·再生可能時間 | 103      |
| サムネイル     |          |
| 自己診断·警告表示 |          |
| シナリオ再生    |          |
| シナリオ消去    |          |
| 充電        | 12       |
| 使用上のご注意   | .2,108   |
| ズーム       | . 26, 38 |
| スマイルシャッター |          |
| スライドショー   |          |
| 静止画       | 25       |
| 静止画コピー    | 49       |
| 静止画メディア設定 |          |
| 外付けメディア   | 64       |
| ソフトウェア    |          |

## 9

| ダビング       | 48 |
|------------|----|
| ディスクレコーダー  | 70 |
| ディスクをコピーする | 63 |

| ディスクを作る    | 57, 66 |
|------------|--------|
| デュアル記録     |        |
| テレビ        |        |
| テレビ方式      | 106    |
| 電源         | 15     |
| 動画         | 23     |
| 動画から静止画を作る | 47,61  |
| 動画ダビング     |        |
| 動画メディア設定   | 19     |
| 取り扱い上のご注意  |        |
| 撮る         | 23, 25 |
|            |        |

## 

| ハイライト再生        | 36   |
|----------------|------|
| パソコン           | 53   |
| パソコン環境         | 53   |
| バッテリー          | 12   |
| ビジュアルインデックス    | 32   |
| 標準画質(STD)のディスク | を    |
| 作る             | 63   |
| フィルムロールインデック   | ス    |
|                | 35   |
| フェイスインデックス     | 36   |
| 付属品            | 2    |
| ブルーレイディスク      | 62   |
| プレイリスト         | 50   |
| プレイリスト編集       | 50   |
| プロテクト          | 45   |
| 分割             | 46   |
| 編集44           | , 60 |
| 望遠             | 26   |
| 保証書            | 116  |

#### **र**

| マイク         | 9       |
|-------------|---------|
| 満充電         | 12      |
| メニュー        | 72, 75  |
| メモリーカード     | 20, 108 |
| "メモリースティック" |         |
| "メモリースティック  |         |
| PRO-HG デュオ" | 20, 109 |
| *メモリースティック  |         |
| PRO デュオ"    | 20, 109 |

| ⋽     |    |    |
|-------|----|----|
| 録画モート | ×2 | 28 |

## ヮ

ワンタッチディスク......59

## A

| A.SHUT OFF      | .91 |
|-----------------|-----|
| A/V接続ケーブル 39,   | 71  |
| AE SHIFT        | .80 |
| AREA SET        | .91 |
| AUDIO REC SET   | .83 |
| AUTO BACK LIGHT | .83 |
| AVCHD           | .57 |
| AVCHD規格         | 108 |
| AVCHDディスクを再生する  |     |
|                 | .62 |
| AVCHDのディスクを作る   | .61 |

## В

| BATTERY INFO | .87 |
|--------------|-----|
| BEACH        | .77 |
| BEEP         | .89 |

## С

| CALIBRATION     | 111 |
|-----------------|-----|
| CAMERA DATA     | 86  |
| CLOCK/LANG      | 91  |
| CLOCK SET       | 15  |
| COMPONENT       | 90  |
| CONVERSION LENS | 81  |

#### D

| DATA CODE        | 16, 85     |
|------------------|------------|
| DATE/TIME        | 16, 86     |
| DATE INDEX       |            |
| DIGITAL ZOOM     | 83         |
| DISPLAY SET      |            |
| DISP OUTPUT      | 91         |
| DVDirect Express | 67         |
| DVDライター          | 66, 67, 69 |

## E

| EXPOSURE | 79 |
|----------|----|
|----------|----|

## F

| FACE DETECTION | 82, 98 |
|----------------|--------|
| FH             |        |
| FILE NO        |        |
| FIREWORKS      | 77     |
| FOCUS          |        |
| FX             |        |

## G

| GENERAL SET | 89 |
|-------------|----|
| GUIDEFRAME  | 81 |

## Ð

| HD/STD設定        | 27 |
|-----------------|----|
| HDMI RESOLUTION | 90 |
| HQ              | 28 |

## 0

| IMAGE SIZE8        | 4  |
|--------------------|----|
| INDOOR7            | 8  |
| InfoLITHIUMバッテリー10 | 19 |

## D

| LANDSCAPE    | 77 |
|--------------|----|
| LCD BL LEVEL | 89 |
| LCD BRIGHT   | 89 |
| LCD COLOR    | 89 |
| LOW LUX      | 82 |

## M

| Macintosh        | 54     |
|------------------|--------|
| MANAGE MEDIA     | 19, 88 |
| MANUAL SETTINGS  | 77     |
| MEDIA FORMAT     |        |
| MEDIA INFO       |        |
| MICREF LEVEL     |        |
| MPEG-4 AVC/H.264 | 108    |
| MY MENU          | 73     |
| MY MENU SETTING  | 73     |

## N

| NTSC | 106 |
|------|-----|
|------|-----|

| 0        |   |
|----------|---|
| ONE PUSH | 3 |

| OTHER REC SET   | .83 |
|-----------------|-----|
| OTHERS          | .87 |
| OUTDOOR         | .77 |
| OUTPUT SETTINGS | .90 |

## P

| PHOTO SETTINGS       | .84 |
|----------------------|-----|
| PLAYBACK             | .85 |
| PMB(Picture Motion   |     |
| Browser) 53,         | 56  |
| PMBヘルプ               | .56 |
| PORTRAIT             | .77 |
| PRIORITY SETTING 82, | 98  |

## R

| REC LAMP        | .91 |
|-----------------|-----|
| REPAIR IMG.DB F | 99  |
| RING SETTING    | 30  |

## S

| SCENE SELECTION   | 77, 98 |
|-------------------|--------|
| SELF-TIMER        |        |
| SHOOTING SET      |        |
| SLIDE SHOW SET    |        |
| SMILE DETECTION   | 82, 98 |
| SMILE SENSITIVITY | 83,98  |
| SMTH SLW REC      |        |
| SNOW              | 77     |
| SOUND/DISP SET    |        |
| SPOT FOCUS        | 79     |
| SPOTLIGHT         | 77     |
| SPOT METER        | 78     |
| SPOT MTR/FCS      | 78     |
| STEADYSHOT        | 81,85  |
| SUMMERTIME        | 91     |
| SUNRISE&SUNSET    | 77     |
|                   |        |

## D

| TELE MACRO | .79 |
|------------|-----|
| TV TYPE    | .90 |
| TWILIGHT   | .77 |

## U

| USBケーブル  | 70 |
|----------|----|
| USB接続67, | 70 |

## V

| VBR          | 103    |
|--------------|--------|
| VISUAL INDEX | 32     |
| VOLUME       | 34, 89 |

## W

| WB SHIFT    |    |
|-------------|----|
| WHITE BAL   | 77 |
| WIDE SELECT |    |
| Windows     | 53 |

## X

| X.V.COLOR | 83, | 110 |
|-----------|-----|-----|
|-----------|-----|-----|

## 数字

| 1080i/480i | 90 |
|------------|----|
| 16:9       | 90 |
| 4:3        | 90 |
| 480i       | 90 |

# 各部のなまえ・索引

## お問い合わせは 「ソニー業務用商品相談窓口のご案内」にある窓口へ

ソニー株式会社 〒108-0075 東京都港区港南1-7-1

http://www.sony.co.jp/

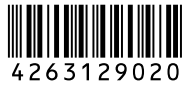

Printed in Japan